BA00301P/23/ES/20.22-00 71681834 2022-05-04

Válido a partir de la versión de software: 04.00.zz

# Manual de instrucciones Deltabar S FMD77, FMD78, PMD75

Medición de presión diferencial con FOUNDATION Fieldbus

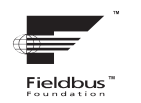

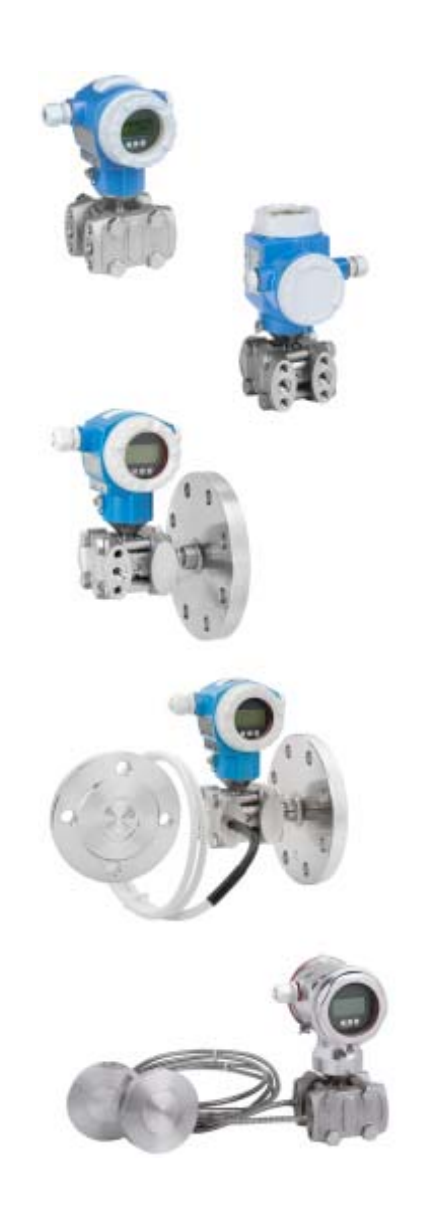

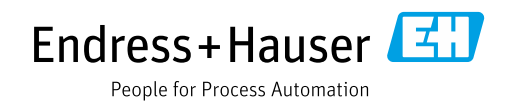

Guarde este documento en un lugar seguro, de modo que esté siempre a su disposición al trabajar con el equipo.

Para evitar peligros para las personas o la instalación, lea atentamente el apartado "Instrucciones básicas de seguridad" y todas las demás instrucciones de seguridad del documento relativos a los procedimientos de trabajo.

El fabricante se reserva el derecho de modificar los datos técnicos sin previo aviso. El distribuidor de Endress+Hauser de su zona le proporcionará información actualizada y las revisiones de este manual de instrucciones.

# Contenido

| 1                                      | Sobre este documento $\dots \dots 4$                                                                                                    |
|----------------------------------------|----------------------------------------------------------------------------------------------------|
| 1.1<br>1.2<br>1.3                      | Finalidad del documento4Símbolos empleados4Marcas registradas6                                                                                                    |
| 2                                      | Instrucciones básicas de seguridad 7                                                                                                    |
| 2.1<br>2.2<br>2.3<br>2.4<br>2.5<br>2.6 | Requisitos que debe cumplir el personal7Uso previsto7Seguridad en el lugar de trabajo7Funcionamiento seguro7Zona con peligro de explosión8Seguridad del producto8 |
| 3                                      | Identificación9                                                                                                    |
| 3.1<br>3.2<br>3.3<br>3.4               | Identificación del producto9Sistema de identificación del equipo9Alcance del suministro9Marca CE, Declaración de conformidad10                                    |
| 4                                      | Instalación11                                                                                                    |
| 4.1<br>4.2<br>4.3<br>4.4               | Recepción de material, almacenamiento11Requisitos de instalación11Instrucciones de instalación12Comprobaciones tras la instalación25                              |
| 5                                      | Cableado26                                                                                                    |
| 5.1<br>5.2<br>5.3<br>5.4               | Conexión del equipo26Conexión de la unidad de medición27Protección contra sobretensiones (opcional)28Comprobaciones tras la conexión28                            |
| 6                                      | Configuración                                                                                                    |
| 6.1<br>6.2<br>6.3<br>6.4               | Indicador local (opcional)29Elementos de configuración31Interfaz Fieldbus FOUNDATION33Manejo en campo: indicador de campo                                         |
| 6.5                                    | conectado                                                                                                    |
| 6.6<br>6.7                             | FieldCare                                                                                                    |
| 6.8<br>6.9                             | Simulación                                                                                                    |
| 7                                      | Puesta en marcha57                                                                                                    |
| 7.1<br>7.2<br>7.3                      | Configuración de los mensajes                                                                                                    |
| 7.4                                    | Selección del idioma y el modo de medición 59                                                                                                    |
| 7.5<br>7.6<br>7.7                      | Ajuste de posición60Medición del caudal62Medición de nivel65                                                                                                    |

| 7.8<br>7.9<br>7.10 | Medición de presión diferencial                                            |
|--------------------|----------------------------------------------------------------------------|
| 8                  | Mantenimiento 85                                                           |
| 8.1<br>8.2         | Instrucciones para la limpieza                                             |
| 9                  | Diagnósticos y localización y resolución                                   |
|                    | de fallos                                                                  |
| 9.1<br>9.2         | Localización y resolución de fallos                                        |
| 9.3                | campo                                                                      |
| 9.4                | Mensajes de diagnóstico en el DIAGNOSTIC                                   |
| 9.5                | Visión general de los eventos de diagnóstico92                             |
| 9.6                | Respuesta de las salidas ante errores 101                                  |
| 9.7                | Aceptación de mensajes 102                                                 |
| 9.8<br>9.9         | Reparación de equipos con certificado Ev. 103                              |
| 9.10               | Piezas de repuesto                                                         |
| 9.11               | Devoluciones 104                                                           |
| 9.12               | Eliminación de residuos 104                                                |
| 9.13               | Versiones del software 104                                                 |
| 10                 | Datos técnicos 105                                                         |
| 11                 | Anexo 105                                                                  |
| 11.1               | Asignación de nombres de parámetros en inglés en el indicador en campo 105 |
|                    | Índice109                                                                  |

# 1 Sobre este documento

# 1.1 Finalidad del documento

El presente Manual de instrucciones contiene toda la información que se necesita durante las distintas fases del ciclo de vida del equipo: desde la identificación del producto, la recepción de material y su almacenamiento, hasta el montaje, la conexión, la configuración y la puesta en marcha, pasando por la localización y resolución de fallos, el mantenimiento y la eliminación de residuos.

# 1.2 Símbolos empleados

### 1.2.1 Símbolos de seguridad

| Símbolo                    | Significado                                                                                                    |
|----------------------------|----------------------------------------------------------------------------------------------------|
| PELIGRO<br>A0011189-ES     | <b>¡PELIGRO!</b><br>Este símbolo le advierte de una situación peligrosa. Si no se toman las medidas necesarias para evitar dicha situación, pueden producirse daños graves o incluso accidentes mortales. |
| ADVERTENCIA<br>A0011190-ES | ¡ADVERTENCIA!<br>Este símbolo le advierte de una situación peligrosa. Si no se evita, pueden producirse<br>lesiones graves o mortales.                                                                    |
|                            | ¡ATENCIÓN!<br>Este símbolo le advierte de una situación peligrosa. Si no se evita, pueden producirse daños<br>menores o de gravedad media.                                                                |
| AVISO<br>A0011192-ES       | <b>AVISO</b><br>Este símbolo contiene información sobre procedimientos y otras situaciones que no están asociadas con daños personales.                                                                   |

# 1.2.2 Símbolos eléctricos

| Símbolo | Significado                                                                                                    | Símbolo | Significado                                                                                                    |
|---------|----------------------------------------------------------------------------------------------------|---------|----------------------------------------------------------------------------------------------------|
|         | Corriente continua                                                                                                    | 2       | Corriente alterna                                                                                                    |
| R       | Corriente continua y corriente alterna                                                                                           | μı      | <b>Conexión a tierra</b><br>Un borne de tierra que, para un<br>operario, está conectado a tierra<br>mediante un sistema de puesta a<br>tierra.                                                                                                    |
|         | <b>Conexión a tierra de protección</b><br>Borne que se debe conectar a tierra<br>antes de establecer cualquier otra<br>conexión. | Ą       | <b>Conexión equipotencial</b><br>Una conexión que tiene que<br>conectarse con el sistema de puesta a<br>tierra de la planta: puede ser una línea<br>de compensación de potencial o un<br>sistema de puesta a tierra en estrella,<br>en función de los códigos de práctica<br>de ámbito estatal o de la empresa. |

#### 1.2.3 Símbolos de herramientas

| Símbolo          | Significado             |
|------------------|-------------------------|
| A0011221         | Llave Allen             |
| <i>А</i> 0011222 | Llave fija para tuercas |

### 1.2.4 Símbolos para determinados tipos de información

| Símbolo                 | Significado                                                                |
|-------------------------|----------------------------------------------------------------------------|
| A0011182                | <b>Permitido</b><br>Indica procedimientos, procesos o acciones permitidos. |
| A0011184                | Inadmisible<br>Indica procedimientos, procesos o acciones prohibidos.      |
| A0011193                | Consejo<br>Indica información adicional.                                   |
| A0028658                | Referencia a la documentación                                              |
| A0028659                | Referencia a la página.                                                    |
| A0028660                | Referencia a gráfico                                                       |
| 1. , 2. , 3<br>A0031595 | Serie de pasos                                                             |
| A0018343                | Resultado de una serie de acciones                                         |
| A0028673                | Inspección visual                                                          |

#### 1.2.5 Símbolos en gráficos

| Símbolo                 | Significado                             |
|-------------------------|-----------------------------------------|
| 1, 2, 3, 4, etc.        | Numeración de los elementos principales |
| 1. , 2. , 3<br>A0031595 | Serie de pasos                          |
| A, B, C, D, etc.        | Vistas                                  |

## 1.2.6 Símbolos relativos al equipo

| Símbolo | Significado                                                                                                    |
|---------|----------------------------------------------------------------------------------------------------|
|         | <b>Aviso de seguridad</b><br>Observe las instrucciones de seguridad incluidas en los manuales de instrucciones<br>correspondientes. |

# 1.3 Marcas registradas

KALREZ<sup>®</sup> Marca registrada de E.I. Du Pont de Nemours & Co., Wilmington, EUA TRI-CLAMP<sup>®</sup> Marca registrada de Ladish & Co., Inc., Kenosha, EUA FOUNDATION<sup>TM</sup> Fieldbus Marca registrada de FieldComm Group, Austin, EUA GORE-TEX<sup>®</sup> Marca de W.L. Gore & Associates, Inc., EUA 2

# Instrucciones básicas de seguridad

# 2.1 Requisitos que debe cumplir el personal

El personal responsable de la instalación, puesta en marcha, diagnóstico y mantenimiento debe cumplir los requisitos siguientes:

- El personal especializado cualificado y formado debe disponer de la cualificación correspondiente para esta función y tarea específicas.
- Debe contar con la autorización del operador de la planta.
- Deben estar familiarizados con las normativas nacionales.
- Antes de empezar los trabajos, el personal especialista debe haber leído y entendido las instrucciones contenidas en el manual de instrucciones y en la documentación complementaria, así como en los certificados (en función de cada aplicación).
- Debe sequir las instrucciones y satisfacer las condiciones básicas.

El personal operador debe cumplir los requisitos siguientes:

- Debe haber sido instruido y autorizado por el propietario/explotador de las instalaciones conforme a los requisitos de la tarea.
- Debe seguir las instrucciones indicadas en el presente manual de instrucciones.

# 2.2 Uso previsto

El Deltabar S es un transmisor de presión diferencial que sirve para medir la presión diferencial, el flujo y el nivel.

#### 2.2.1 Uso incorrecto

El fabricante no es responsable de los daños causados por un uso inapropiado o distinto del previsto.

Aclaración de casos límite:

En el caso de fluidos especiales y fluidos de limpieza, Endress+Hauser le ayudará a verificar la resistencia a la corrosión de los materiales en contacto con el producto, pero no asumirá ninguna responsabilidad ni proporcionará ninguna garantía al respecto.

# 2.3 Seguridad en el lugar de trabajo

Cuando trabaje con el equipo o en el equipo:

- Utilice el equipo de protección individual requerido conforme a las normas nacionales.
- Desconecte la fuente de alimentación antes de conectar el equipo.

# 2.4 Funcionamiento seguro

Riesgo de lesiones

- Utilice el equipo únicamente si se encuentra en unas condiciones técnicas correctas y no presenta errores ni fallos.
- La responsabilidad de asegurar el funcionamiento sin problemas del equipo recae en el operador.

#### Modificaciones del equipo

No se permite efectuar modificaciones no autorizadas en el equipo, estas pueden conllevar riesgos imprevisibles:

Si, a pesar de ello, es necesario realizar modificaciones, consúltelo con Endress+Hauser.

#### Reparaciones

Para asegurar el funcionamiento seguro y fiable del equipo:

- Solo pueden llevarse a cabo las reparaciones de equipo que están expresamente permitidas.
- Tenga en cuenta las normas federales/estatales relativas a reparaciones de equipos eléctricos.
- Utilice únicamente piezas de repuesto y accesorios originales de Endress+Hauser.

# 2.5 Zona con peligro de explosión

Para eliminar riesgos para el personal o la instalación al utilizar el equipo en una zona con peligro de explosión (p. ej., protección contra explosiones, medidas de seguridad en depósitos a presión):

- Compruebe la placa de identificación para determinar si el equipo pedido se puede usar para la aplicación prevista en el área de peligro.
- Tenga en cuenta las instrucciones que se indican en la documentación complementaria que forma parte de este manual.

# 2.6 Seguridad del producto

Este instrumento de medición se ha diseñado de acuerdo a las buenas prácticas de ingeniería y cumple los requisitos de seguridad más exigentes, se ha sometido a pruebas de funcionamiento y ha salido de fábrica en condiciones óptimas para funcionar de forma segura. Cumple las normas de seguridad y los requisitos legales pertinentes. También satisface las directivas de la CE enumeradas en la Declaración de conformidad CE específica del equipo. Endress+Hauser lo confirma dotando el equipo con la marca CE.

# 3 Identificación

# 3.1 Identificación del producto

El instrumento de medición puede identificarse de las siguientes maneras:

- Especificaciones de la placa de identificación
- Código de producto con desglose de las características del equipo en el albarán de entrega
- Introduzca los números de serie de las placas de identificación en W@M Device Viewer (www.es.endress.com/deviceviewer): se mostrará toda la información relacionada con el instrumento de medición.

Si desea obtener una visión general sobre la documentación técnica del equipo, introduzca en el W@M Device Viewer (www.es.endress.com/deviceviewer) los números de serie indicados en la placa de identificación.

#### 3.1.1 Dirección del fabricante

Endress+Hauser SE+Co. KG Hauptstraße 1 79689 Maulburg, Alemania Dirección de la planta de fabricación: consultar placa de identificación.

# 3.2 Sistema de identificación del equipo

#### 3.2.1 Placa de identificación

Se usan diferentes placas de identificación según la versión del equipo.

Las placas de identificación comprenden la información siguiente:

- Nombre del fabricante y denominación del equipo
- Dirección del titular del certificado y país de fabricación
- Código de producto y número de serie
- Datos técnicos
- Información específica sobre las homologaciones del instrumento

Compare los datos de la placa de identificación con su pedido.

#### 3.2.2 Identificación del tipo de sensor

Véase el parámetro "Sensor Meas. Type" en el manual de instrucciones BA00303P.

# 3.3 Alcance del suministro

El alcance del suministro incluye:

- Transmisor de presión diferencial Deltabar S
- En el caso de equipos dotados con la opción "HistoROM/M-DAT": CD-ROM con software de configuración de Endress+Hauser
- Accesorios opcionales

Documentación suministrada:

- Los manuales de instrucciones BA00301P y BA00303P están disponibles en internet.
   → Véase: www.es.endress.com → Descargas.
- Manual de instrucciones abreviado KA01024P
- Tríptico desplegable KA00252P
- Informe de inspección final
- Instrucciones de seguridad adicionales en caso de equipos ATEX, IECEx y NEPSI
- Opcional: certificado de calibración en fábrica, certificados de ensayos

# 3.4 Marca CE, Declaración de conformidad

Los equipos están diseñados para cumplir los requisitos de seguridad más exigentes, se han probado y han salido de fábrica en condiciones en las que su manejo es completamente seguro. El equipo satisface las normas enumeradas en la declaración de conformidad de la CE y cumple por tanto los requisitos legales establecidos en las directivas de la CE. Endress+Hauser confirma que el equipo ha superado satisfactoriamente las pruebas correspondientes, por lo que lo identifica con la marca CE. 4

# Instalación

### AVISO

Manejo incorrecto

- Daños en el equipo.
- La extracción de los tornillos con el número de artículo (1) no es admisible bajo ninguna circunstancia y anulará la garantía.

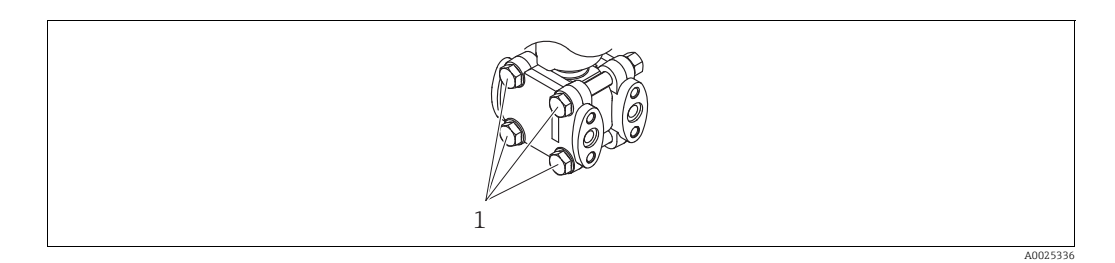

# 4.1 Recepción de material, almacenamiento

#### 4.1.1 Recepción de material

- Compruebe si el embalaje y el contenido presentan algún daño visible.
- Compruebe el envío, asegúrese de que no falta nada y que el alcance del suministro concuerda con su pedido.

### 4.1.2 Transporte hasta el punto de medición

#### **ADVERTENCIA**

Transporte incorrecto

El cabezal, la membrana y el capilar pueden dañarse y provocar lesiones.

- Transporte el instrumento de medición hasta el punto de medición en su embalaje original o sujetándolo por la conexión a proceso (con protección segura para el transporte en la membrana).
- Siga las instrucciones de seguridad y cumpla las condiciones de transporte definidas para equipos de más de 18 kg (39,6 lbs).
- ▶ No use los capilares como ayuda para transportar los sellos separadores.

### 4.1.3 Almacenamiento

El instrumento de medición debe guardarse en un lugar seco y limpio, en el que debe encontrarse protegido contra golpes (EN 837-2).

Rango de temperatura de almacenamiento:

- -40 a +90°C (-40 a +194°F)
- Indicador de campo: -40 a +85 °C (-40 a +185 °F)
- Cabezal separado: -40 a +60°C (-40 a +140°F)

# 4.2 Requisitos de instalación

#### 4.2.1 Medidas de instalación

 $\rightarrow$  Para información sobre las dimensiones, consulte la sección "Construcción mecánica" en el documento de información técnica TI00382P dedicado al Deltabar S.

# 4.3 Instrucciones de instalación

- Debido a la orientación del Deltabar S, se puede producir un desplazamiento del punto cero, es decir, cuando el contenedor está vacío o parcialmente lleno el valor medido mostrado no es cero. Puede corregir este desplazamiento del cero utilizando la tecla "cero", que puede encontrarse en el módulo del sistema electrónico o en el exterior del equipo, o usando el indicador en planta. → 🖹 31, cap. 6.2.1 "Posición de los elementos de configuración", → 🖹 32, cap. 6.2.3 "Función de los elementos de configuración: indicador en planta conectado" y → 🗎 60, cap. 7.5 "Ajuste de posición".
- Encontrará recomendaciones generales sobre el trazado de la tubería de impulsión en la norma DIN 19210 "Procedimientos para medidas de caudal; equipos de medición del caudal en tuberías con presión diferencial" o en normas semejantes nacionales o internacionales.
- El uso de manifolds de tres o cinco válvulas facilita la puesta en marcha y la instalación, a la vez que permite realizar tareas de mantenimiento sin tener que interrumpir el proceso.
- Cuando el trazado de las tuberías de impulsión se realiza al aire libre, tenga en cuenta que deben protegerse adecuadamente contra la congelación, p. ej., mediante un sistema de tuberías caldeadas.
- Instale la tubería de impulsión de tal forma que presente un gradiente constante del 10 % por lo menos.
- Para garantizar la buena visibilidad del indicador de campo, tiene la posibilidad de girar el cabezal en un ángulo de hasta 380°. → 

   <sup>1</sup> 24, cap. 4.3.9 "Giro del cabezal".
- Endress+Hauser pone a su disposición los siguientes soportes de montaje para instalar el equipo en tuberías o paredes. → 
   <sup>2</sup> 21, cap. 4.3.7 "Montaje en pared y tubería (opcional)".

#### 4.3.1 Instalación para medir el caudal

#### Medición de flujo en gases con el PMD75

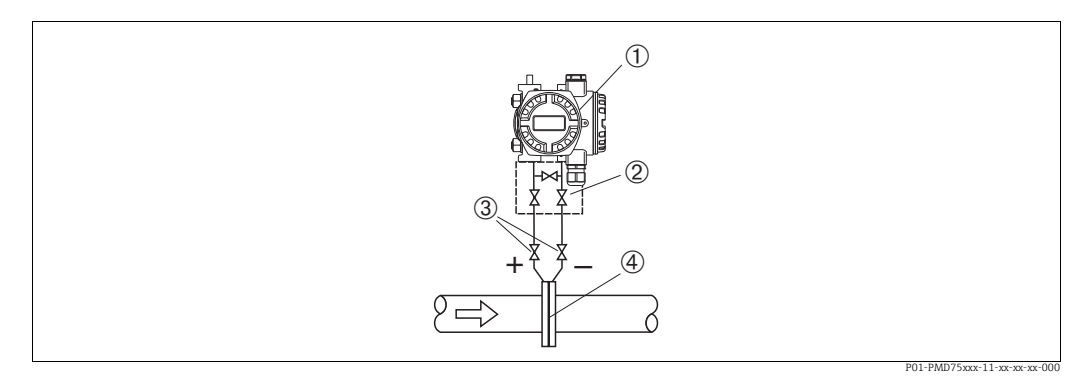

Fig. 1: Esquema de distribución para la medición del caudal de gases con el PMD75

- l Deltabar S, PMD75 aquí
- 2 Manifold de tres válvulas
- 3 Válvulas de corte
- 4 Placa orificio o tubo Pitot
- Monte el Deltabar S por encima del punto de medición, de modo que la condensación pueda drenarse en el interior de la tubería de proceso.

#### Medición del caudal en vapor con el PMD75

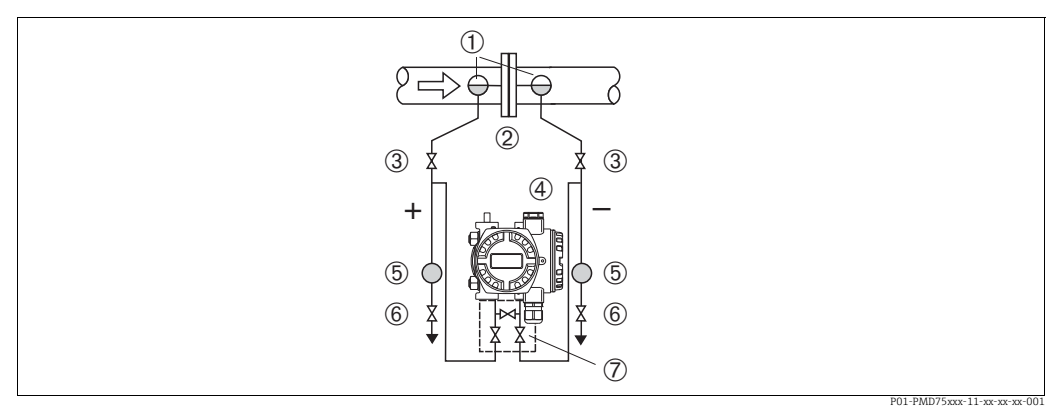

Fig. 2: Esquema de distribución para la medición del caudal de vapores con el PMD75

- Colector de condensación 1
- Placa orificio o tubo Pitot 2
- 3 Válvulas de corte 4 Deltabar S, PMD75 aquí
- 5 Separador
- 6 7 Válvulas de purga
- Manifold de tres válvulas
- Monte el Deltabar S por debajo del punto de medición.
- Monte los colectores de condensación en el mismo nivel que los puntos de medición y a la misma distancia respecto al Deltabar S.
- Antes de poner el equipo en marcha, llene la tubería de impulsión hasta el nivel de los colectores de condensación.

#### Medición de flujo en líquidos con el PMD75

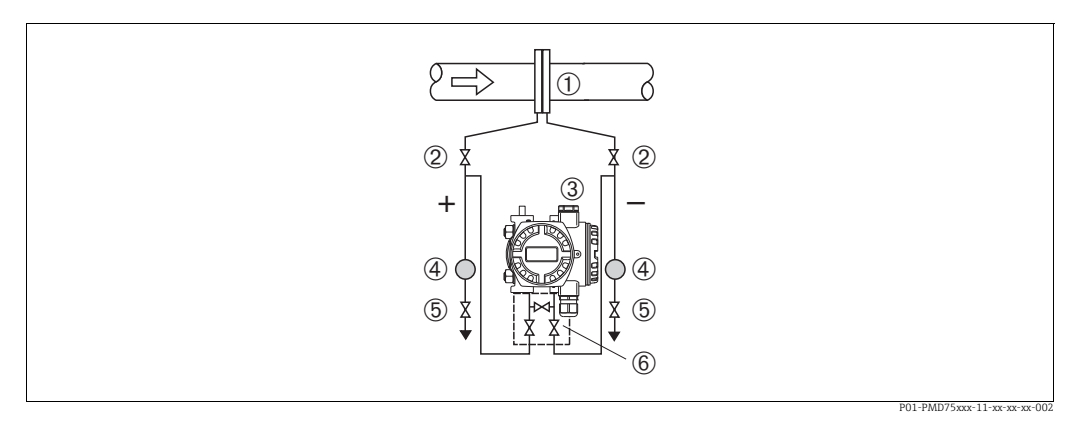

Fig. 3: Esquema de distribución para la medición de caudal de vapores con el PMD75

- Placa orificio o tubo Pitot
- 2 Válvulas de corte
- 3 Deltabar S, PMD75 aquí
- 4 5 Separador Válvulas de purga
- 6 Manifold de tres válvulas
- Monte el Deltabar S por debajo del punto de medición de modo que la tubería de impulsión siempre esté llena de líquido y las burbujas de gas puedan regresar a la tubería de proceso.
- Cuando las mediciones se realizan en productos que contienen partículas sólidas, como, por ejemplo, líquidos sucios, es conveniente instalar separadores y válvulas de purga para capturar y eliminar los sedimentos.

### 4.3.2 Instalación para medir el nivel

#### Medición de nivel con PMD75 en depósitos abiertos

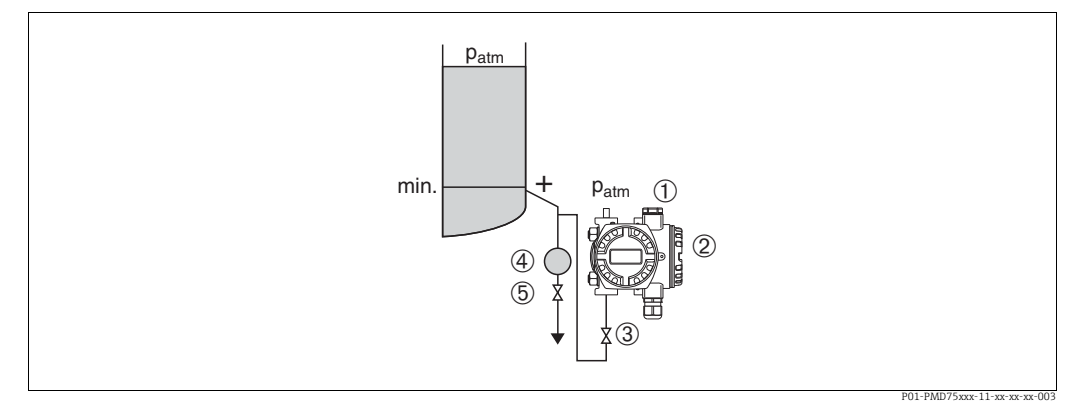

Fig. 4: Esquema de distribución para la medición de nivel con el PMD75 en depósitos abiertos

- El lado negativo está abierto a la presión atmosférica
- El lado negativo está abi
   Deltabar S, PMD75 aquí
- 3 Válvula de corte
- 4 Separador 5 Válvula de purga
- Monte el Deltabar S por debajo de la conexión de medición inferior para que la tubería de impulsión esté siempre llena de líquido.
- El lado negativo está abierto y a presión atmosférica.
- Cuando las mediciones se realizan en productos que contienen partículas sólidas, como, por ejemplo, líquidos sucios, es conveniente instalar separadores y válvulas de purga para capturar y eliminar los sedimentos.

#### Medición de nivel con FMD77 en depósitos abiertos

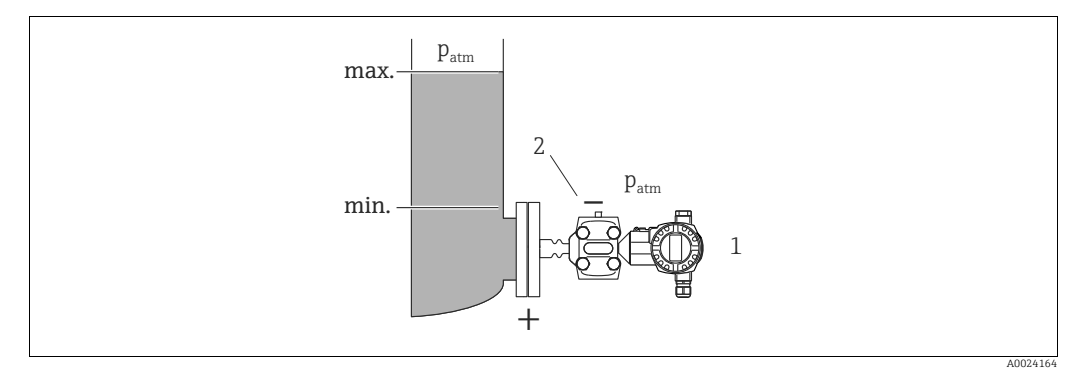

Fig. 5: Esquema de distribución para la medición de nivel con el FMD77 en depósitos abiertos

l Deltabar S, FMD77 aquí

El lado negativo está abierto a la presión atmosférica

- El lado negativo está abierto y a presión atmosférica.

#### Medición de nivel con PMD75 en depósitos cerrados

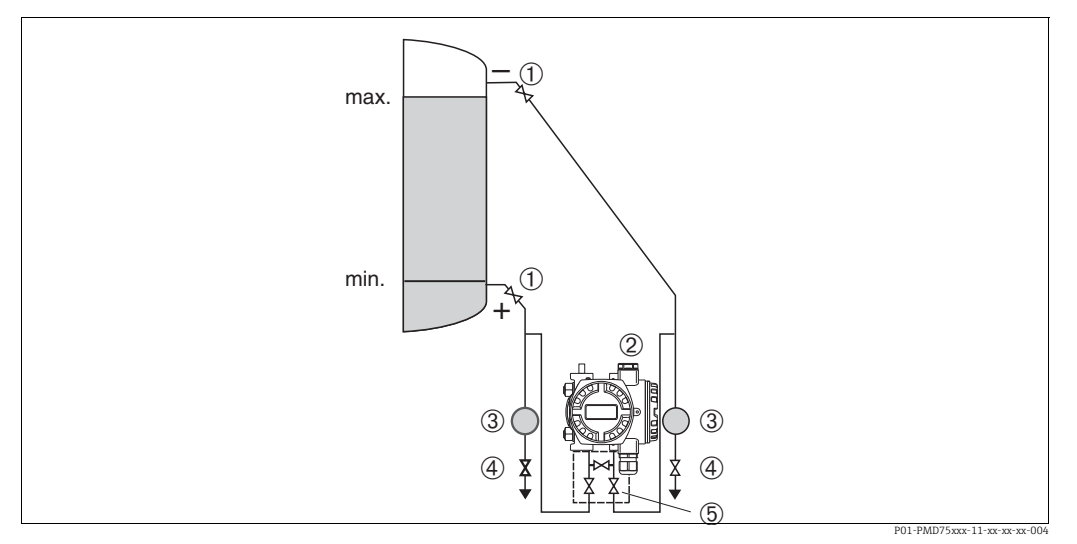

Fig. 6: Esquema de distribución para la medición de nivel con el PMD75 en depósitos cerrados

- 1 Válvulas de corte
- 2 Deltabar S, PMD75
- 3 Separador
- 4 Válvulas de purga
- 5 Manifold de tres válvulas
- Monte el Deltabar S por debajo de la conexión de medición inferior para que la tubería de impulsión esté siempre llena de líquido.
- Conecte siempre la tubería de impulsión en el lado negativo por encima del nivel máximo.
- Cuando las mediciones se realizan en productos que contienen partículas sólidas, como, por ejemplo, líquidos sucios, es conveniente instalar separadores y válvulas de purga para capturar y eliminar los sedimentos.

#### Medición de nivel con FMD77 en depósitos cerrados

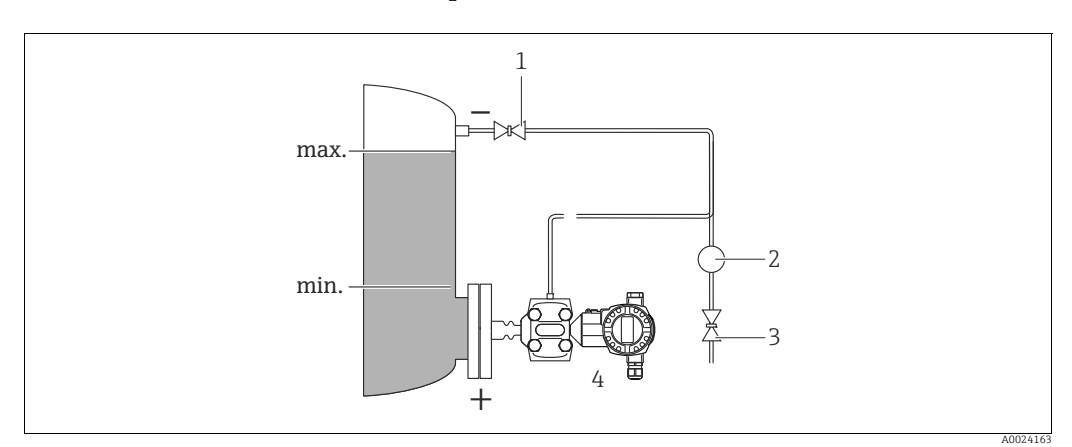

Fig. 7: Esquema de distribución para la medición de nivel con el FMD77 en depósitos cerrados

- Válvula de corte
- 2 Separador

1

- 3 Válvula de purga
- 4 Deltabar S, FMD77 aquí
- Monte el Deltabar S directamente en el depósito.  $\rightarrow \triangleq 20$ , cap. 4.3.5 "Junta para el montaje con brida".
- Conecte siempre la tubería de impulsión en el lado negativo por encima del nivel máximo.
- Cuando las mediciones se realizan en productos que contienen partículas sólidas, como, por ejemplo, líquidos sucios, es conveniente instalar separadores y válvulas de purga para capturar y eliminar los sedimentos.

#### Medición de nivel con FMD78 en depósitos cerrados

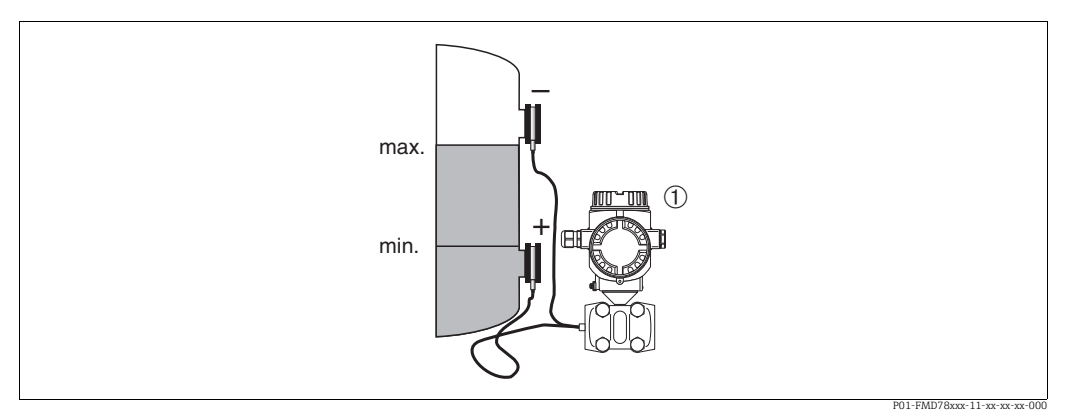

Fig. 8: Esquema de distribución para la medición de nivel con el FMD78 en depósitos cerrados

Deltabar S, FMD78 aquí 1

- Monte el Deltabar S por debajo de la junta de diafragma inferior.  $\rightarrow = 19$ , cap. 4.3.4 "Instrucciones de instalación para equipos con juntas de diafragma (FMD78)".
- La temperatura ambiente debe ser la misma en los dos tubos capilares.

La medición de nivel solo puede garantizarse entre el borde superior del sello separador inferior y el borde inferior del sello separador superior.

#### Medición de nivel con PMD75 en depósitos cerrados con vapor superpuesto

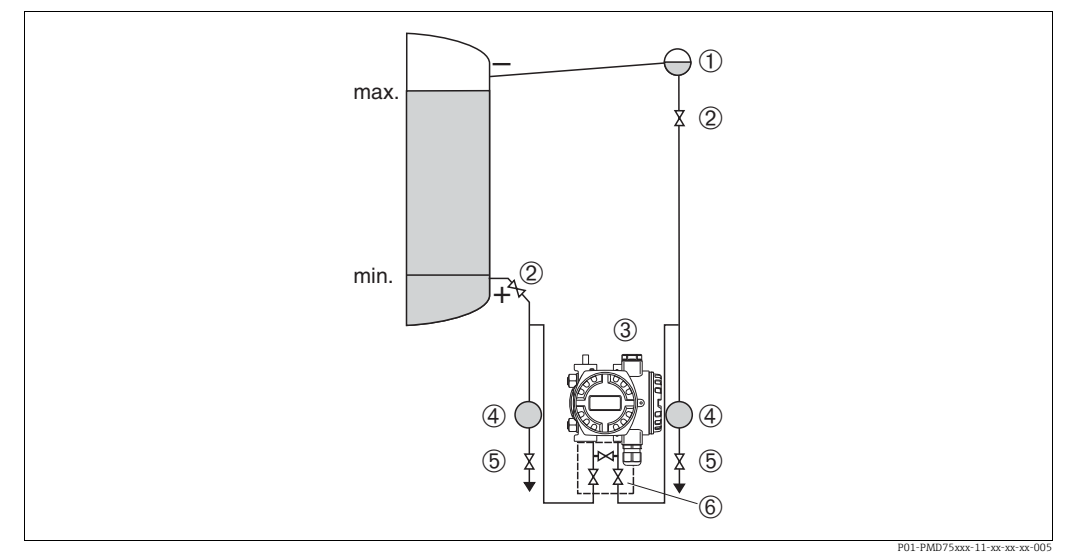

Fig. 9: Esquema de distribución para la medición de nivel con el PMD75 en depósitos con vapor superpuesto

- Colector de condensación
- Válvulas de corte Deltabar S, PMD75 aquí 2
- 3
- Separador 4 5 Válvulas de purga
- Manifold de tres válvulas 6
- Monte el Deltabar S por debajo de la conexión de medición inferior para que la tubería de impulsión esté siempre llena de líquido.
- Conecte siempre la tubería de impulsión en el lado negativo por encima del nivel máximo.
- El colector de condensación permite mantener la presión constante en el lado negativo.
- Cuando las mediciones se realizan en productos que contienen partículas sólidas, como, por ejemplo, líquidos sucios, es conveniente instalar separadores y válvulas de purga para capturar y eliminar los sedimentos.

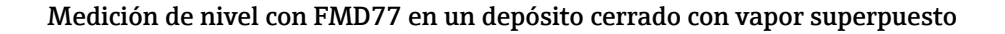

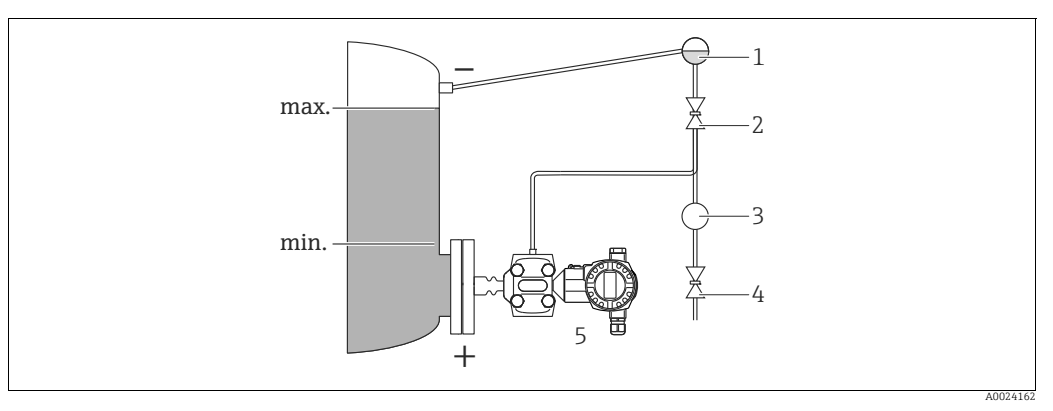

Fig. 10: Esquema de distribución para la medición de nivel con el FMD77 en depósitos con vapor superpuesto

- Colector de condensación 1
- 2 Válvula de corte
- 3 Senarador 4 Válvula de purga
- 5 Deltabar S, FMD77 aquí
- Monte el Deltabar S directamente en el depósito.  $\rightarrow \stackrel{}{\Rightarrow} 20$ , cap. 4.3.5 "Junta para el montaje con brida".
- Conecte siempre la tubería de impulsión en el lado negativo por encima del nivel máximo.
- El colector de condensación permite mantener la presión constante en el lado negativo.
- Cuando las mediciones se realizan en productos que contienen partículas sólidas, como,
- por ejemplo, líquidos sucios, es conveniente instalar separadores y válvulas de purga para capturar y eliminar los sedimentos.

#### 4.3.3 Instalación para la medición de la presión diferencial

#### Medición de la presión diferencial en gases y vapor con el PMD75

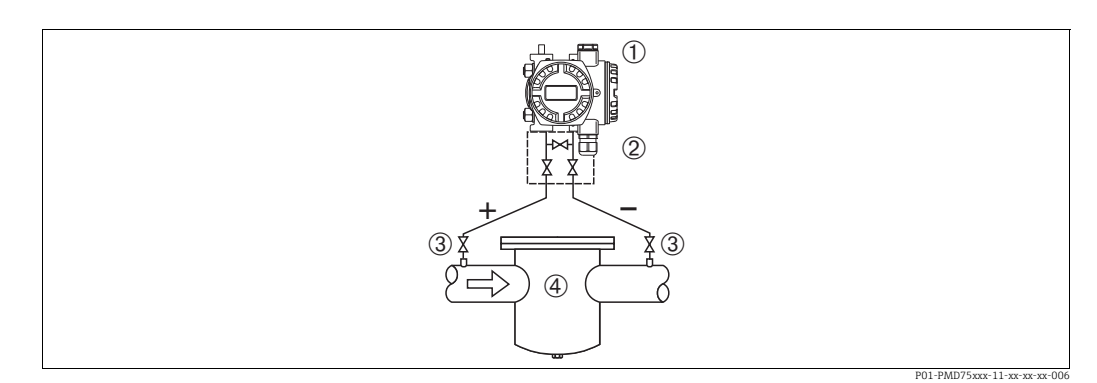

Fig. 11: Esquema de distribución para la medición de la presión diferencial en gases y vapor con el PMD75

- Deltabar S, PMD75 aquí 1
- Manifold de tres válvulas 2
- 3 Válvulas de corte 4
  - p. ej., un filtro
- Monte el Deltabar S por encima del punto de medición, de modo que la condensación pueda drenarse en el interior de la tubería de proceso.

#### Medición de presión diferencial en líquidos con el PMD75

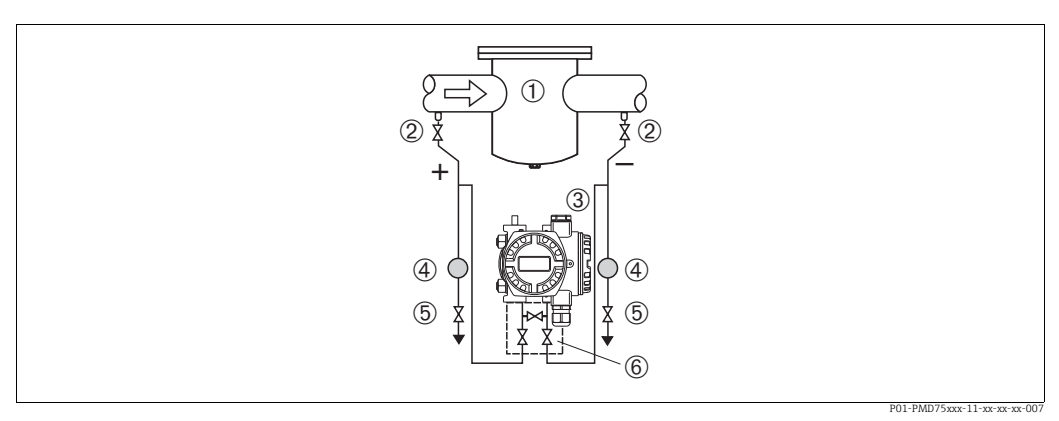

*Fig. 12:* Esquema de distribución para la medición de la presión diferencial en líquidos con el PMD75

- 1 p. ej., un filtro
- 2 Válvulas de corte
- 3 Deltabar S, PMD75 aquí
- 4 Separador
- 5 Válvulas de purga6 Manifold de tres válvulas
- Monte el Deltabar S por debajo del punto de medición de modo que la tubería de impulsión siempre esté llena de líquido y las burbujas de gas puedan regresar a la tubería de proceso.
- Cuando las mediciones se realizan en productos que contienen partículas sólidas, como, por ejemplo, líquidos sucios, es conveniente instalar separadores y válvulas de purga para capturar y eliminar los sedimentos.

#### Medición de la presión diferencial en gases, vapor y líquidos con el FMD78

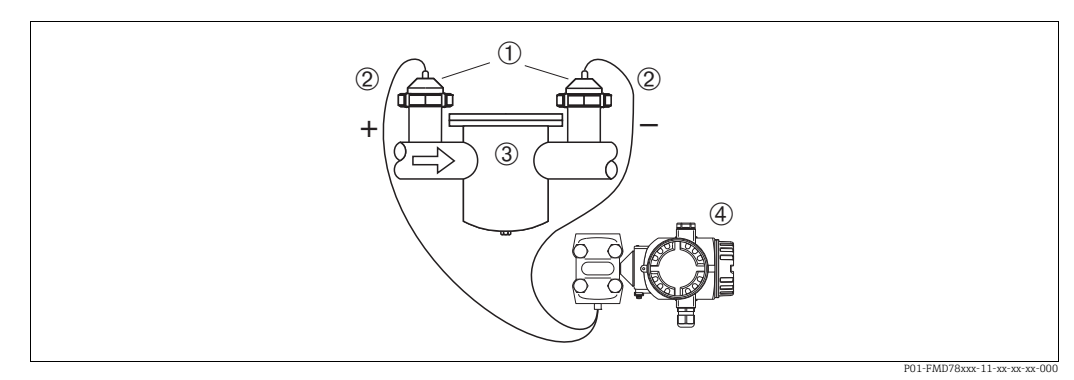

Fig. 13: Esquema de distribución para la medición de la presión diferencial en gases, vapor y líquidos, FMD78

- Junta de diafragma
- 2 Tubo capilar
- 3 p. ej., filtro
- 4 Deltabar S, FMD78 aquí
- Monte juntas de diafragma con capilares en las tuberías en la parte superior o en el lateral.
- Para aplicaciones de vacío: monte el Deltabar S por debajo del punto de medición. → 
   19, cap. 4.3.4, sección "Aplicaciones de vacío".
- La temperatura ambiente debe ser la misma en los dos tubos capilares.

# 4.3.4 Instrucciones de instalación para equipos con juntas de diafragma (FMD78)

- Tenga en cuenta que la presión hidrostática de las columnas de líquido en los tubos capilares puede ocasionar un desplazamiento del punto cero. Este desplazamiento del punto cero puede corregirse.
- No limpie ni toque la membrana de proceso de la junta de diafragma con objetos puntiagudos o duros.
- No retire la protección de la membrana de proceso hasta el momento mismo de instalarla.

#### AVISO

#### Manejo incorrecto

Daños en el equipo.

- Una junta de diafragma y el transmisor de presión juntos forman un sistema calibrado cerrado que se ha llenado a través de las aberturas de la junta de diafragma y del sistema de medición del transmisor de presión. Estas aberturas están selladas y no deben abrirse.
- Si se utiliza un soporte para fijar el instrumento, asegúrese de que no existan tensiones que pudieran curvar el tubo capilar (radio de curvatura ≥ 100 mm (3,94 pulgadas)).
- Tenga en cuenta los límites de aplicación del fluido de relleno de la junta de diafragma según lo detallado en la información técnica correspondiente al Deltabar S TI00382P, sección "Instrucciones de planificación de los sistemas de junta de diafragma".

#### **AVISO**

Para obtener unas mediciones precisas y evitar un funcionamiento defectuoso del equipo, monte los tubos capilares de la forma siguiente:

- Monte los capilares de forma que no estén expuestos a vibraciones (para evitar fluctuaciones adicionales en la presión).
- ▶ No los monte cerca de líneas de calefacción o refrigeración.
- Aísle los capilares si la temperatura ambiente está por debajo o por encima de la temperatura de referencia.
- Con un radio de curvatura  $\geq$  100 mm (3,94 pulgadas)
- ▶ No use los tubos capilares como ayuda para transportar las juntas de diafragma.
- En el caso de los sistemas de junta de diafragma de dos lados, la temperatura ambiente y la longitud de ambos capilares debe ser idéntica.
- Es preciso utilizar siempre dos juntas de diafragma idénticas (en cuanto a diámetro, material, etc.) para los lados positivo y negativo (suministro estándar).

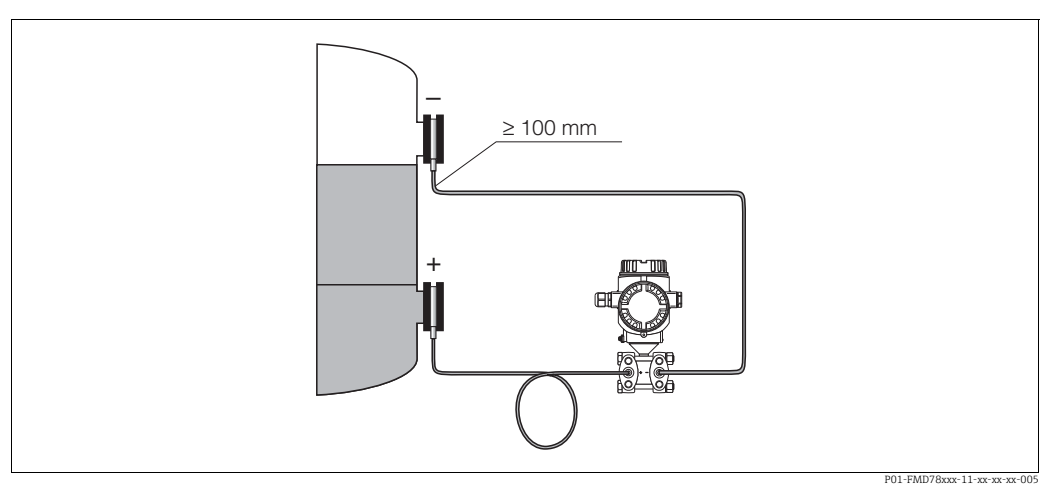

Fig. 14: Montaje del Deltabar S, FMD78 con juntas de diafragma y tubos capilares; montaje recomendado para aplicaciones de vacío: monte el transmisor de presión por debajo de la junta de diafragma inferior.

#### Aplicaciones de vacío

Véase la información técnica.

### 4.3.5 Junta para el montaje con brida

### AVISO

#### Resultados de medición incorrectos

La junta no debe ejercer ninguna presión sobre la membrana de proceso, ya que de lo contrario puede afectar al resultado de la medición.

Procure que la junta no esté en contacto con la membrana de proceso.

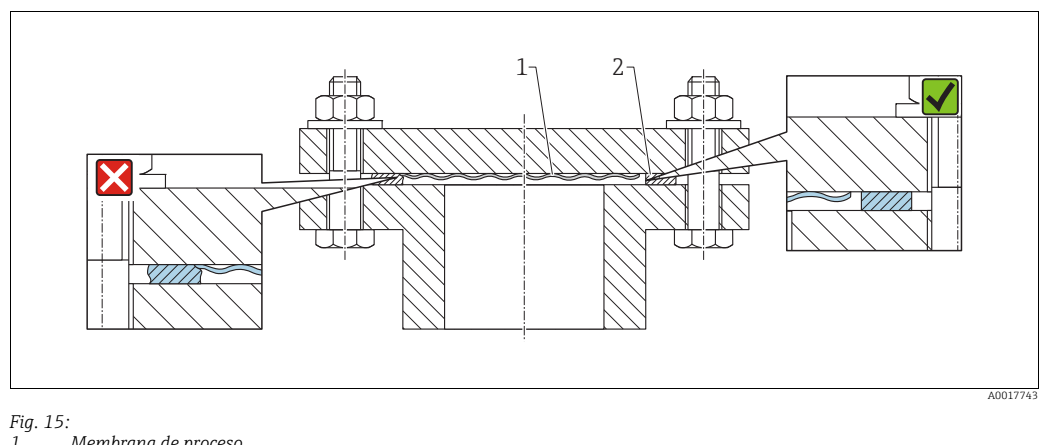

1 Membrana de proceso 2 Junta

#### 4.3.6 Aislamiento térmico – FMD77

Véase la información técnica.

### 4.3.7 Montaje en pared y tubería (opcional)

Endress+Hauser pone a su disposición los soportes de montaje siguientes para instalar el equipo en tuberías o paredes:

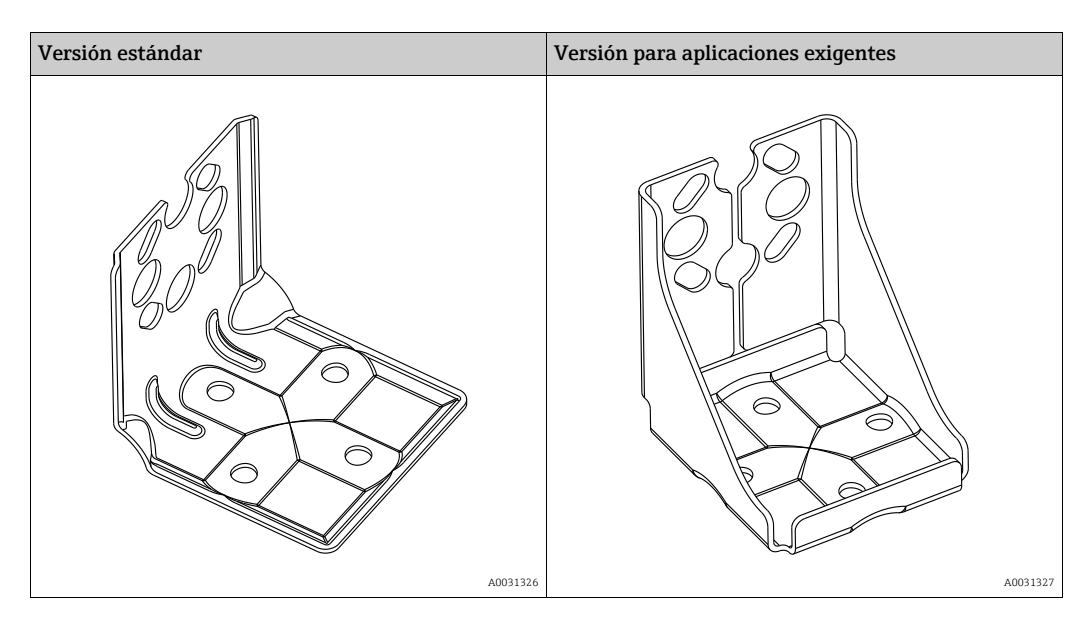

La versión de soporte de montaje estándar no es apta para utilizarla en una aplicación sometida a vibraciones.

La versión para aplicaciones exigentes del soporte de montaje se ha probado en cuanto a resistencia a las vibraciones conforme a IEC 61298-3, véase la sección "Resistencia a vibraciones" de la Información técnica TI00382P.

# i

Si se usa un manifold de válvulas, es necesario tener en cuenta sus dimensiones. Soporte para montaje en pared o tuberías, incluido el soporte de retención para montaje en tubería y dos tuercas. El material de los tornillos utilizados para fijar el equipo depende del código de producto. Para consultar los datos técnicos (como las medidas o los números de pedido de los tornillos), véase el documento de accesorios SD01553P/00/EN.

Cuando vaya a montar el transmisor, tenga en cuenta lo siguiente:

- Para evitar que los tornillos de montaje se estríen, se deben lubricar con una grasa multipropósito antes del montaje.
- Para el montaje en tubería, las tuercas de la retención deben apretarse uniformemente aplicando un par de giro de por lo menos 30 Nm (22,13 lbs ft).
- Para instalar, utilice únicamente los tornillos con número de artículo (2) (véase el diagrama siguiente).

AVISO Manejo incorrecto

Daños en el equipo.

La extracción de los tornillos con el número de artículo (1) no es admisible bajo ninguna circunstancia y anulará la garantía.

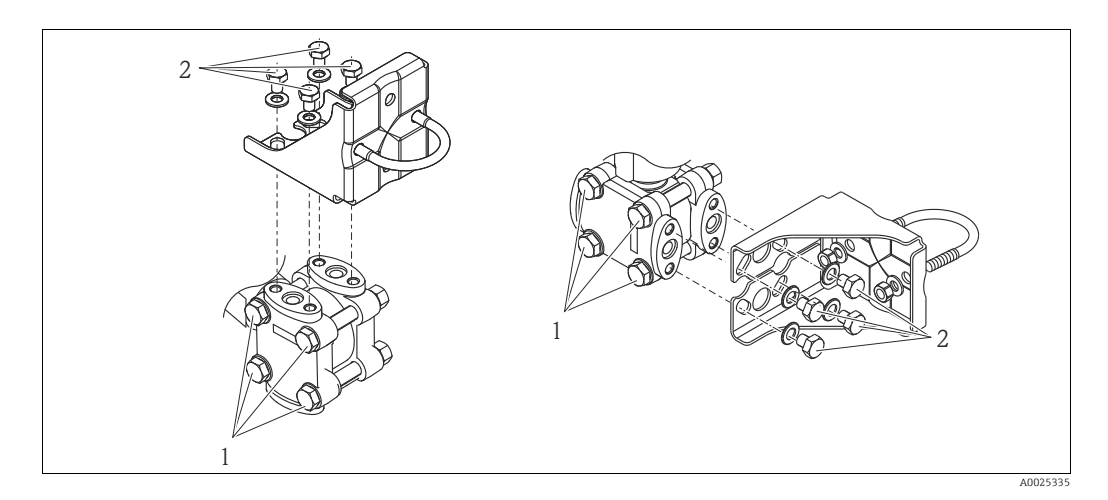

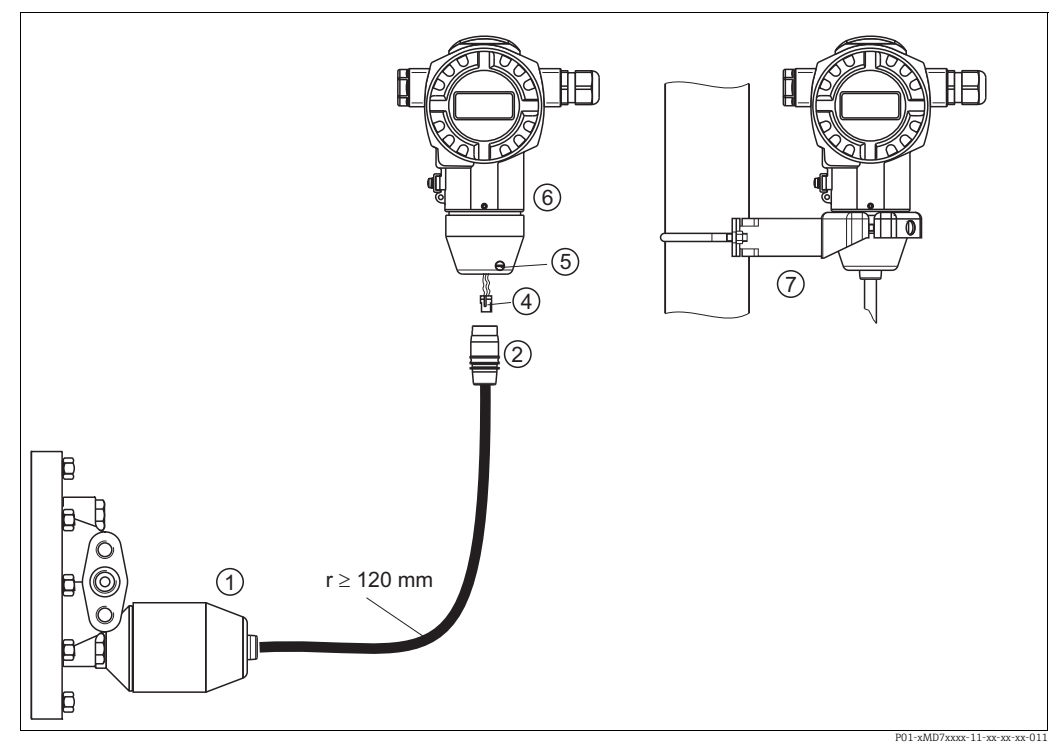

#### 4.3.8 Montaje de la versión con "cabezal separado"

Fig. 16: Versión "cabezal separado"

- 1 En el caso de la versión con "cabezal separado", el sensor se suministra con la conexión a proceso y el cable ya montados.
- 2 Cable con jack 4 Clavija de conex
- 4 Clavija de conexión 5 Tornillo de fijación
- 6 Cabezal montado con adaptador de cabezal, incluido
- 7 Soporte de fijación apropiado para el montaje en pared y en tubería, incluido

#### Ensamblaje y montaje

- 1. Introduzca la clavija de conexión 10 (elemento 4) en el conector correspondiente (elemento 2) del cable.
- 2. Conecte el cable al enchufe del cabezal (elemento 6).
- 3. Apriete el tornillo de fijación (elemento 6).
- 4. Instale el cabezal en la pared o tubería con el soporte de montaje (elemento 7). Si el montaje se realiza sobre una tubería, apriete uniformemente las tuercas del soporte aplicando un par de giro de por lo menos 5 Nm (3,69 lbs ft). Monte el cable de modo que presente un radio de curvatura (r) ≥ 120 mm (4,72 pulgadas).

#### 4.3.9 Giro del cabezal

El cabezal puede girarse hasta 380° si se afloja el tornillo de fijación.

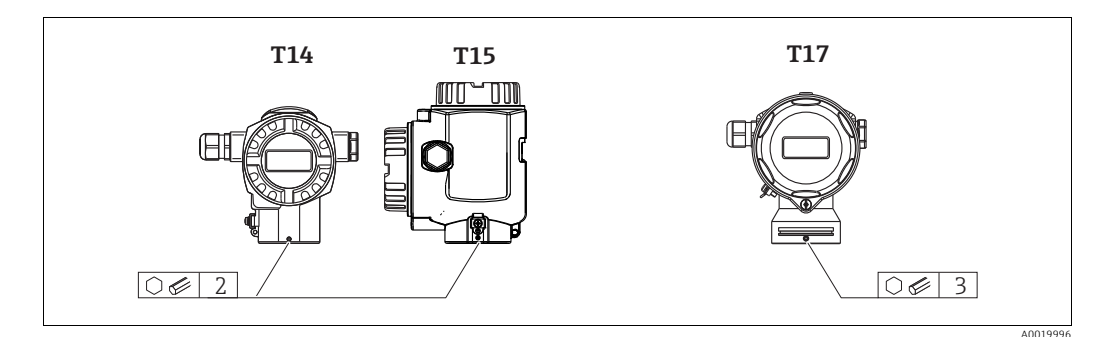

- Cabezal T14: afloje el tornillo fijador mediante una llave Allen de 2 mm (0,08 pulgadas). Cabezal T15 y T17: afloje el tornillo fijador mediante una llave Allen de 3 mm (0,12 pulgadas).
- 2. Gire el cabezal (máx. hasta 380°).
- 3. Apriete de nuevo el tornillo de fijación con 1 Nm (0,74 lbf ft).

#### 4.3.10 Cierre de las tapas del cabezal

#### AVISO

#### Equipos con junta de la caja de EPDM: transmisor con fugas

Los lubricantes de base mineral, animal o vegetal dilatan la junta de la tapa de EPDM y el transmisor pierde su estanqueidad.

No es necesario lubricar la rosca, dado que ya cuenta con un recubrimiento aplicado en fábrica.

#### AVISO

#### Ya no puede cerrarse la tapa del cabezal.

Rosca dañada

Antes de enroscar la tapa del cabezal, asegúrese de que no hay partículas de suciedad, p. ej., arena, ni en las roscas de la tapa ni en la caja. Si nota cierta resistencia al enroscar la tapa, revise de nuevo la rosca para eliminar cualquier tipo de suciedad.

#### Tapa con cierre del cabezal sanitario de acero inoxidable (T17)

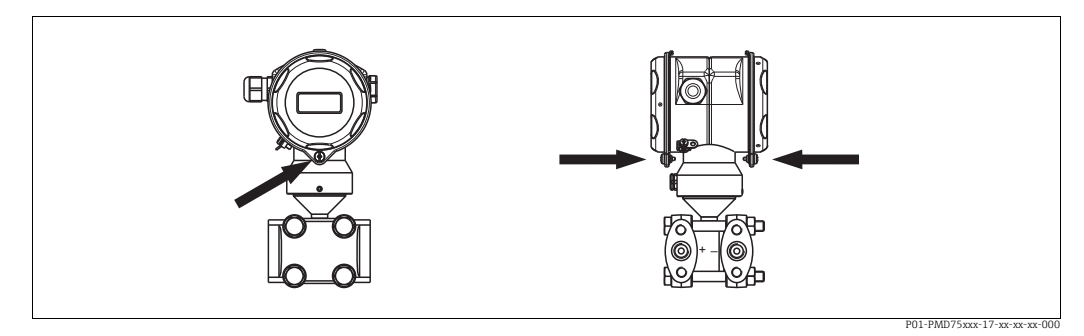

Fig. 17: Cierre de la tapa

Las tapas del compartimento de terminales y del compartimento de la electrónica se engarzan a el cabezal y cierran mediante un tornillo. Estos tornillos deben apretarse manualmente (par de giro de 2 Nm (1,48 lbf ft)) hasta llegar al tope, a fin de asegurar un cierre estanco a las fugas.

# 4.4 Comprobaciones tras la instalación

Una vez instalado el instrumento, realice las siguientes verificaciones:

- Están todos los tornillos bien apretados?
- ¿Las tapas del cabezal están todas bien enroscadas?
- ¿Los tornillos de bloqueo y las válvulas de purga están todos bien apretados?

#### Cableado 5

#### 5.1 Conexión del equipo

#### **ADVERTENCIA**

#### Riesgo de descargas eléctricas.

- Si la tensión de trabajo es > 35 VCC: terminales con tensión de contacto peligrosa.
- En un entorno con condiciones ambientales húmedas, no abra la cubierta si el instrumento está bajo tensión eléctrica.

#### **ADVERTENCIA**

#### Una conexión incorrecta compromete la seguridad eléctrica.

- Riesgo de descargas eléctricas y/o de explosión. Desconecte la fuente de alimentación antes de conectar el equipo.
- Si se va a utilizar el instrumento de medición en una zona con peligro de explosión, la instalación también debe realizarse conforme a las normas estatales vigentes y a las instrucciones de seguridad o los dibujos de instalación o control.
- Los equipos que incluyen protección contra sobretensiones deben disponer de conexión de puesta a tierra.
- Tiene integrados circuitos de protección contra la inversión de polaridad, contra las interferencias de alta frecuencia y contra los picos de sobretensión.
- La tensión de alimentación debe corresponder con la indicada en la placa de identificación.  $(\rightarrow \square 9, \text{cap. } 3.2.1 \text{ "Placa de identificación".})$
- Desconecte la fuente de alimentación antes de conectar el equipo.
- Extraiga la tapa frontal del compartimento de terminales del cabezal.
- Pase el cable a través del prensaestopas. → Para las especificaciones de los cables, véase  $\rightarrow$  27, cap. 5.2.4. Apriete los prensaestopas o las entradas de cables para que sean estancos a las fugas. Sujete la entrada del cabezal mientras lo aprieta. Utilice una herramienta adecuada con ancho entre caras SW24/25 (8 Nm [5,9 lbs ft]) para el prensaestopas M20.
- Conecte el equipo como se indica en el diagrama siguiente.
- Vuelva a enroscar la tapa del cabezal.
- Active la tensión de alimentación.

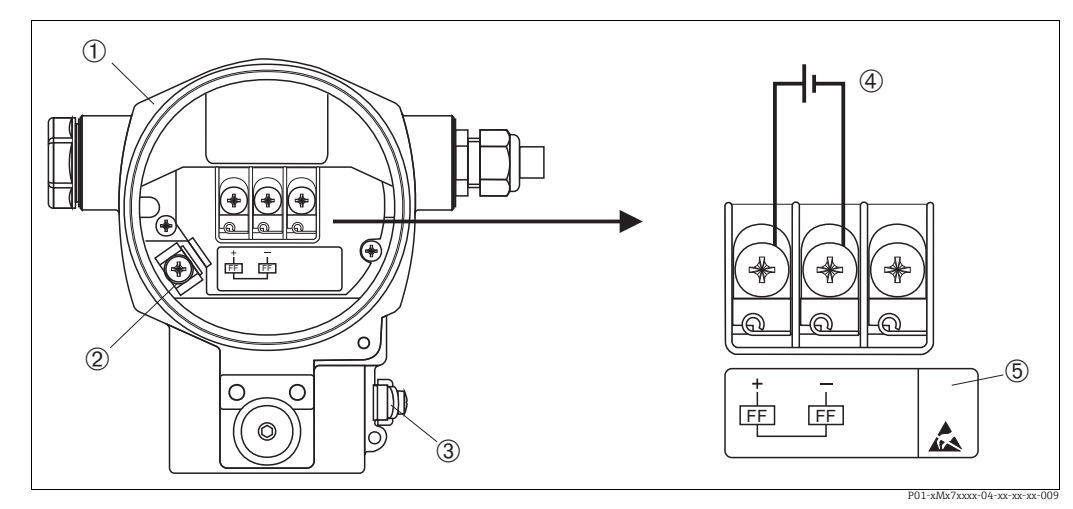

Conexión eléctrica de FOUNDATION Fieldbus Fig. 18:  $\rightarrow$  Consulte también cap. 5.2.1 "Tensión de alimentación",  $\rightarrow \square 27$ .

- 1 Cabezal
- 2 3 Terminal de tierra interno
- Borne de tierra externo
- Tensión de alimentación, para área exenta de peligro = 9 a 32 V CC 4
- Los equipos dotados con protección contra sobretensiones presentan aquí la marca OVP («overvoltage protection»). 5

#### 5.1.1 Conexión de los equipos con enchufe 7/8"

| Asignación de pines del conector de 7/8" | PIN | Significado |
|------------------------------------------|-----|-------------|
|                                          | 1   | Señal –     |
|                                          | 2   | Señal +     |
|                                          | 3   | Sin asignar |
| 2 4                                      | 4   | Blindaje    |
|                                          |     |             |
| A0011176                                 |     |             |

# 5.2 Conexión de la unidad de medición

Para obtener más información sobre la estructura de la red y la conexión a tierra y para otros componentes del sistema de bus, tales como los cables de bus, consulte la documentación correspondiente, por ejemplo, el Manual de instrucciones BA00013S "FOUNDATION Fieldbus Visión general" y la Guía de FOUNDATION Fieldbus.

#### 5.2.1 Tensión de alimentación

Versión para zonas no peligrosas: 9 a 32 V CC

#### **ADVERTENCIA**

#### El equipo puede estar conectado a tensión eléctrica.

Riesgo de descargas eléctricas y/o de explosión.

- Si se va a utilizar el instrumento de medición en una zona con peligro de explosión, la instalación también debe realizarse conforme a las normas estatales vigentes y a las instrucciones de seguridad o los dibujos de instalación o control.
- Todos los datos relativos a la protección contra explosiones se proporcionan en la documentación Ex aparte, disponible previa solicitud. La documentación Ex se suministra normalmente con todos los equipos preparados para zonas con peligro de explosión.

#### 5.2.2 Consumo de corriente

15,5 mA ±1 mA, corriente de activación según IEC 61158-2, cláusula 21.

### 5.2.3 Terminales

- Tensión de alimentación y borne de tierra interno: de 0,5 a 2,5 mm<sup>2</sup> (de 20 a 14 AWG)
- Borne de tierra externo: de 0,5 a 4 mm<sup>2</sup> (de 20 a 12 AWG)

#### 5.2.4 Especificaciones para los cables

- Utilice cable apantallado a dos hilos trenzados, preferentemente cable de tipo A.
- Diámetro externo del cable: de 5 a 9 mm (0,2 a 0,35 pulgadas)

Para más información sobre especificaciones de cables, véase el manual de instrucciones BA00013S "Foundation Fieldbus Overview", la Normativa de Foundation Fieldbus y la norma IEC 61158-2 (MBP).

#### 5.2.5 Puesta a tierra y apantallado

El Deltabar S debe estar puesto a tierra, por ejemplo, mediante el borne de tierra externo.

Para las redes FOUNDATION Fieldbus se dispone de diferentes métodos de instalación de la puesta a tierra y el apantallamiento, como los que se indican a continuación:

- Instalación aislada (véase también IEC 61158-2)
- Instalación con puesta a tierra múltiple
- Instalación capacitiva

# 5.3 Protección contra sobretensiones (opcional)

#### **AVISO**

#### Riesgo de destrucción del equipo

Los equipos que incluyen protección contra sobretensiones deben disponer de conexión de puesta a tierra.

Los equipos con "M" en la característica 100 "Opciones adicionales 1" o característica 110 "Opciones adicionales 2" del código de producto son equipos dotados con protección contra sobretensiones ( $\rightarrow$  véase también la sección "Información para cursar pedidos" en la información técnica TI383P).

- Protección contra sobretensiones:
  - Tensión CC de funcionamiento nominal: 600 V
- Corriente de descarga nominal: 10 kA
- Cumplida la prueba de sobrecorriente transitoria  $\hat{\imath}$  = 20 kA según DIN EN 60079-14: 8/20  $\mu s$
- Se cumple la prueba de sobrecorriente CA I = 10 A

# 5.4 Comprobaciones tras la conexión

Realice las siguientes comprobaciones tras completar la instalación eléctrica del equipo:

- ¿La tensión de alimentación concuerda con la especificada en la placa de identificación?
- ¿Se ha conectado correctamente el equipo conforme a cap. 5.1?
- ¿Están todos los tornillos bien apretados?
- ¿Las tapas del cabezal están todas bien enroscadas?

Cuando conecte el equipo con la tensión de alimentación, se encenderá durante unos pocos segundos el LED verde de la electrónica o el indicador de campo que esté conectado.

# 6 Configuración

La característica 20 "Output; operation" del código de producto le proporciona información sobre las opciones de configuración que están a su disposición.

| Versión en el código de pedido |                                                | Configuración                                                       |
|--------------------------------|------------------------------------------------|---------------------------------------------------------------------|
| Р                              | FOUNDATION Fieldbus; LCD, operaciones externas | Mediante indicador en planta y 1 tecla en el<br>exterior del equipo |
| Q                              | FOUNDATION Fieldbus; LCD, operaciones internas | Mediante indicador en planta y 1 tecla en el<br>interior del equipo |
| R                              | FOUNDATION Fieldbus; operaciones internas      | Sin indicador en planta, 1 tecla en el interior del equipo          |

# 6.1 Indicador local (opcional)

Se trata de un indicador de cristal líquido (LCD) de cuatro líneas que permite tanto visualizar datos e informaciones, como realizar las operaciones de configuración. El indicador de campo muestra valores medidos, mensajes de fallo y mensajes de aviso. El indicador puede girarse en pasos sucesivos de 90°. Esto facilita la legibilidad de los valores medidos y el operar con el equipo, sea cual sea su posición de instalación.

Funciones:

- Indicador de 8 dígitos para valores medidos, que incluye el signo y el separador decimal, visualización de unidad
- Gráfico de barra como indicador gráfico del valor medido de la presión efectiva con respecto al rango de valores de presión en el bloque de funciones Pressure Transducer Block. El rango de valores de presión se establece con el parámetro SCALE\_IN.
- Guiado sencillo y completo por los menús gracias al desglose de los parámetros en distintos niveles y grupos
- Guía de menú

El indicador de campo está disponible en inglés. La asignación de los nombres de los parámetros en inglés a los nombres de los parámetros en alemán se proporciona en  $\rightarrow$  cap. 11.1 "Asignación de nombres de parámetros en inglés en el indicador en campo". El equipo también puede utilizarse en 6 idiomas (de, en, fr, es, jp, ch) a través del DTM o el EDD. El programa FieldCare es un software de configuración de DTM de E+H y puede adquirirse en endress.com.

- Cada parámetro tiene asignado un número de identificación de 3 dígitos a fin de facilitar la navegación.
- Posibilidad de configurar el indicador según las necesidades y preferencias particulares, p. ej., visualización en alternancia, ajuste del contraste, indicación de otros valores medidos como temperatura del sensor.
- Conjunto completo de funciones de diagnóstico (mensajes de fallo y advertencia, indicadores de máximo/mínimo, etc.)
- Puesta en marcha rápida y segura mediante menús de configuración rápidos

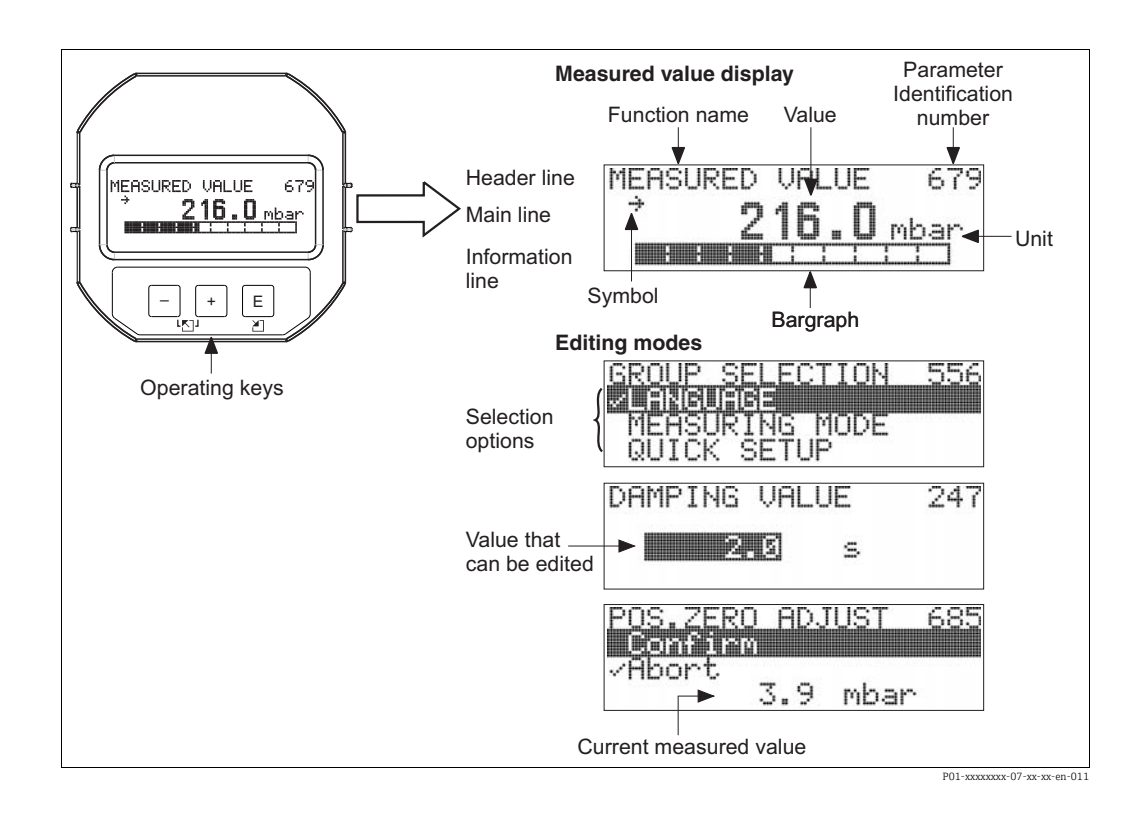

La tabla siguiente presenta los símbolos que pueden aparecer en el indicador de campo. Pueden mostrarse cuatro símbolos a la vez.

| Símbolo     | Significado                                                                                                    |
|-------------|----------------------------------------------------------------------------------------------------|
| Ŀ,          | <ul> <li>Símbolo de alarma</li> <li>Símbolo intermitente: aviso, el equipo sigue midiendo.</li> <li>Símbolo encendido permanentemente: error, el equipo ha dejado de medir.</li> </ul>                                                                              |
|             | Nota: el símbolo de alarma puede cubrir el símbolo de tendencia.                                                                                                    |
| S           | Símbolo de bloqueo<br>La configuración del equipo está bloqueada. Para desbloquear el equipo, $\rightarrow \stackrel{\circ}{=} 52$ ,<br>cap. 6.7 "Bloqueo/desbloqueo de la configuración".                                                                          |
| \$          | <b>Símbolo de comunicaciones</b><br>Se transfieren datos mediante comunicación                                                                                                    |
| J           | Símbolo de raíz cuadrada<br>Modo de medición activo "Flow measurement"                                                                                                    |
| *           | Símbolo de simulación<br>El modo de simulación está activado. El microinterruptor 2 para la activación de la<br>simulación está en la posición "ON".<br>→ Véase también cap. 6.2.1 "Posición de los elementos de configuración" y → 🖹 54,<br>cap. 6.8 "Simulación". |
| <u>,</u> 21 | <b>Símbolo de tendencia (aumento)</b><br>El valor primario del Pressure Transducer Block está aumentando.                                                                                                    |
| 24          | <b>Símbolo de tendencia (disminución)</b><br>El valor primario del Pressure Transducer Block está disminuyendo.                                                                                                    |
| ÷           | <b>Símbolo de tendencia (constante)</b><br>El valor primario del Pressure Transducer Block ha permanecido constante durante<br>los últimos minutos.                                                                                                    |

#### 6.2 Elementos de configuración

#### 6.2.1 Posición de los elementos de configuración

En el caso de cabezales de aluminio (T14/T15), la tecla de configuración puede encontrarse en la parte externa del equipo, bajo una capucha de protección, o bien en el interior del instrumento, en el módulo de la electrónica. En el caso de los cabezales de acero inoxidable para aplicaciones sanitarias (T17), la tecla para operaciones de configuración se encuentra en el interior del instrumento, en particular, en el módulo de la electrónica. Además, se dispone de tres teclas de configuración en el indicador en planta opcional.

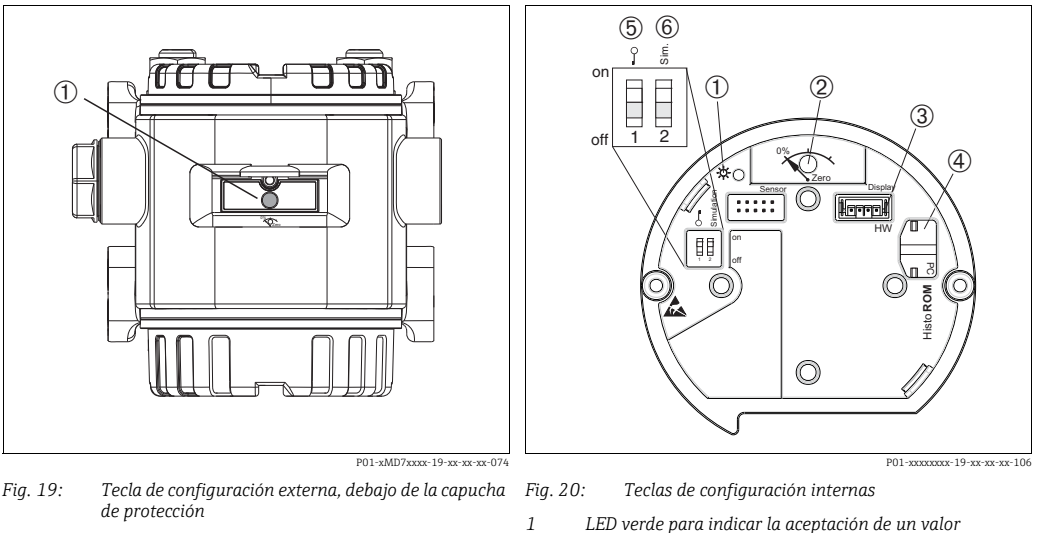

2

- Tecla de configuración para ajustar la posición (corrección 1 del punto cero) y reinicio total
- LED verde para indicar la aceptación de un valor Tecla de configuración para ajustar la posición (corrección del punto cero) y reinicio total
- 3
- Ranura para indicador opcional Ranura para HistoROM<sup>®</sup>/M-DAT opcional
- 4 5 Microinterruptor para bloquear/desbloquear los
- parámetros relevantes para el valor medido
- 6 Microinterruptor para modo de simulación

#### 6.2.2 Función de los elementos de configuración

| Tecla(s) de<br>configuración               | Significado                                                                                                    |
|--------------------------------------------|----------------------------------------------------------------------------------------------------|
| 0%<br>Zero<br>P02-30000000-19-30-30-40-107 | <ul> <li>Ajuste de posición (corrección del punto cero): mantenga la tecla pulsada durante por lo menos 3 s. Si el LED que hay en el módulo de la electrónica se ilumina brevemente, significa que se ha aceptado la presión aplicada para el ajuste de la posición.</li> <li>→ Véase también el apartado siguiente "Ejecutar un ajuste de posición en campo".</li> <li>Reinicio total: pulse la tecla durante al menos 12 s. El LED del módulo de la electrónica se enciende brevemente durante un reinicio.</li> </ul> |
| on<br>1 2 off<br>F01-xxxxxx-134            | <ul> <li>Microinterruptor 1: para el bloqueo/desbloqueo de los parámetros relacionados con el valor medido.</li> <li>Ajuste de fábrica: off (desbloqueado)</li> <li>→  \$\Box\$ 52, cap. 6.7 "Bloqueo/desbloqueo de la configuración".</li> <li>Microinterruptor 2: para modo de simulación Ajuste de fábrica: off (modo de simulación desactivado)</li> <li>→ \$\Box\$ 54, cap. 6.8 "Simulación"</li> </ul>                                                                                                    |

#### Ejecutar un ajuste de posición en campo

- La configuración debe estar desbloqueada.  $\rightarrow$   $\geqq$  52, cap. 6.7 "Bloqueo/desbloqueo de la configuración".
- El equipo se suministra de forma estándar configurado para el modo de medición de presión ("Pressure").
  - Configuración mediante el programa de configuración FF: en el bloque de funciones Pressure Transducer Block, puede cambiar el modo de medición mediante los parámetros PRIMARY\_VALUE\_TYPE y LINEARIZATION.
  - Configuración mediante comunicación digital: cambie el modo de medición con el parámetro MEASURING MODE.
- No obstante, puede cambiar el modo de medición mediante el parámetro MEASURING MODE. → 
   <sup>1</sup> 59, cap. 7.4 "Selección del idioma y el modo de medición".
- La presión debe encontrarse dentro de los límites de presión nominal del sensor. Véase la información indicada en la placa de identificación.

Realice un ajuste de posición:

- 1. Existe presión en el equipo.
- 2. Mantenga la tecla pulsada durante por lo menos 3 s.

#### 6.2.3 Función de los elementos de configuración: indicador en planta conectado

| Tecla(s) de<br>configuración              | Significado                                                                                                    |
|-------------------------------------------|----------------------------------------------------------------------------------------------------|
| +                                         | <ul> <li>Permite navegar en orden ascendente en la lista de selección</li> <li>Permite editar valores numéricos o caracteres en una función</li> </ul>                                                                                                    |
| -                                         | <ul> <li>Permite navegar en orden descendente en la lista de selección</li> <li>Permite editar valores numéricos o caracteres en una función</li> </ul>                                                                                                    |
| E                                         | <ul> <li>Permite confirmar la entrada</li> <li>Permite pasar al ítem siguiente</li> </ul>                                                                                                    |
| +yE                                       | Permite ajustar el contraste del indicador de campo: más oscuro                                                                                                    |
| — y E                                     | Permite ajustar el contraste del indicador de campo: más brillante                                                                                                    |
| + y -                                     | <ul> <li>Funciones de cancelación (ESC):</li> <li>Permiten salir del modo de edición sin guardar el valor modificado</li> <li>Se encuentra en un grupo funcional de un menú. Al pulsar estas teclas por primera vez, retrocederá en un parámetro en el grupo funcional. Cada vez que pulse simultáneamente las dos teclas, subirá en un nivel en el menú.</li> <li>Se encuentra en el menú, en un nivel de selección: cada vez que pulse las teclas simultáneamente, avanzará un nivel en el menú.</li> </ul> |
|                                           | $\mathit{Nota:}$ Para conocer los términos "grupo funcional", "nivel" y "nivel de selección", $\rightarrow$ $\geqq$ 46, cap. 6.4.1                                                                                                    |
| 0<br>1 2 off<br>P01-xxxxxxxx-19-xx-xx-134 | <ul> <li>Microinterruptor 1: para el bloqueo/desbloqueo de los parámetros relacionados con el valor medido.</li> <li>Ajuste de fábrica: off (desbloqueado)</li> <li>Microinterruptor 2: para el modo de simulación Ajuste de fábrica: off (modo de simulación off)</li> </ul>                                                                                                    |

#### 6.3 Interfaz Fieldbus FOUNDATION

#### 6.3.1 Arquitectura de sistema

El siguiente diagrama muestra dos ejemplos típicos de una red de Fieldbus FOUNDATION con los componentes asociados.

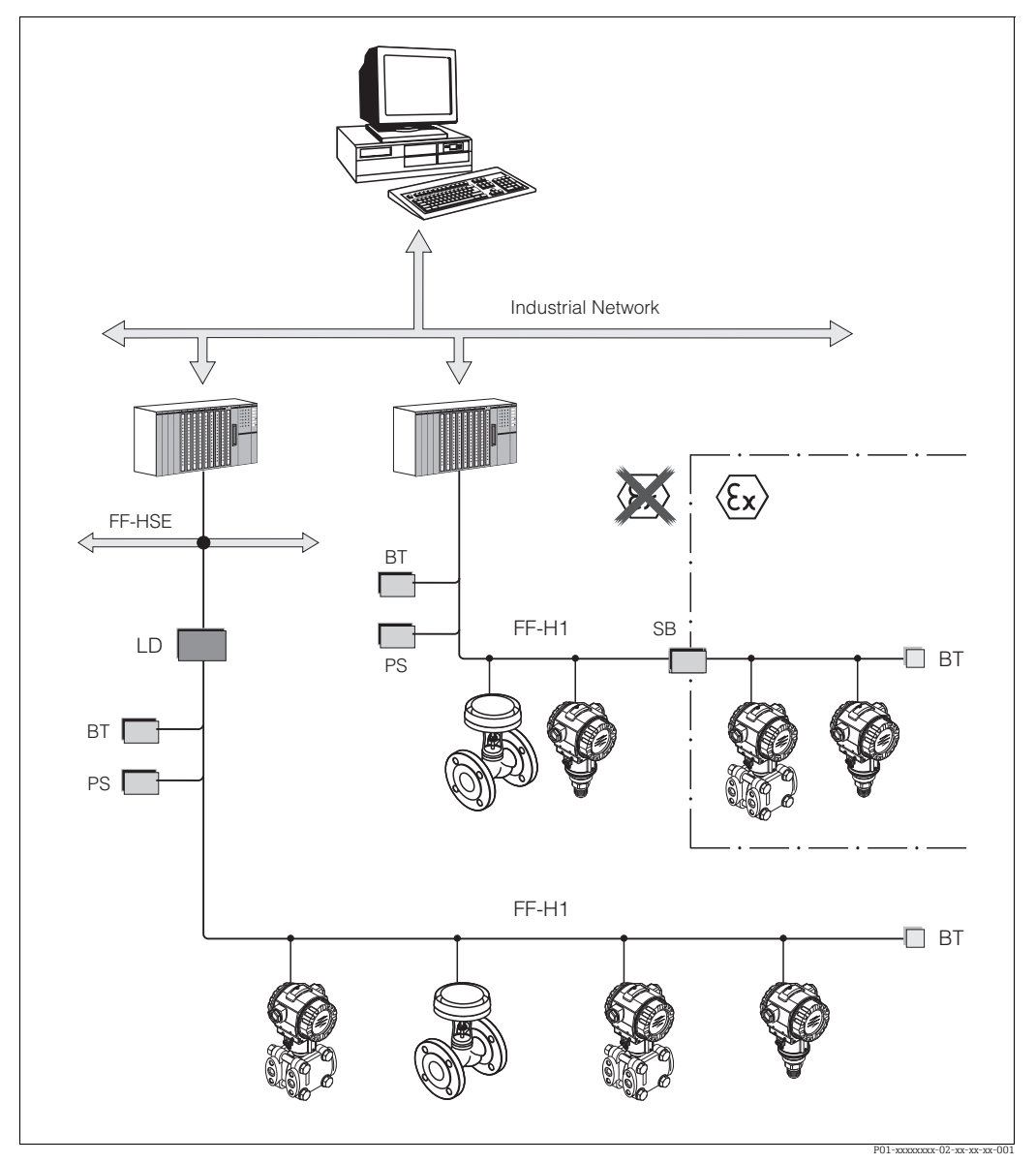

Fig. 21: Arquitectura del sistema Fieldbus FOUNDATION con componentes asociados

FF-HSE: Ethernet de alta velocidad, FF-H1: FOUNDATION Fieldbus-H1, LD: Dispositivo de enlace FF-HSE/FF-H1, PS: Alimentación de bus, SB: Barrera de seguridad, BT: Terminador de bus

Son posibles las siguientes opciones de conexión del sistema:

Un equipo de enlace hace posible la conexión con niveles superiores de fieldbus (p. ej. Ethernet de alta velocidad (HSE)).
 Se requiere una tarjeta FF-H1 para una conexión directa a un sistema de control de proceso.

En el Manual de instrucciones BA00013S "Visión general, Instalación y Directrices de puesta en marcha del Fieldbus FOUNDATION" se puede encontrar más información sobre el Fieldbus FOUNDATION, así como en las especificaciones del Fieldbus FOUNDATION o en Internet, en "http://www.fieldbus.org".

#### 6.3.2 Número de equipos

- Los equipos Endress+Hauser Deltabar S satisfacen los requisitos del modelo FISCO.
- Si la instalación se lleva a cabo según FISCO, el bajo consumo de corriente permite hacer funcionar los elementos siguientes en un segmento de bus:

Hasta el HW de la versión 1.10:

- Hasta 7 equipos Deltabar S para aplicaciones Ex ia, CSA y FM IS
- Hasta 25 equipos Deltabar S en todas las demás aplicaciones, p. ej., en zonas no-Ex, Ex nA, etc.

A partir del HW de la versión 02.00:

- Hasta 6 equipos Deltabar S para aplicaciones Ex ia, CSA y FM IS
- Hasta 24 equipos Deltabar S en todas las demás aplicaciones, p. ej., en zonas no-Ex, Ex nA, etc.

El número máximo de instrumentos de medición presentes en un segmento de bus viene definido por su consumo de corriente, el rendimiento del acoplador de segmento y la longitud del bus requerida.

A partir del *hardware* de la versión 1.10, encontrará una etiqueta en el módulo del sistema electrónico del equipo.

### 6.3.3 Configuración

Para llevar a cabo la configuración es posible adquirir software de configuración especial de diversos fabricantes, como el software de configuración de Endress+Hauser FieldCare  $\rightarrow \triangleq 52$ , cap. 6.6 "FieldCare". Estos programas de configuración permiten configurar las funciones FF y todos los parámetros específicos del equipo. Los bloques de funciones predefinidos permiten un acceso uniforme a la red y a los datos del equipo.

#### 6.3.4 Network configuration

Para configurar un equipo e integrarlo en una red FF, se requiere lo siguiente:

- Programa de configuración FF
- El archivo Cff (Common File Format: \*.cff, \*.fhx)
- La descripción del equipo (Device Description: \*.sym, \*.ffo, \*.sy5, \*.ff5)

Los DD estándar predefinidos, que pueden obtenerse de FOUNDATION Fieldbus, están disponibles para las funciones básicas de los instrumentos de medición. Para poder acceder a todas las funciones se necesita el DD específico del equipo.

Los archivos para el Deltabar S pueden adquirirse de la siguiente manera:

- Internet Endress+Hauser: http://www.de.endresss.com  $\rightarrow$  Busque FOUNDATION Fieldbus
- Internet FOUNDATION Fieldbus: http://www.fieldbus.org
- En un CD-ROM de Endress+Hauser, n.º de pedido: 56003896

El equipo está integrado en la red FF del siguiente modo:

- Iniciar programa de configuración FF.
- Descargue los archivos Cff y de descripción de equipos (archivos ffo, \*.sym, \*.cff o \*.fhx) en el sistema.
- Configure la interfaz, véase la Nota.
- Configure el equipo para la tarea de medición y para el sistema FF.
- Si desea obtener información más detallada sobre la integración del equipo en el sistema FF, vea la descripción del software de configuración utilizado.
- Al integrar los equipos de campo, asegúrese de que se utilizan los archivos adecuados. Puede leer la versión requerida mediante los parámetros DEV\_REV y DD\_REV en el Resource Block.

#### 6.3.5 Identificación y dirección del equipo

FOUNDATION Fieldbus identifica el equipo usando su código de ID y le asigna de manera automática una dirección de campo adecuada. El código de identidad no puede modificarse. El dispositivo aparece en el visualizador de la red una vez se ha iniciado el programa de configuración FF y se ha integrado el dispositivo en la red. Los bloques disponibles se muestran bajo el nombre del dispositivo.

Si aún no se ha cargado la descripción del equipo, los bloques mostrarán "Unknown" o "(UNK)".

El Deltabar S comunica lo siguiente:

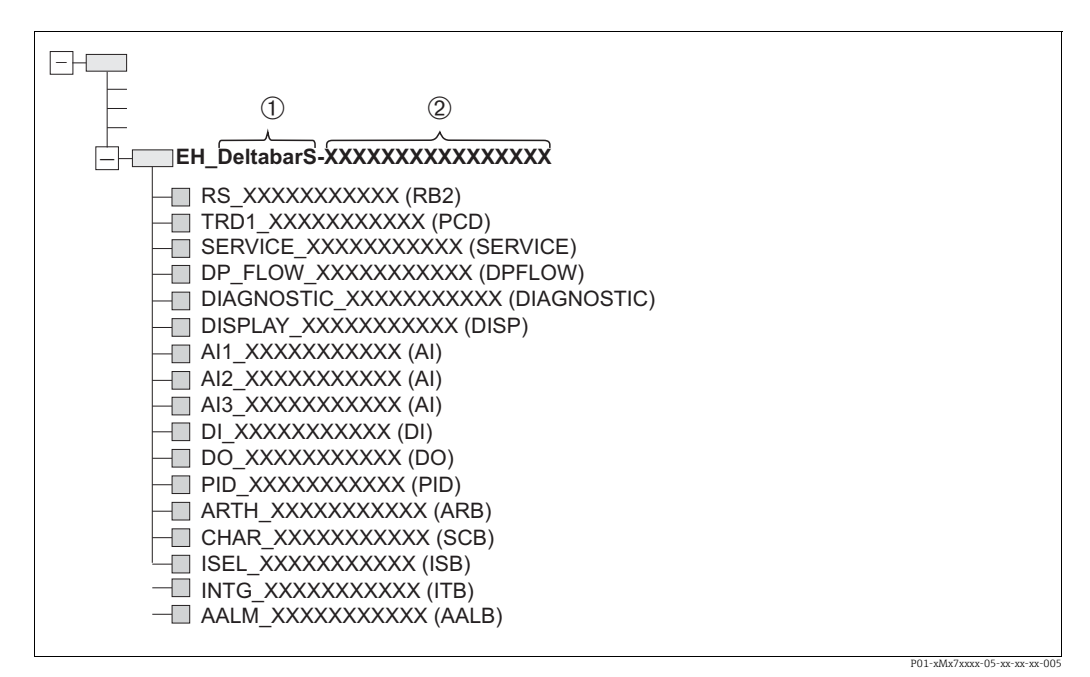

Fig. 22: Visualización común de Deltabar S en un programa de configuración tras establecer la conexión.

1 Nombre del equipo

2 Número de serie

#### 6.3.6 Deltabar S, modelo de bloques

Con FOUNDATION Fieldbus, todos los parámetros del equipo se categorizan según sus propiedades funcionales y tarea, y suelen asignarse a tres bloques diferentes.

Un equipo FOUNDATION Fieldbus tiene los siguientes tipos de bloques.

- Un Bloque de recursos (bloque del equipo):
- Este bloque contiene todas las características específicas del equipo.
- Uno o más Transducer Blocks
   Un Transducer Block contiene todos los parámetros de medición y específicos del equipo.
   Los principios de medición, como la presión o los totalizadores, se asignan en los Transducer Blocks.
- Uno o más bloques de funciones: Los Function blocks contienen las funciones de automatización del equipo. Se distingue entre diferentes Function blocks, como el Analog Input Block o Proportional Integral Differential Block (PID). Cada uno de estos tipos de bloques de funciones permite ejecutar las diferentes funciones de la aplicación.

Los Function blocks pueden conectarse mediante un programa de configuración FF, en función de la tarea de automatización. De este modo, el equipo asume funciones de control sencillas, aliviando con ello la carga de trabajo del sistema de control de procesos de orden superior.

El Deltabar S presenta los siguientes bloques:

- Bloque de recursos (bloque del equipo)
- 5 Transducer Blocks
  - Pressure Transducer Block (TRD)
  - Este bloque proporciona las variables de salida PRIMARY\_VALUE y SECONDARY\_VALUE. Contiene todos los parámetros para configurar el instrumento de medición para la tarea de medición, como la selección del modo de medición, la función de linealización y la selección de la unidad.
  - Service Transducer Block

Este bloque proporciona las variables de salida COUNTER P\_PMAX, PRESSURE\_1\_ MAX\_RESETTABLE y PRESSURE\_1\_AFTER\_DAMPING. También incluye todos los contadores de rebasamiento del límite inferior y superior del rango de medición para presión y temperatura, valores medidos mínimos y máximos para presión y temperatura y la función HistoROM.

– DP Flow Block

Este bloque proporciona la variable de salida TOTALIZER\_1\_VALUE/SUMMENZÄHLER 1. Contiene todos los parámetros necesarios para configurar el caudal y este totalizador.

- Visualización Bloque Transductor
   Este bloque no devuelve ninguna variable de salida. Contiene todos los parámetros para configurar el indicador en campo, como DISPLAY\_CONTRAST.
- Bloque transductor de diagnóstico
  - Este bloque no devuelve ninguna variable de salida. Contiene
  - la función de simulación para los parámetros del Pressure Transducer Block
  - para configurar los parámetros de respuesta
- en caso de alarma para establecer los límites de presión y temperatura.
- 9 function blocks
  - 3 Analog Input Blocks (AI)
  - Discrete Output Block (DO)
  - Discrete Input Block (DI)
  - PID Block (PID)
  - Arithmetic Block (ARB)
  - Signal Characterizer Block (SCB)
  - Input Selector Block (ISB)
  - Analog Alarm Block (AALB)
  - Integrator Block (IT)

Además de los bloques instanciados previamente ya mencionados, también pueden instanciarse los siguientes bloques:

- 3 Analog Input Blocks (AI)
- 1 Discrete Output Block (DO)
- 1 PID block (PID)
- 1 Arithmetic Block (ARB)
- 1 Signal Characterizer Block (SCB)
- 1 Input Selector Block (ISB)
- 1 Analog Alarm Block (AALB)
- Integrator Block (IT)

En el Deltabar S pueden instanciarse hasta 20 bloques en total, incluidos los bloques que ya han sido instanciadas en fábrica. Para instanciar bloques, véase el Manual de instrucciones del programa de configuración utilizado correspondiente.

Normativa Endress+Hauser BA00062S.

La directriz proporciona un resumen de los bloques de función estándar que se describen en las Especificaciones del FOUNDATION Fieldbus FF 890 - 894.

Se ha diseñado para ayudar a los operarios a utilizar los bloques implementados en los equipos de campo de Endress+Hauser.
#### Configuración de los bloques por defecto en el estado de suministro

El modelo de bloques que se muestra a continuación ilustra la configuración de bloques cuando se entrega el equipo.

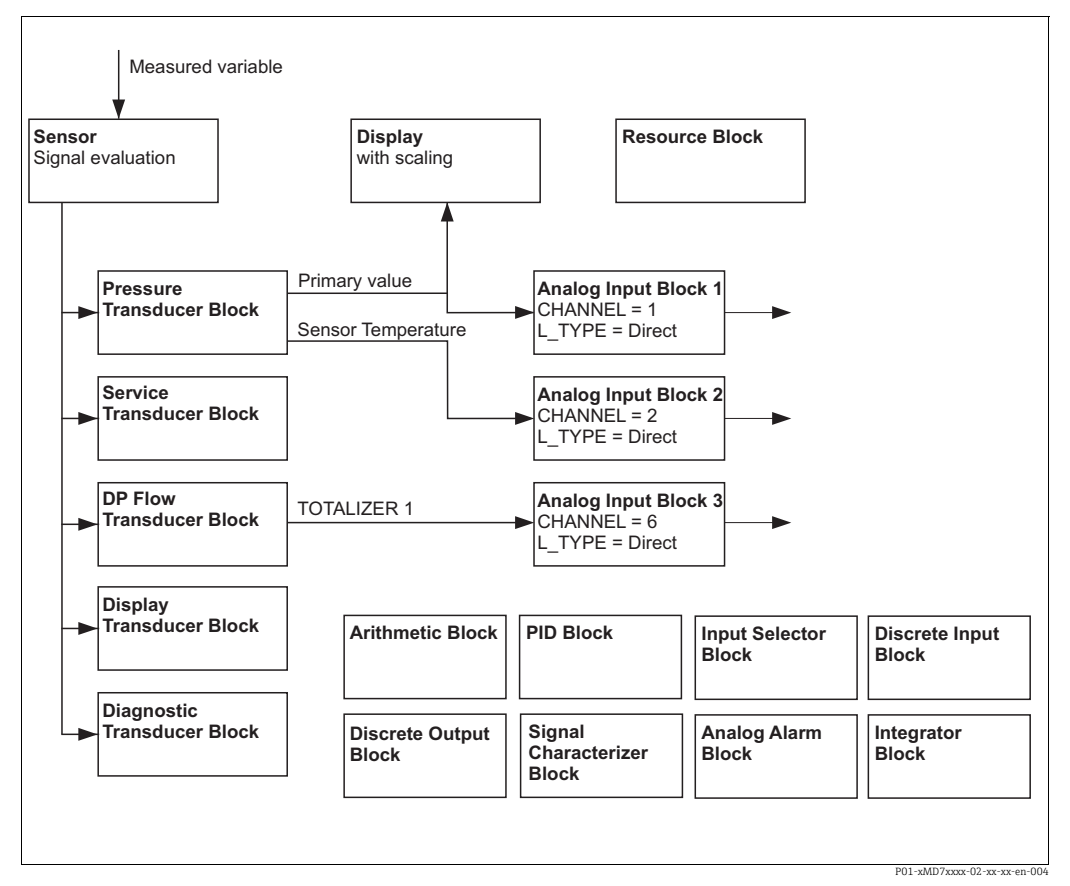

Fig. 23: Configuración de los bloques por defecto en el estado de suministro

El Pressure Transducer Block suministra el Primary Value y la temperatura del sensor (Secondary Value). En el DP Flow Transducer Block, el caudal se totaliza en el modo de medición "Flow" y se emite mediante el parámetro TOTALIZER\_1\_VALUE/TOTALIZER 1. El Primary Value, el Secondary Value y TOTALIZER\_1\_VALUE se transfieren cada uno a un Analog Input Block mediante el parámetro CHANNEL (→ véase también el apartado siguiente).

Discrete Output, PID, Arithmetic, Signal Characterizer, Input Selector y Analog Alarm Block no están conectados en el estado de entrega.

### **A** ATENCIÓN

### Tenga en cuenta las dependencias al ajustar los parámetros.

Tenga en cuenta que los enlaces entre los bloques se borran y los parámetros FF se restablecen a los valores predeterminados tras un reinicio mediante el parámetro RESTART en el Resource Block, opción Default".

# 6.3.7 Asignación de Transducer Blocks (CHANNEL)

### Configuración para el Analog Input Block

| Variable de proceso                                                                                     | Transducer Block             | Nombre del parámetro          | Parámetro CHANNEL<br>en el Analog Input<br>Block |
|----------------------------------------------------------------------------------------------------|------------------------------|-------------------------------|--------------------------------------------------|
| Valor primario, un valor de<br>presión, nivel o caudal en<br>función del modo de medición <sup>1)</sup> | Pressure Transducer<br>Block | PRIMARY_VALUE/                | 1                                                |
| Secondary Value<br>(temperatura del sensor) <sup>2)</sup>                                               |                              | MEASURED_TEMPERA<br>TURE      | 2                                                |
| Totalizador<br>(Modo de medición "Flow") <sup>3)</sup>                                                  | DP Flow Block                | TOTALIZER_1_VALUE             | 6                                                |
| Presión tras la amortiguación                                                                           | Service Transducer Block     | PRESSURE_1_AFTER_<br>DAMPING/ | 3                                                |
| Presión máxima medida                                                                                   |                              | PRESSURE_1_MAX_<br>RESTABLE/  | 4                                                |
| Contador de superación por<br>exceso del límite máximo<br>establecido por el usuario para<br>la presión |                              | COUNTER: P > Pmax             | 5                                                |

1) Ajuste de fábrica para Analog Input Block 1

2) Ajuste de fábrica para Analog Input Block 2

3) Ajuste de fábrica para Analog Input Block 3

### Ajustes para el Discrete Output Block

| Variable de proceso                                                                                                   | Transducer Block         | Nombre del parámetro              | Parámetro CHANNEL<br>en el Discrete Output<br>Block |
|----------------------------------------------------------------------------------------------------|--------------------------|-----------------------------------|-----------------------------------------------------|
| Totalizador<br>(Modo de medición "Flow")                                                                              | DP Flow Block            | TOTALIZER_1_VALUE/<br>TOTALIZER 1 | 2                                                   |
| Contador de superación por<br>exceso del límite máximo<br>establecido por el usuario para<br>la presión <sup>1)</sup> | Service Transducer Block | COUNTER: P > Pmax                 | 1                                                   |

1) Ajuste de fábrica

## Ajustes del Discrete Input Block

| Condiciones de alarma                         | Transducer Block   | Nombre del<br>parámetro | Parámetro CHANNEL,<br>Discrete Input Block |
|-----------------------------------------------|--------------------|-------------------------|--------------------------------------------|
| Error general del equipo                      |                    |                         | 1                                          |
| Error de configuración                        |                    |                         | 2                                          |
| Sobrepresión del sensor                       |                    |                         | 3                                          |
| Subpresión del sensor                         |                    |                         | 4                                          |
| Sobretemperatura del sensor                   |                    |                         | 5                                          |
| Sobretemperatura del sensor                   |                    |                         | 6                                          |
| Membrana de proceso rota                      |                    |                         | 7                                          |
| Sobrecalentamiento del sistema<br>electrónico | Bloque transductor |                         | 8                                          |
| Baja temperatura del sistema<br>electrónico   | de diagnóstico     | DIAGNOSTIC_CODE         | 9                                          |
| Anulación transmisor de temperatura           |                    |                         | 10                                         |
| Anulación transmisor de presión               |                    |                         | 11                                         |
| Pmin PROCESS, superación por defecto          |                    |                         | 12                                         |
| Pmax PROCESS, superación por exceso           |                    |                         | 13                                         |
| Tmin PROCESS, superación por defecto          | 1                  |                         | 14                                         |
| Tmáx PROCESS, superación por exceso           |                    |                         | 15                                         |

### 6.3.8 Índice de tablas de parámetros Endress+Hauser

Las siguientes tablas enumeran los parámetros del equipo específicos del fabricante para Resource Block, Transducer Blocks y Analog Input Blocks. Para conocer los parámetros FF, consulte las especificaciones FF o el manual de instrucciones BA00303P "Manual de las funciones del equipo, Cerabar S/Deltabar S/Deltapilot S". Estos parámetros no se muestran en la vista de bloque en FieldCare (excepción: Analog Input Blocks).

### **Comentarios explicativos generales**

Tipo de dato

- DS: estructura del dato; contiene tipos de datos tales como unsigned8, octet string, etc.
- Bit enumerated
- Float: formato IEEE 754
- Visible string: con codificación ASCII
- Unsigned:
  - Unsigned8: rango de valores = de 0 a 255
  - Unsigned16: rango de valores = de 0 a 65 535

Clase de almacenamiento

- D: parámetro dinámico
- N: parámetro no volátil
- S: parámetro estático

Si se trata de un parámetro de escritura, la columna MODE\_BLK indica el modo de bloque en el que se puede escribir el parámetro. Algunos parámetros solo pueden escribirse en el modo de bloque OOS.

La columna "Códigos de reset" indica qué códigos de reset restablecen el parámetro.

#### Bloque de recursos

| Nombre del parámetro,    | Nombre del parámetro, | Índi- | Tipo de dato   | Tama-  | Clase  | Lec- | Escri-          | MODE_BLK  | Códigos de |
|--------------------------|-----------------------|-------|----------------|--------|--------|------|-----------------|-----------|------------|
| opción "Symbolic name"   | opción "Label"        | ce    |                | ño     | de al- | tura | tura            |           | reset      |
|                          |                       |       |                | [byte] | mace-  |      |                 |           |            |
|                          |                       |       |                |        | na-    |      |                 |           |            |
|                          |                       |       |                |        | miento |      |                 |           |            |
| ENP_VERSION              | ENP version           | 44    | Visible String | 16     | S      | х    |                 |           |            |
| DEVICE_TAG               | Device tag            | 45    | Visible String | 32     | S      | х    | x 1)            | AUTO, OOS |            |
| SERIAL_NUMBER            | Serial number         | 46    | Visible String | 16     | S      | х    | x <sup>1)</sup> | AUTO, OOS |            |
| ORDER_CODE               | Order code            | 47    | Visible String | 32     | S      | х    | x <sup>1)</sup> | AUTO, OOS |            |
| FIRMWARE_VERSION         | Firmware version      | 48    | Visible String | 16     | S      | х    |                 |           |            |
| SW_LOCK                  | Insert PIN no.        | 49    | Unsigned16     | 2      | S      | х    | х               | AUTO, OOS | 7864, 333  |
| STATUS_LOCKING           | Status locking        | 50    | Unsigned16     | 2      | D      | х    |                 |           |            |
| HARDWARE_REVISION        | Hardware rev.         | 74    | Visible String | 16     | S      | х    |                 |           |            |
| FF_COMM_VERSION          | FF comm. version      | 75    | Visible String | 16     | S      | х    |                 |           |            |
| BLOCK_ERR_DESC_1         | Block Error desc.     | 76    | Bit enumerated | 4      | D      | х    |                 |           |            |
| DEVICE_DIALOG            | Device dialog         | 77    | Unsigned8      | 1      | D      | х    |                 |           |            |
| ELECTRONIC_SERIAL_NUMBER | Nº serie elec.        | 78    | Visible String | 16     | S      | х    |                 |           |            |
| PROCESS_CONNECTION_TYPE  | Proc. conn. type      | 79    | Unsigned16     | 2      | S      | х    | х               | AUTO, OOS | 7864, 333  |
| MAT_PROC_CONN_POS        | Mat. proc. conn. +    | 80    | Unsigned16     | 2      | S      | х    | х               | AUTO, OOS | 7864, 333  |
| MAT_PROC_CONN_NEG        | Mat. proc. conn       | 81    | Unsigned16     | 2      | S      | х    | х               | AUTO, OOS | 7864, 333  |
| SEAL_TYPE                | Seal type             | 82    | Unsigned16     | 2      | S      | х    | х               | AUTO, OOS | 7864, 333  |
| SCI_OCTET_STRING         | SCI_OCTET_STR         | 83    | Visible String | 40     | S      | х    | х               | AUTO, OOS |            |
| MS_RESOURCE_DIRECTORY    | RESOURCE DIRECTORY    | 84    | Unsigned16     | 20x2   | S      | х    |                 |           |            |

1) Puede escribirse con código de servicio

### **Pressure Transducer Block**

| Nombre del parámetro,         | Nombre del            | Índi-        | Tipo de             | Tama-   | Clase de | Lec-   | Escri- | MODE_BLK          | Códigos de |
|-------------------------------|-----------------------|--------------|---------------------|---------|----------|--------|--------|-------------------|------------|
| opción "Symbolic name"        | parámetro,            | ce           | dato                | ño      | almace-  | tura   | tura   |                   | reset      |
|                               | opción "Label"        |              |                     | (bytes) | na-      |        |        |                   |            |
|                               |                       |              |                     |         | miento   |        |        |                   |            |
| MEASURED_TEMPERATURE          | Temperature           | 32           | DS-65               | 5       | D        | х      |        |                   |            |
| MEASURED_TEMPERATURE_UNIT     | Temp. eng. unit       | 33           | Unsigned16          | 2       | S        | х      | х      | OOS               |            |
| DEVICE_DIALOG                 | Device dialog         | 34           | Unsigned8           | 1       | D        | х      |        |                   |            |
| SW_LOCK                       | Insert PIN no.        | 35           | Unsigned16          | 2       | S        | х      | х      | AUTO, OOS,        | 7864, 333  |
|                               | Status losling        | 26           | Ungign od 16        | 2       | D        |        |        | IVIAN             |            |
|                               | Linearization         | 37           | Unsigned 8          | 2       | S        | x<br>v | v      | 005               | 786/ 333   |
| SCALE IN                      | Scale In              | 38           | DS-68               | 11      | S        | x<br>x | x      | 005               | 7864 333   |
| SCALE OUT                     | Scale Out             | 39           | DS-68               | 11      | S        | x      | x      | 005               | 7864, 333  |
| DAMPING VALUE                 | Damping value         | 40           | Float               | 4       | S        | x      | x      | 005               | 7864, 333  |
| ZERO POSITION ADJUST          | Pos. zero adjust      | 41           | Unsigned8           | 1       | D        | х      | х      | OOS               |            |
| POSITION_INPUT_VALUE          | Pos. input value      | 42           | Float               | 4       | S        | х      | х      | OOS               | 7864, 333, |
|                               | -                     |              |                     |         |          |        |        |                   | 2509       |
| CALIBRATION_OFFSET            | Calib. offset         | 43           | Float               | 4       | S        | х      | х      | OOS               | 7864, 333, |
| CUCTOMED UNIT DESCUDE         | Custom on unit D      | <i>l. l.</i> | Minihla Ctuin a     | 0       | c        |        |        |                   | 2509       |
| CUSIOMER_UNII_PRESSURE        | Customer unit P.      | 44           | visible String      | 8       | 5        | x      | x      | MAN               | /804       |
| CUSTOMER FACTOR UNIT PRESS    | Cust. unit. fact. P P | 45           | Float               | 4       | S        | х      | х      | OOS               | 7864       |
| LOW TRIM MEASURED             | Lo trim measured      | 46           | Float               | 4       | S        | х      |        |                   | 2509       |
| HIGH TRIM MEASURED            | Hi trim measured      | 47           | Float               | 4       | S        | х      |        |                   | 2509       |
| LEVEL_MODE                    | Modo de nivel         | 48           | Unsigned8           | 1       | S        | х      | х      | OOS               | 7864, 333  |
| LINEAR_MEASURAND              | Lin. measurand        | 49           | Unsigned8           | 1       | S        | х      | х      | OOS               | 7864, 333  |
| LINEARIZED_MEASURAND          | Lin. measurand        | 50           | Unsigned8           | 1       | S        | х      | х      | OOS               | 7864, 333  |
| COMBINED_MEASURAND            | Comb. measurand       | 51           | Unsigned8           | 1       | S        | х      | х      | OOS               | 7864, 333  |
| DENSITY_UNIT                  | Density unit          | 52           | Unsigned16          | 2       | S        | х      | х      | OOS               | 7864, 333  |
| HEIGHT_UNIT                   | Height unit           | 53           | Unsigned16          | 2       | S        | х      | х      | OOS               | 7864, 333  |
| CUSTOMER_HEIGHT_UNIT          | Customer unit H       | 54           | Visible String      | 8       | S        | х      | х      | AUTO, OOS,        | 7864       |
| CUSTOMED UNIT EACTOD HEICHT   | Cust unit fast U      | E E          | Floot               | 4       | c        |        |        | MAN               | 7964       |
| VOLUME UNIT                   | Unidad volumon        | 55           | Fluar<br>Unsigned16 | 4       | S        | X      | X      | 003               | 7004       |
| CUSTOMER UNIT VOLUME          | Customer unit V       | 57           | Visible String      | 2       | S        | x<br>v | x<br>v |                   | 7864       |
| COSTONIER_DIVIL_VOLDIVILE     |                       | 57           | visible String      | 0       | 5        | ~      | ^      | MAN               | 7004       |
| CUSTOMER UNIT FACTOR VOLUME   | Cust. unit. fact. V   | 58           | Float               | 4       | S        | х      | х      | OOS               | 7864       |
| MASS_UNIT                     | Unidad de masa        | 59           | Unsigned16          | 2       | S        | х      | х      | OOS               | 7864, 333  |
| CUSTOMER_UNIT_MASS            | Customer unit M       | 60           | Visible String      | 8       | S        | х      | х      | AUTO, OOS,        | 7864       |
|                               |                       |              |                     |         | ā        |        |        | MAN               |            |
| CUSTOMER_UNIT_FACTOR_MASS     | Cust. unit. fact. M   | 61           | Float               | 8       | S        | х      | х      | OOS               | 7864       |
| CALIBRATION_MODE              | Calibration mode      | 62           | Unsigned8           | 1       | S        | X      | x      | 005               | 7864, 333  |
|                               | Adjust defisity       | 64           | Float               | 4       | S        | X      | X      | 005               | 7804, 555  |
| EMPTY CALIBRATION             | Calibración de vacío  | 65           | Float               | 4       | S        | x      | x<br>v | 003               | 7864 333   |
|                               | Calibración de lleno  | 66           | Float               | 4       | S        | x<br>x | x      | 005               | 7864 333   |
| TANK VOLUME                   | Tank volume           | 67           | Float               | 4       | S        | x      | x      | 005               | 7864, 333  |
| TANK HEIGHT                   | Tank height           | 68           | Float               | 4       | S        | x      | x      | 005               | 7864, 333  |
| HUNDRED PERCENT VALUE         | 100% point            | 69           | Float               | 4       | S        | х      | х      | OOS               | 7864, 333  |
| LEVEL_MIN                     | Level Min.            | 70           | Float               | 4       | S        | х      | х      | OOS               | 7864, 333  |
| LEVEL_MAX                     | Level Max.            | 71           | Float               | 4       | S        | х      | х      | OOS               | 7864, 333  |
| PROCESS_DENSITY               | Process density       | 72           | Float               | 4       | S        | х      | х      | OOS               | 7864, 333  |
| LINEARIZATION_TABLE_SELECTION | Table selection       | 73           | Unsigned8           | 1       | S        | х      | х      | AUTO, OOS,        | 7864, 333  |
|                               | E l'a de la la        | 7/           | Un diama 10         | 1       | C        |        |        | MAN               | 70()       |
| LINEARIZATION_EDIT_MODE       | Edit table            | 74           | Unsigned8           | 1       | 2        | х      | x      | AUTO, OOS,<br>MAN | 7864       |
| LINEARIZATION TABLE PRE EDIT  | Editor de tablas      | 75           | Unsigned8           | 1       | D        | x      | x      | AUTO, OOS.        |            |
|                               |                       |              | J                   |         |          |        |        | MAN               |            |
| LINEARIZATION_TABLE_INDEX     | Line numb:            | 76           | Unsigned8           | 1       | D        | х      | х      | AUTO, OOS,        |            |
|                               |                       |              |                     |         | _        |        |        | MAN               |            |
| LINEARIZATION_TABLE_X_VALUE   | X-value:              | 77           | Float               | 4       | S        | х      | х      | AUTO, OOS,        | 7864       |
| LINFARIZATION TABLE V VALUE   | Y-value.              | 78           | Float               | 4       | s        | x      | x      | AUTO OOS          | 7864       |
| LINEARIZATION_TABLE_T_VALUE   | i-value.              | 70           | Ploat               | 4       | 3        | A      | ~      | MAN               | 7804       |
| LINEARIZATION_TABLE POST EDIT | Editor de tablas      | 79           | Unsigned8           | 1       | D        | х      | x      | OOS               |            |
| LINEARIZATION_TABLE_POST_VIEW | Measuring table       | 80           | Unsigned8           | 1       | D        | х      | х      | AUTO, OOS,        |            |
|                               | -                     |              | -                   |         |          |        |        | MAN               |            |
| LEVEL_TANK_DESCRIPTION        | Tank description      | 81           | Visible String      | 32      | S        | х      | х      | AUTO, OOS,        | 7864       |
| CENCOD DECCUPE                | Company               | 0.2          | Fleed               | 4       | D        |        |        | MAN               |            |
| DESCHE                        | Sensor pressure       | 82           | Float               | 4       | ח        | X      |        |                   |            |
| PRESSURE                      | Fresion medida        | 00           | rioat               | 4       | U        | Х      |        | L                 |            |

| Nombre del parámetro,<br>opción "Symbolic name" | Nombre del parámetro,      | Índi-<br>ce | Tipo de<br>dato | Tama-<br>ño | Clase de<br>almace- | Lec-<br>tura | Escri-<br>tura | MODE_BLK | Códigos de<br>reset |
|-------------------------------------------------|----------------------------|-------------|-----------------|-------------|---------------------|--------------|----------------|----------|---------------------|
|                                                 | opción "Label"             |             |                 | (bytes)     | na-<br>miento       |              |                |          |                     |
| LEVEL_BEFORE_LINEARISATION                      | Level before lin           | 84          | Float           | 4           | D                   | х            |                |          |                     |
| SENSOR_MEAS_TYPE                                | Sensor meas. type          | 85          | Unsigned16      | 2           | D                   | х            |                |          |                     |
| LEVEL_SELECTION                                 | Selección nivel            | 86          | Unsigned8       | 1           | S                   | х            | х              | 00S      | 7864, 333           |
| HEIGHT_UNIT_EASY                                | Height unit                | 87          | Unsigned16      | 2           | S                   | х            | х              | OOS      |                     |
| OUTPUT_UNIT_EASY                                | Output unit                | 88          | Unsigned16      | 2           | S                   | х            | х              | 00S      |                     |
| CALIBRATION_MODE_EASY                           | Calibration mode level     | 89          | Unsigned8       | 1           | S                   | х            | х              | OOS      | 7864, 333           |
| DENCITY UNIT EACY                               | Edsy<br>Unided densided    | 00          | Unaismad 1 (    | 2           | C                   |              |                | 005      |                     |
| DEINSITY_UNIT_EASY                              | Unidad densidad            | 90          | Unsigned 16     | 2           | 3                   | х            | х              | 005      |                     |
| ADJUST_DENSITY_EASY                             | Adjust density             | 91          | Float           | 4           | S                   | Х            | Х              | OOS      | 7864, 333           |
| EMPTY_HEIGHT_EASY                               | Empty Height Level<br>Easy | 92          | Float           | 4           | S                   | х            | х              | OOS      | 7864, 333           |
| FULL_HEIGHT_EASY                                | Full Height Level Easy     | 93          | Float           | 4           | S                   | х            | х              | OOS      | 7864, 333           |
| PROCESS_DENSITY_EASY                            | Process density            | 94          | Float           | 4           | D                   | х            | Х              | 00S      | 7864, 333           |
| MEASURED_LEVEL_EASY                             | Meas. level easy           | 95          | Float           | 4           | D                   | х            |                |          |                     |
| FULL_CALIBRATION_EASY                           | Full Calib. Level Easy     | 96          | Float           | 4           | S                   | х            | х              | OOS      | 7864, 333           |
| EMPTY_CALIBRATION_EASY                          | Empty Calib. Level Easy    | 97          | Float           | 4           | S                   | х            | Х              | OOS      | 7864, 333           |
| FULL_PRESSURE_EASY                              | Full pressure              | 98          | Float           | 4           | S                   | х            | х              | OOS      | 7864, 333           |
| EMPTY_PRESSURE_EASY                             | Empty pressure             | 99          | Float           | 4           | S                   | х            | х              | OOS      | 7864, 333           |

### Service Transducer Block

| Nombre del parámetro,         | Nombre del          | Índi- | Tipo de    | Tama-  | Clase de | Lec- | Escri-          | MODE BLK          | Códigos de |
|-------------------------------|---------------------|-------|------------|--------|----------|------|-----------------|-------------------|------------|
| opción "Symbolic name"        | parámetro,          | ce    | dato       | ño     | almace-  | tura | tura            | _                 | reset      |
| * 5                           | opción "Label"      |       |            | [byte] | na-      |      |                 |                   |            |
|                               | -                   |       |            |        | miento   |      |                 |                   |            |
| DEVICE_DIALOG                 | Device dialog       | 11    | Unsigned8  | 1      | D        | х    |                 |                   |            |
| SW_LOCK                       | Insert PIN no.      | 12    | Unsigned16 | 2      | S        | х    | х               | AUTO, OOS,<br>MAN | 7864, 333  |
| STATUS_LOCKING                | Status locking      | 13    | Unsigned16 | 2      | D        | х    |                 |                   |            |
| CONFIGURATION_COUNTER         | Config recorder     | 14    | Unsigned16 | 2      | S        | х    |                 |                   |            |
| ELECTRONICS_TEMPERATURE       | Pcb temperature     | 15    | Float      | 4      | D        | х    |                 |                   |            |
| ELECTRONICS_TEMP_LOW_LIMIT    | Allowed min. TEMP   | 16    | Float      | 4      | S        | х    |                 |                   |            |
| ELECTRONICS_TEMP_HIGH_LIMIT   | Allowed Max. TEMP   | 17    | Float      | 4      | S        | х    |                 |                   |            |
| PMAX_PROC_CONN                | Pmax PROC. CONN.    | 18    | Float      | 4      | S        | х    | х               | AUTO, OOS,<br>MAN |            |
| SENSOR_MEAS_TYPE              | Sensor meas. type   | 19    | Unsigned16 | 2      | S        | х    |                 |                   |            |
| SENSOR_MIN_ABSOLUTE_LIMIT     | Pmin sensor. damage | 20    | Float      | 4      | S        | х    |                 |                   |            |
| SENSOR_MAX_ABSOLUTE_LIMIT     | Pmax sensor. damage | 21    | Float      | 4      | S        | х    |                 |                   |            |
| SENSOR_TEMP_LOW_LIMIT         | Tmin sensor         | 22    | Float      | 4      | S        | х    |                 |                   |            |
| SENSOR_TEMP_HIGH_LIMIT        | Tmax sensor         | 23    | Float      | 4      | S        | х    |                 |                   |            |
| SENSOR_HARDWARE_REV           | Sens H/Ware Rev     | 24    | Unsigned8  | 1      | S        | х    |                 |                   |            |
| COUNTER P_MAX                 | Counter: P> Pmax    | 25    | DS-65      | 5      | D        | х    |                 |                   |            |
| MAX_MEASURED_PRESSURE         | Max. meas. press.   | 26    | DS-65      | 5      | D        | х    |                 |                   |            |
| COUNTER_PMIN                  | Counter P < Pmin    | 27    | Unsigned16 | 2      | D        | х    |                 |                   |            |
| MIN_MEASURED_PRESSURE         | Min. meas. press.   | 28    | Float      | 4      | D        | х    |                 |                   |            |
| COUNTER_TMAX                  | Counter T > Tmax    | 29    | Unsigned16 | 2      | D        | х    |                 |                   |            |
| MAX_MEASURED_TEMP             | Max. meas. temp.    | 30    | Float      | 4      | D        | х    |                 |                   |            |
| COUNTER_TMIN                  | Counter T < Tmin    | 31    | Unsigned16 | 2      | D        | х    |                 |                   |            |
| MIN_MEASURED_TEMP             | Min. meas. temp.    | 32    | Float      | 4      | D        | х    |                 |                   |            |
| ELECTRONIC_OVER_TEMP_COUNTER  | Pcb count: T > Tmax | 33    | Unsigned16 | 2      | D        | х    |                 |                   |            |
| ELECTRONIC_OVER_TEMPERATURE   | Pcb max. temp       | 34    | Float      | 4      | D        | х    |                 |                   |            |
| ELECTRONIC_UNDER_TEMP_COUNTER | Pcb count: T < Tmin | 35    | Unsigned16 | 2      | D        | х    |                 |                   |            |
| ELECTRONIC_UNDER_TEMPERATURE  | PCB min. temp       | 36    | Float      | 4      | D        | х    |                 |                   |            |
| RESET_PEAK_HOLD               | Reset peakhold      | 37    | Unsigned8  | 1      | D        | х    | х               | AUTO, OOS, MAN    |            |
| PRESSURE                      | Presión medida      | 38    | DS-65      | 5      | D        | х    |                 |                   |            |
| CORRECTED_PRESSURE            | Corrected press.    | 39    | Float      | 4      | D        | х    |                 |                   |            |
| MEASURED_VALUE_TREND          | Meas. val. trend    | 40    | Unsigned8  | 1      | D        | х    |                 |                   |            |
| MAX_TURNDOWN                  | Max. turndown       | 41    | Float      | 4      | S        | х    | x 1)            |                   |            |
| SENSOR_CHANGES                | Sensor changes      | 42    | Unsigned16 | 2      | S        | х    | x <sup>1)</sup> |                   |            |
| PRESSURE_PEAK_HOLD_STEP       | P. peakhold step    | 43    | Float      | 4      | S        | х    | x <sup>1)</sup> |                   |            |
| TEMP_PEAK_HOLD_STEP           | T. peakhold step    | 44    | Float      | 4      | S        | х    | x <sup>1)</sup> |                   |            |
| ACCELERATION_OF_GRAVITY       | Acc. of gravity     | 45    | Float      | 4      | S        | х    | x <sup>1)</sup> | OOS               |            |
| CREEP_FLOW_HYST               | Creep flow hyst.    | 46    | Float      | 4      | S        | х    | x <sup>1)</sup> | OOS               |            |
| HISTOROM_SAVING_CYCLE_TIME    | Hist. saving cycl   | 47    | Unsigned8  | 1      | S        | х    | x <sup>1)</sup> |                   |            |
| HISTOROM_AVAIBLE              | Historom avail.     | 48    | Unsigned8  | 1      | S        | х    |                 |                   |            |

| Nombre del parámetro,<br>opción "Symbolic name" | Nombre del<br>parámetro,<br>opción "Label" | Índi-<br>ce | Tipo de<br>dato | Tama-<br>ño<br>[byte] | Clase de<br>almace-<br>na-<br>miento | Lec-<br>tura | Escri-<br>tura  | MODE_BLK       | Códigos de<br>reset |
|-------------------------------------------------|--------------------------------------------|-------------|-----------------|-----------------------|--------------------------------------|--------------|-----------------|----------------|---------------------|
| DOWNLOAD_SELECTION                              | Download select.                           | 49          | Unsigned8       | 1                     | D                                    | х            | х               | AUTO, OOS, MAN |                     |
| HISTOROM_CONTROL                                | Historom control                           | 50          | Unsigned8       | 1                     | D                                    | х            | х               |                |                     |
| PRESSURE_UNIT                                   | Cal. unit                                  | 51          | Unsigned16      | 2                     | S                                    | х            |                 |                |                     |
| TEMPERATURE_UNIT                                | Temp. eng. unit                            | 52          | Unsigned16      | 2                     | S                                    | х            |                 |                |                     |
| INPUT_PRESSURE_INVERSION                        | Inp.press invers                           | 53          | Unsigned8       | 1                     | S                                    | х            | x <sup>1)</sup> | OOS            |                     |

1) Puede escribirse con código de servicio

### Visualización Bloque Transductor

| Nombre del parámetro,      | Nombre del       | Índi- | Tipo de        | Tama-   | Clase de | Lectu- | Escri- | BLK_MODE       | Códigos de |
|----------------------------|------------------|-------|----------------|---------|----------|--------|--------|----------------|------------|
| opción "Symbolic name"     | parámetro,       | ce    | dato           | ño      | almace-  | ra     | tura   |                | reset      |
|                            | opción "Label"   |       |                | (bytes) | na-      |        |        |                |            |
|                            |                  |       |                |         | miento   |        |        |                |            |
| DEVICE_DIALOG              | Device dialog    | 10    | Unsigned8      | 1       | D        | х      |        |                |            |
| DISPLAY_MAINLINE_CONTENT   | Main line cont.  | 11    | Unsigned8      | 1       | S        | х      | х      | AUTO, OOS, MAN | 7864       |
| DISPLAY_MAINLINE_FORMAT    | Main data format | 12    | Unsigned8      | 1       | S        | х      | х      | AUTO, OOS, MAN | 7864       |
| DISPLAY_ALTERNATING_VALUES | Alternate data   | 13    | Unsigned8      | 1       | S        | х      | х      | AUTO, OOS, MAN | 7864       |
| DISPLAY_CONTRAST           | Display contrast | 14    | Unsigned8      | 1       | S        | х      | х      | AUTO, OOS, MAN | 7864       |
| DISPLAY_LANGUAGE           | Language         | 15    | Unsigned8      | 1       | S        | х      | х      | AUTO, OOS, MAN | 7864       |
| SIL_DIGITS_TEST_STRING     | Digits set       | 16    | Visible String | 16      | D        | х      |        |                |            |

### Bloque transductor de diagnóstico

| Nombre del parámetro,                  | Nombre del              | Índi- | Tipo de        | Tama-   | Clase de | Lectu- | Escri- | BLK_MODE       | Códigos de |
|----------------------------------------|-------------------------|-------|----------------|---------|----------|--------|--------|----------------|------------|
| opción "Symbolic name"                 | parámetro,              | ce    | dato           | ño      | almace-  | ra     | tura   |                | reset      |
|                                        | opción "Label"          |       |                | (bytes) | na-      |        |        |                |            |
|                                        |                         |       |                |         | miento   |        |        |                |            |
| DEVICE_DIALOG                          | Device dialog           | 10    | Unsigned8      | 1       | D        | х      |        |                |            |
| SW_LOCK                                | Insert PIN no.          | 11    | Unsigned16     | 2       | S        | х      | х      | AUTO, OOS, MAN | 7864, 333  |
| STATUS_LOCKING                         | Status locking          | 12    | Unsigned16     | 2       | D        | х      |        |                |            |
| SIMULATION_MODE                        | Simulation              | 13    | Unsigned8      | 1       | D        | х      | х      | OOS            |            |
| SCALE_OUT_UNITS_INDEX                  | Índice de unidades      | 14    | Unsigned16     | 2       | S        | х      |        |                |            |
| SIMULATED_VALUE                        | Simulated value         | 15    | Float          | 4       | D        | х      | х      | AUTO, OOS, MAN |            |
| SIMULATION_ERROR_NUMBER                | Sim. error no.          | 16    | Unsigned16     | 2       | D        | х      | х      | AUTO, OOS, MAN |            |
| ALARM_STATUS                           | -                       | 17    | Unsigned16     | 2       | D        | х      |        |                |            |
| ALARM_STATUS_WITH_CATEGORY             | Alarm status info       | 18    | Unsigned16     | 2       | D        | х      |        |                |            |
| LAST_DIAGNOSTIC_CODE                   | -                       | 19    | Unsigned16     | 2       | D        | х      |        |                |            |
| LAST_DIAGNOSTIC_CODE_WITH_<br>CATEGORY | Last diag. code info    | 20    | Unsigned16     | 2       | D        | х      |        |                |            |
| ACKNOWLEDGE_ALARM_MODE                 | Ack. alarm mode         | 21    | Unsigned8      | 1       | S        | х      | х      | AUTO, OOS, MAN | 7864       |
| ACKNOWLEDGE_ALARM                      | Ack. alarm              | 22    | Unsigned8      | 1       | D        | х      | х      | AUTO, OOS, MAN |            |
| RESET_ALL_ALARMS                       | Reset all alarms        | 23    | Unsigned8      | 1       | D        | х      | х      | AUTO, OOS, MAN |            |
| ERROR_NUMBER                           | N.º de error            | 24    | Unsigned16     | 2       | D        | х      | х      | AUTO, OOS, MAN |            |
| SELECT_ALARM_TYPE                      | Select alarm type       | 25    | Unsigned8      | 1       | D        | х      | х      | AUTO, OOS, MAN |            |
| ALARM_DELAY                            | Alarm delay             | 26    | Float          | 4       | S        | х      | х      | AUTO, OOS, MAN | 7864       |
| ALARM_DISPLAY_TIME                     | Alarm displ. time       | 27    | Float          | 4       | S        | х      | х      | AUTO, OOS, MAN | 7864       |
| PRESSURE_UNIT                          | Cal. unit               | 28    | Unsigned16     | 2       | S        | х      |        |                | 7864, 333  |
| PMIN_ALARM_WINDOW                      | Pmin alarm window       | 29    | Float          | 4       | S        | х      | х      | AUTO, OOS, MAN | 7864       |
| PMAX_ALARM_WINDOW                      | Pmax alarm window       | 30    | Float          | 4       | S        | х      | х      | AUTO, OOS, MAN | 7864       |
| TEMPERATURE_UNIT                       | Temp. eng. unit         | 31    | Unsigned16     | 2       | S        | х      |        |                | 7864, 333  |
| TMIN_ALARM_WINDOW                      | Tmin. alarm window      | 32    | Float          | 4       | S        | х      | х      | AUTO, OOS, MAN | 7864       |
| TMAX_ALARM_WINDOW                      | Tmax. alarm window      | 33    | Float          | 4       | S        | х      | х      | AUTO, OOS, MAN | 7864       |
| ENTER_RESET_CODE                       | Reset                   | 34    | Unsigned16     | 2       | D        | х      | х      | AUTO, OOS, MAN |            |
| OPERATING_HOURS                        | Operating hours         | 35    | Unsigned32     | 4       | D        | х      |        |                |            |
| STATUS_HISTORY                         | Status history          | 36    | Visible String | 18      | D        | х      |        |                |            |
| HIGHEST_CATEGORY                       | -                       | 37    | Unsigned8      | 1       | D        | х      |        |                |            |
| FF912_CONFIG_AREA                      | FF912ConfigArea         | 38    | DS271          | 30      | S        | х      | х      | AUTO, OOS, MAN | 7864       |
| FF912_STATUS_SELECT1                   | Status Select Event 115 | 39    | Enumerated     | 1       | S        | х      | х      | AUTO, OOS, MAN | 7864       |
| FF912_STATUS_SELECT2                   | Status Select Event 120 | 40    | Enumerated     | 1       | S        | х      | х      | AUTO, OOS, MAN | 7864       |
| FF912_STATUS_SELECT3                   | Status Select Event 715 | 41    | Enumerated     | 1       | S        | х      | х      | AUTO, OOS, MAN | 7864       |
| FF912_STATUS_SELECT4                   | Status Select Event 717 | 42    | Enumerated     | 1       | S        | х      | х      | AUTO, OOS, MAN | 7864       |
| FF912_STATUS_SELECT5                   | Status Select Event 718 | 43    | Enumerated     | 1       | S        | х      | х      | AUTO, OOS, MAN | 7864       |

| Nombre del parámetro,<br>opción "Symbolic name" | Nombre del<br>parámetro,<br>opción "Label" | Índi-<br>ce | Tipo de<br>dato | Tama-<br>ño<br>(bytes) | Clase de<br>almace-<br>na-<br>miento | Lectu-<br>ra | Escri-<br>tura | BLK_MODE       | Códigos de<br>reset |
|-------------------------------------------------|--------------------------------------------|-------------|-----------------|------------------------|--------------------------------------|--------------|----------------|----------------|---------------------|
| FF912_STATUS_SELECT6                            | Status Select Event 720                    | 44          | Enumerated      | 1                      | S                                    | х            | х              | AUTO, OOS, MAN | 7864                |
| FF912_STATUS_SELECT7                            | Status Select Event 726                    | 45          | Enumerated      | 1                      | S                                    | х            | х              | AUTO, OOS, MAN | 7864                |
| FF912_STATUS_SELECT8                            | Status Select Event 727                    | 46          | Enumerated      | 1                      | S                                    | х            | х              | AUTO, OOS, MAN | 7864                |
| FF912_STATUS_SELECT9                            | Status Select Event 730                    | 47          | Enumerated      | 1                      | S                                    | х            | х              | AUTO, OOS, MAN | 7864                |
| FF912_STATUS_SELECT10                           | Status Select Event 731                    | 48          | Enumerated      | 1                      | S                                    | х            | х              | AUTO, OOS, MAN | 7864                |
| FF912_STATUS_SELECT11                           | Status Select Event 732                    | 49          | Enumerated      | 1                      | S                                    | х            | х              | AUTO, OOS, MAN | 7864                |
| FF912_STATUS_SELECT12                           | Status Select Event 733                    | 50          | Enumerated      | 1                      | S                                    | х            | х              | AUTO, OOS, MAN | 7864                |
| FF912_STATUS_SELECT13                           | Status Select Event 740                    | 51          | Enumerated      | 1                      | S                                    | х            | х              | AUTO, OOS, MAN | 7864                |

## Bloques de entrada analógica

| Nombre del parámetro,  | Nombre del                         | Ín-  | Tipo de    | Tama-   | Clase de | Lec- | Escri- | BLK_MODE       | Códigos de |
|------------------------|------------------------------------|------|------------|---------|----------|------|--------|----------------|------------|
| opción "Symbolic name" | parámetro,                         | dice | dato       | ño      | almace-  | tura | tura   |                | reset      |
|                        | opcion "Label"                     |      |            | (bytes) | namien-  |      |        |                |            |
|                        |                                    |      |            |         | το       |      |        |                |            |
| FSAFE_TYPE             | Fsafe_Type                         | 37   | Unsigned8  | 1       | S        | х    | х      | OOS, MAN       |            |
| FSAFE_VALUE            | Fsafe_Value                        | 38   | Float      | 4       | S        | х    | х      | AUTO, OOS, MAN |            |
| HIHI_ALM_OUT_D         | High high alarm output<br>discrete | 39   | DS66       | 2       | D        | х    | х      | AUTO, OOS, MAN |            |
| HI_ALM_OUT_D           | High alarm output<br>discrete      | 40   | DS66       | 2       | D        | х    | х      | AUTO, OOS, MAN |            |
| LO_ALM_OUT_D           | Low alarm output discrete          | 41   | DS66       | 2       | D        | х    | х      | AUTO, OOS, MAN |            |
| LOLO_ALM_OUT_D         | Low low alarm output discrete      | 42   | DS66       | 2       | D        | х    | х      | AUTO, OOS, MAN |            |
| ALARM_MODE             | Select alarm mode                  | 43   | Unsigned8  | 1       | S        | х    | х      | AUTO, OOS, MAN |            |
| ALARM_OUT_D            | Alarm output discrete              | 44   | DS66       | 2       | D        | х    | х      | AUTO, OOS, MAN |            |
| BLOCK_ERR_DESC_1       | Block Error Description            | 45   | Unsigned32 | 4       | D        | х    |        | AUTO, OOS, MAN |            |

### **DP Flow Block**

| Nombre del parámetro,           | Nombre del           | Ín-  | Tipo de        | Tama-   | Clase de | Lectu- | Escri- | BLK_MODE       | Códigos de |
|---------------------------------|----------------------|------|----------------|---------|----------|--------|--------|----------------|------------|
| opción "Symbolic name"          | parámetro,           | dice | dato           | ño      | almace-  | ra     | tura   |                | reset      |
|                                 | opción "Label"       |      |                | (bytes) | namien-  |        |        |                |            |
|                                 |                      |      |                |         | to       |        |        |                |            |
| DEVICE_DIALOG                   | Device dialog        | 11   | Unsigned8      | 1       | D        | х      |        |                |            |
| SW_LOCK                         | Insert PIN no.       | 12   | Unsigned16     | 2       | S        | х      | х      | AUTO, OOS, MAN | 7864, 333  |
| STATUS_LOCKING                  | Status locking       | 13   | Unsigned16     | 2       | D        | х      |        |                |            |
| FLOW_MEAS_TYPE                  | Flow. meas. type     | 14   | Unsigned8      | 1       | S        | х      | х      | OOS            | 7864       |
| SUPPRESSED_FLOW                 | Flow. meas. type     | 15   | Float          | 4       | D        | х      |        |                |            |
| STD_FLOW_UNIT                   | Unit flow            | 16   | Unsigned16     | 2       | S        | х      | х      | OOS            | 7864       |
| CUSTOMER_UNIT_FLOW              | Customer unit F      | 17   | Visible String | 8       | S        | х      | х      | AUTO, OOS, MAN | 7864       |
| CUSTOMER_UNIT_FACTOR_FLOW       | Cust. unit fact. F   | 18   | Float          | 4       | S        | х      | х      | OOS            | 7864       |
| LOW_FLOW_CUT_OFF                | Low flow cut-off     | 19   | Unsigned8      | 1       | S        | х      | х      | OOS            | 7864, 333  |
| SET_LOW_FLOW_CUT_OFF            | Set. l. fl. cut-off  | 20   | Float          | 4       | S        | х      | х      | OOS            | 7864, 333  |
| FLOW_MAX                        | Max. flow            | 21   | Float          | 4       | S        | х      | х      | 00S            | 7864, 333  |
| PRESSURE                        | Pressure measured    | 22   | Float          | 4       | D        | х      |        |                |            |
| MAX_PRESS_FLOW                  | Max. press. flow     | 23   | Float          | 4       | S        | х      | х      | 00S            | 7864, 333  |
| PRESSURE_UNIT                   | Cal. unit            | 24   | Unsigned16     | 2       | S        | х      | х      | 00S            | 7864, 333  |
| TOTALIZER_1_VALUE Totalizador 1 |                      | 25   | DS-65          | 5       | D        | х      |        |                |            |
| TOTALIZER_1_UNIT                | Total. 1 eng. unit 1 | 26   | Unsigned16     | 2       | S        | х      | х      | OOS            | 7864       |
| TOTALIZER_1_MODE                | Neg. flow tot. 1     | 27   | Unsigned8      | 1       | S        | х      | х      | 00S            | 7864, 333  |
| TOTALIZER_1_FAIL_SAFE_MODE      | Fail safe mode       | 28   | Unsigned8      | 1       | S        | х      | х      |                |            |
| TOTALIZER_1_RESET               | Reset totalizer 1    | 29   | Unsigned8      | 1       | D        | х      | х      | OOS            |            |
| CUSTOMER_UNIT_TOT_1             | Tot. 1 user unit 1   | 30   | Visible String | 8       | S        | х      | х      | AUTO, OOS, MAN | 7864       |
| CUSTOMER_UNIT_FACTOR_TOT_1      | Fact. u. u. total. 1 | 31   | Float          | 4       | S        | х      | х      | 00S            | 7864       |
| TOTALIZER_2_VALUE               | Totalizador 2        | 32   | Float          | 4       | D        | х      |        |                |            |
| TOTALIZER_2_UNIT                | Total. 2 eng. unit   | 33   | Unsigned16     | 2       | S        | х      | х      | OOS            | 7864       |
| TOTALIZER_2_MODE                | Neg. flow tot. 2     | 34   | Unsigned8      | 1       | S        | х      | х      | 00S            | 7864, 333  |
| CUSTOMER_UNIT_TOT_2             | Tot. 1 user unit 2   | 35   | Visible String | 8       | S        | х      | х      | AUTO, OOS, MAN | 7864       |
| CUSTOMER_UNIT_FACTOR_TOT_2      | Fact. u. u. total. 2 | 36   | Float          | 4       | S        | х      | х      | 00S            | 7864       |

### 6.3.9 Métodos

La especificación del FOUNDATION Fieldbus comprende el uso de métodos para facilitar el funcionamiento del dispositivo. Un método es una secuencia de pasos interactivos que se llevan a cabo en un orden específico para configurar determinadas funciones del equipo.

En el Deltabar S están disponibles los siguiente métodos:

- Reinicio (Resource Block)
- Información de localización y resolución de fallos, número de error de configuración, tabla de alarmas (Diagnostic Block)
- Indicadores de retención de picos, HistoROM (Service Block)
- Sensor Trim (TRD Block)

Si desea obtener más información sobre los métodos de acceso, consulte la descripción del programa de configuración FF utilizado.

# 6.4 Manejo en campo: indicador de campo conectado

Si el indicador en planta está conectado, se utilizan las tres teclas de configuración para navegar por el menú de configuración,  $\rightarrow \stackrel{\text{$\cong$}}{=} 32$ , cap. 6.2.3 "Función de los elementos de configuración: indicador en planta conectado".

## 6.4.1 Estructura de los menús

Este menú comprende cuatro niveles. Los tres niveles superiores permiten navegar mientras que el nivel inferior se utiliza para introducir valores numéricos, seleccionar opciones y guardar los ajustes realizados.

La estructura del OPERATING MENU depende del modo de servicio seleccionado, p. ej., si se ha seleccionado el modo de servicio "Pressure", se visualizarán únicamente las funciones necesarias para este modo.

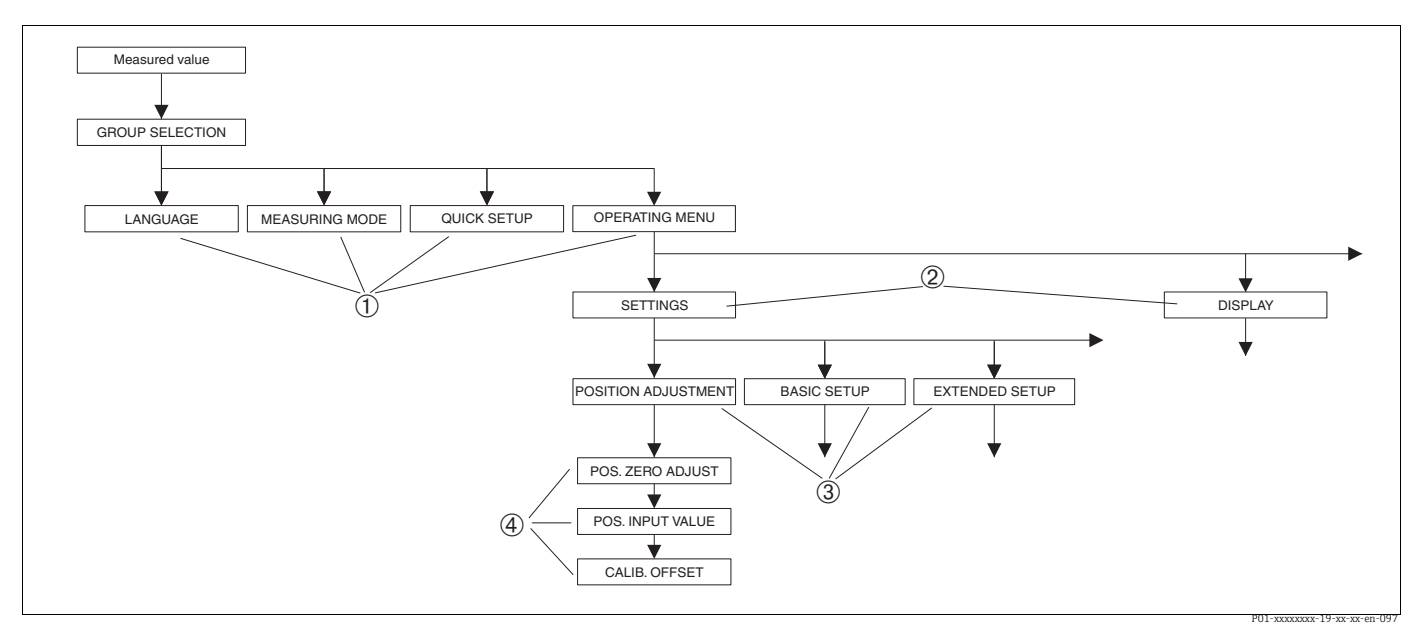

Fig. 24: Estructura de los menús

- 1 1.<sup>er</sup> nivel de selección
- 2.º nivel de selección
   3 Grupos funcionales
- 4 Parámetros

El parámetro MEASURING MODE solo se visualiza a través del indicador de campo en el primer nivel de selección. En FieldCare, el parámetro LANGUAGE se muestra en el grupo DISPLAY y los parámetros para configurar el modo de medición se muestran en el menú Measuring Mode.

# 6.4.2 Cómo seleccionar una opción

Ejemplo: selección del modo de medición "Pressure".

| Indicador de campo                               | Configuración                                                                                                    |
|--------------------------------------------------|----------------------------------------------------------------------------------------------------|
| MEASURING MODE 389<br>MFLOW<br>Pressure<br>Level | Se ha seleccionado "Flow" como el modo de medición.<br>Un 🗸 delante del texto de menú indica la opción que<br>está activa. |
| MEASURING MODE 389<br>Gressure<br>Level<br>Flow  | Utilice "+" o "-" para seleccionar "Pressure" como modo de<br>funcionamiento.                                              |
| MERSURING MODE 389<br>Menessune<br>Level<br>Flou | <ol> <li>Confirme su elección con "E". Un</li></ol>                                                                        |

## 6.4.3 Cómo editar un valor

Ejemplo: ajustar la función DAMPING VALUE cambiando el valor de 2,0 s por el 30,0 s.  $\rightarrow \equiv$  32, cap. 6.2.3 "Función de los elementos de configuración: indicador en planta conectado".

| Indicador de campo                    |                              | Configuración                                                                                                    |
|---------------------------------------|------------------------------|----------------------------------------------------------------------------------------------------|
| DAMPING VALUE                         | 247                          | El indicador de campo muestra el parámetro a<br>modificar. Puede modificar el valor resaltado en negro.<br>La unidad "s" es fija y no puede cambiarse.                                     |
|                                       | P01-xxxxxxx-19-xx-xx-en-023  |                                                                                                    |
| DAMPING VALUE                         | 247                          | <ol> <li>Pulse "+" o "" para entrar en el modo de edición.</li> <li>El primer dígito aparece resaltado sobre fondo<br/>negro.</li> </ol>                                                   |
|                                       | P01-xxxxxxx-19-xx-xx-en-027  |                                                                                                    |
| DAMPING VALUE                         | 247                          | <ol> <li>Utilice "+" para cambiar "2" por "3".</li> <li>Confirme el "3" con "E". El cursor salta a la siguiente<br/>posición (que queda ahora resaltada sobre fondo<br/>negro).</li> </ol> |
|                                       | P01-xxxxxxx-19-xx-xx-en-028  |                                                                                                    |
| DAMPING VALUE                         | 247                          | El punto decimal está resaltado sobre fondo negro, es decir, puede editarlo.                                                                                                    |
| <u>seo</u> s                          |                              |                                                                                                    |
| · · · · · · · · · · · · · · · · · · · | P01-xxxxxxxx-19-xx-xx-en-029 |                                                                                                    |

| Indicador de campo | Configuración                                                                                                    |
|--------------------|----------------------------------------------------------------------------------------------------|
| DAMPING VALUE 247  | <ol> <li>Siga pulsando "+" o "-" hasta que aparezca un "0".</li> <li>Confirme el "0" con "E".<br/>El cursor salta a la siguiente posición. → se muestra<br/>resaltado sobre fondo negro. → Véase el gráfico<br/>siguiente.</li> </ol> |
| DAMPING VALUE 247  | Utilice "E" para guardar el nuevo valor y salga del modo<br>de edición. → Véase el gráfico siguiente.                                                                                                    |
| DAMPING VALUE 247  | El nuevo valor para la amortiguación es ahora de<br>30,0 s.<br>– Salte al siguiente parámetro utilizando "E".<br>– Puede regresar al modo de edición utilizando "+" o "–".                                                            |

# 6.4.4 Aceptar la presión presente en el equipo como valor

Ejemplo: realizar un ajuste de posición.

| Indicador de campo                                           | Configuración                                                                                                    |
|--------------------------------------------------------------|----------------------------------------------------------------------------------------------------|
| POS.ZERO ADJUST 685<br>Wilson Confirm<br>Confirm<br>3.9 mbar | La línea inferior del indicador de campo muestra la<br>presión existente, 3,9 mbar en este ejemplo.                                                                                                    |
| POS.ZERO ADJUST 685<br>Complement<br>Moort<br>3.9 mbar       | Utilice "+" o "_" para pasar a la opción "Confirm". La<br>opción activa está resaltada sobre un fondo negro.                                                                                                    |
| Compensation<br>accepted!                                    | Mediante el uso de la tecla "E" para asignar el valor de<br>presión (3,9 mbar) al parámetro POS. ZERO ADJUST.<br>El instrumento confirma la calibración y vuelve a<br>visualizar el parámetro, que en este caso es POS. ZERO<br>ADJUST (véase el gráfico siguiente). |
| POS, ZERO ADJUST 685<br>Milanic<br>Confirm<br>0.0 mbar       | Pase al parámetro siguiente utilizando "E".                                                                                                    |

# 6.5 HistoROM<sup>®</sup>/M-DAT (opcional)

### AVISO

### Riesgo de destrucción del equipo

Desconecte el módulo HistoROM<sup>®</sup>/M-DAT del módulo del sistema electrónico o conéctelo al elemento de inserción exclusivamente en estado desenergizado.

El HistoROM<sup>®</sup>/M-DAT es un módulo de memoria que se conecta con la electrónica y que puede realizar las siguientes funciones:

- copia de seguridad de los datos de configuración
- Copia de los datos de configuración de un transmisor a otro
- registrar cíclicamente los valores medidos de presión y de temperatura del sensor
- registrar distintos sucesos, tales como alarmas emitidas, modificaciones de configuración realizadas, recuento de veces que se han sobrepasado los límites del campo de medida de presión y los del rango de temperatura o los límites fijados por el usuario para la presión y la temperatura, etc.
- El módulo HistoROM<sup>®</sup>/M-DAT puede actualizarse en cualquier momento (núm. de pedido: 52027785).
- Para analizar y evaluar los datos y eventos guardados en el HistoROM<sup>®</sup>/M-DAT, se requiere el software de configuración FieldCare de Endress+Hauser. Los equipos que se han pedido con la opción "HistoROM/M-DAT" disponen de un CD con el software de configuración y la documentación.

 $\rightarrow$   $\triangleq$  52, cap. 6.6 "FieldCare". También es posible copiar los datos de configuración de un transmisor a otro con un programa de configuración FF.

• Los datos del HistoROM y los del equipo se someten a un análisis inmediatamente después de conectar un HistoROM<sup>®</sup>/M-DAT con la electrónica y restablecer la alimentación del equipo. Durante este análisis pueden aparecer los mensajes "W702, HistoROM data not consistent" o "W706, Configuration in HistoROM and device not identical". Para las medidas correctivas, véase → 🖹 87, cap. 9.2 "Información de diagnóstico en indicador de campo".

## 6.5.1 Copia de datos de configuración

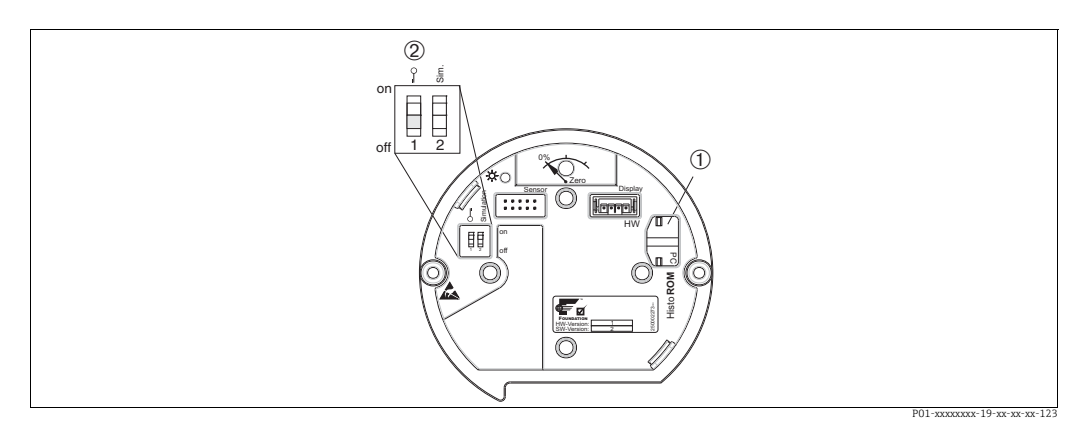

Electrónica con módulo opcional de memoria HistoROM®/M-DAT

1 HistoROM<sup>®</sup>/M-DAT opcional

2 Para copiar datos de configuración del HistoROM<sup>®</sup>/M-DAT a un equipo o de un equipo a un módulo HistoROM<sup>®</sup>/M-DAT, las operaciones de configuración deben estar desbloqueadas (microinterruptor 1, posición "Off", parámetro INSERT PIN No = 100). Consulte también → <sup>B</sup>52, cap. 6.7 "Bloqueo/desbloqueo de la configuración".

# Configuración en campo mediante el indicador de campo (opcional) o configuración remota

# Copiar datos de configuración guardados en un instrumento y pasarlos a un módulo HistoROM®/M-DAT:

La configuración debe estar desbloqueada.

- 1. Desconecte el equipo de la fuente de alimentación.
- 2. Retire el capuchón de protección y conecte el módulo HistoROM<sup>®</sup>/M-DAT al módulo del sistema electrónico.
- 3. Restablezca la tensión de alimentación del equipo.
- 4. La opción seleccionada para el parámetro DOWNLOAD SELECT. (menú OPERATION) no afecta a la carga desde el equipo al HistoROM.
- 5. Configuración a través de un programa de configuración FF: mediante el parámetro DAT\_HANDLING/ HistoROM CONTROL del Service Transducer Block, seleccione la opción "Device  $\rightarrow$  HistoROM" para establecer el sentido en el que debe realizarse la transferencia de datos.

Configuración a través de FieldCare: mediante el parámetro HistoROM CONTROL, seleccione la opción "Device  $\rightarrow$  HistoROM" para establecer el sentido en el que debe realizarse la transferencia. (Ruta de acceso: OPERATING MENU  $\rightarrow$  OPERATION) Utilice el parámetro DOWNLOAD SELECT (menú OPERATION) para seleccionar qué parámetros deben sobrescribirse.

Se sobrescriben los siguientes parámetros según la opción seleccionada:

– Configuration copy:

Todos los parámetros excepto TRANSMITTER SERIAL NO., DEVICE DESIGNATION y los parámetros del grupo POSITION ADJUSTMENT y PROCESS CONNECTION.

– Device replacement:

Todos los parámetros excepto TRANSMITTER SERIAL NO., DEVICE DESIGNATION y los parámetros del grupo POSITION ADJUSTMENT y PROCESS CONNECTION.

- Electronics replace:

Todos los parámetros excepto los parámetros del grupo POSITION ADJUSTMENT Ajuste de fábrica: Configuration copy

- 6. Use el parámetro HistoROM CONTROL para seleccionar el sentido de transferencia de datos correspondiente a la opción "Device  $\rightarrow$  HistoROM".
- Espere unos 40 segundos. Los datos de configuración se cargan desde el HistoROM<sup>®</sup>/ M-DAT al equipo. El instrumento no se reinicia.
- 8. Desconecte nuevamente el equipo de la fuente de alimentación.
- 9. Extraiga el módulo de memoria.
- 10. Restablezca la tensión de alimentación del equipo.

# Copiar datos de configuración guardados en un módulo HistoROM®/M-DAT y pasarlos a un instrumento:

La configuración debe estar desbloqueada.

- 1. Desconecte el equipo de la fuente de alimentación.
- Conecte el módulo HistoROM<sup>®</sup>/M-DAT con la electrónica. El módulo HistoROM<sup>®</sup>/ M-DAT contiene datos de configuración de otro instrumento.
- 3. Restablezca la tensión de alimentación del equipo.
- Configuración a través de un programa de configuración FF: mediante el parámetro DAT\_HANDLING/HistoROM CONTROL del Service Transducer Block, seleccione la opción "HistoROM → Device" para establecer el sentido en el que debe realizarse la transferencia.

Configuración a través de FieldCare: mediante el parámetro HistoROM CONTROL, seleccione la opción "HistoROM  $\rightarrow$  Device" para establecer el sentido en el que debe realizarse la transferencia (ruta de acceso: OPERATING MENU  $\rightarrow$  OPERATION). Utilice el parámetro DOWNLOAD SELECT (menú OPERATION) para seleccionar qué parámetros deben sobrescribirse.

Se sobrescriben los siguientes parámetros según la opción seleccionada:

#### - Configuration copy (ajuste de fábrica)

todos los parámetros excepto DEVICE SERIAL No., DEVICE DESIGN, PD-TAG, DESCRIPTION, DEVICE ID, DEVICE ADDRESS y los parámetros de los grupos POSITION ADJUSTMENT, PROCESS CONNECTION, SENSOR TRIM y SENSOR DATA.

### Device replacement

Todos los parámetros excepto DEVICE SERIAL No., DEVICE ID, DEVICE DESIGN y los parámetros de los grupos POSITION ADJUSTMENT, PROCESS CONNECTION, SENSOR TRIM y SENSOR DATA.

### - Electronics replace

todos los parámetros excepto los parámetros en el grupo SENSOR DATA. Ajuste de fábrica: Configuration copy

5. Configuración a través de un programa de configuración FF: mediante el parámetro DAT\_HANDLING/HistoROM CONTROL del Service Transducer Block, seleccione la opción "HistoROM  $\rightarrow$  Device" para establecer el sentido en el que debe realizarse la transferencia.

Configuración a través de FieldCare: mediante el parámetro HistoROM CONTROL, seleccione la opción "HistoROM  $\rightarrow$  Device" para establecer el sentido en el que debe realizarse la transferencia (ruta de acceso: OPERATING MENU  $\rightarrow$  OPERATION)

- Mediante el parámetro HistoROM CONTROL (menú OPERATION), seleccione la opción "HistoROM → Device" para establecer el sentido en el que debe realizarse la transferencia de datos.
- Espere unos 40 segundos. Los datos de configuración se cargan desde el HistoROM<sup>®</sup>/ M-DAT al equipo. Se reinicia el equipo.
- 8. Antes de volver a desconectar el HistoROM<sup>®</sup>/M-DAT del módulo de la electrónica, desconecte el equipo de la tensión de alimentación.

# 6.6 FieldCare

FieldCare es una herramienta de gestión de activos de Endress+Hauser basada en tecnología FDT. Con FieldCare pueden configurarse todos los equipos de Endress+Hauser, y también equipos de otros fabricantes si son compatibles con el estándar FDT. Puede encontrar los requisitos de hardware y software en Internet: www.es.endress.com  $\rightarrow$  Búsqueda: FieldCare  $\rightarrow$  FieldCare  $\rightarrow$  Datos técnicos.

FieldCare admite las funciones siguientes:

- Configuración de transmisores en modo online/offline
- Cargar y guardar los datos del equipo (cargar/descargar)
- Análisis de datos guardados en el HistoROM<sup>®</sup>/M-DAT
- Documentación del punto de medición

Opciones de conexión:

- Interfaz de servicio con Commubox FXA291 y adaptador ToF FXA291 (USB).
- En el modo de medición "Level Standard", los datos de configuración que se cargaron mediante una subida FDT no se pueden volver a escribir (descarga FDT). Estos datos solo se utilizan para documentar el punto de medición.
- Para más información  $\rightarrow$  www.es.endress.com

# 6.7 Bloqueo/desbloqueo de la configuración

Una vez efectuadas todas las parametrizaciones, los valores establecidos pueden protegerse con un bloqueo de acceso no autorizado o involuntario.

Dispone las siguientes posibilidades para bloquear/desbloquear la configuración:

- Mediante el microinterruptor dispuesto en la electrónica, localmente en el equipo.
- Mediante comunicación, p. ej. FieldCare

El símbolo 📕 en el indicador de campo indica que la operación está bloqueada. Únicamente los parámetros relacionados con la presentación de valores, p. ej., LANGUAGE y DISPLAY CONTRAST, pueden modificarse.

# i

 Si se ha bloqueado el manejo mediante el microinterruptor, solo se puede volver a desbloquear el manejo utilizando el microinterruptor. Si la configuración se bloquea mediante configuración a distancia, p. ej., con FieldCare, solo se puede desbloquear la configuración de nuevo mediante configuración a distancia.

La tabla siguiente proporciona una visión de conjunto sobre las funciones de bloqueo:

| Bloqueo mediante                | Ver/leer   | Modificar/escribir        | Desbloqueo mediante |                              |  |
|---------------------------------|------------|---------------------------|---------------------|------------------------------|--|
|                                 | parametros | mediante/por <sup>1</sup> | Microinterruptor    | Configuración a<br>distancia |  |
| Microinterruptor                | Sí         | No                        | Sí                  | No                           |  |
| Configuración a Sí<br>distancia |            | No                        | No                  | Sí                           |  |

1) Únicamente pueden modificarse los parámetros relacionados con la visualización en el indicador, como, p.ej., LANGUAGE y DISPLAY CONTRAST.

#### Bloqueo/desbloqueo de la configuración mediante 6.7.1 microinterruptor

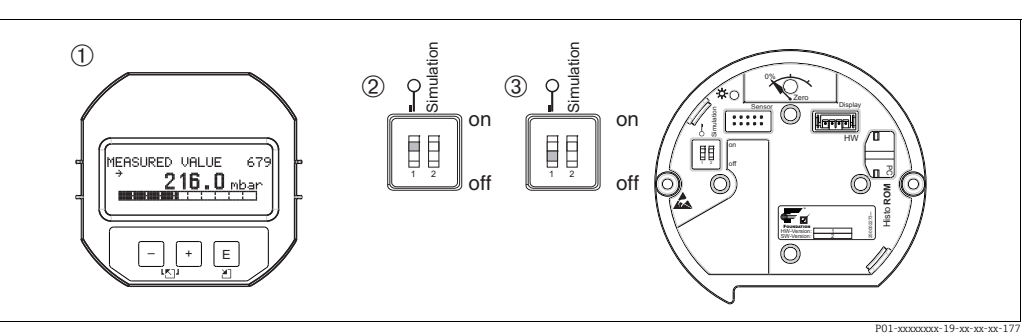

Fig. 25: Microinterruptor del módulo de la electrónica en posición de "Hardware locking"

1 Extracción del indicador de campo (opcional) 2 3

Microinterruptor en posición "off": la configuración está bloqueada. Microinterruptor en posición "off": la configuración está desbloqueada (se pueden modificar parámetros)

#### Bloqueo/desbloqueo de la configuración mediante la 6.7.2 configuración a distancia

|                         | Descripción |                                                                                                    |  |
|-------------------------|-------------|----------------------------------------------------------------------------------------------------|--|
| Operación de bloqueo    | 1.          | <ol> <li>Configuración a través del programa de configuración FF: seleccione el<br/>parámetro SWLOCK en el Resource Block.</li> <li>Configuración a través de FieldCare: seleccione el parámetro INSERT PIN N<br/>Ruta de acceso en menú: OPERATING MENU → OPERATION → INSERT PII</li> </ol> |  |
|                         | 2.          | Para bloquear la configuración, entre "0" en el parámetro.                                                                                                    |  |
| Operación de desbloqueo |             | Configuración a través del programa de configuración FF: seleccione el<br>parámetro SWLOCK en el Resource Block.<br>Configuración a través de FieldCare: seleccione INSERT PIN No.                                                                                                    |  |
|                         | 2.          | Para desbloquear la configuración, introduzca "100" en el parámetro.                                                                                                    |  |

# 6.8 Simulación

La función del Analog Input Block, como el reajuste de entrada y salida, se puede simular de la siguiente manera:

- 1. Establezca el microinterruptor "Simulation" en el módulo de la electrónica en "On".
- 2. En el Analog Input Block, seleccione la opción "Active" mediante el parámetro SIMULATION, elemento ENABLE\_DISABLE.
- 3. Establezca el Analog Input Block en el modo de bloque AUTO.
- 4. Introduzca el valor y el estado para los elementos SIMULATION\_VALUE y SIMULATION\_STATUS. Durante la simulación, el valor de salida y el estado del Pressure Transducer Block se sustituyen por el valor y el estado simulados. El parámetro OUT muestra el resultado.
- 5. Finalice la simulación (parámetro SIMULATION, elemento ENABLE\_DISABLE, opción "Disabled").

Puede comprobar su ajuste para el transmisor mediante los parámetros SIMULATION\_MODE y SIMULATION\_VALUE en el Diagnostic Transducer Block. → Consulte el manual de instrucciones BA00303P "Descripción de las funciones del equipo Cerabar S/Deltabar S/Deltapilot S", descripciones de los parámetros SIMULATION\_MODE y SIMUALTION\_VALUE.

# 6.9 Ajustes de fábrica (reset)

- Reinicio total: Pulse la tecla cero durante al menos 12 segundos. El LED del módulo de la electrónica se enciende brevemente durante un reinicio.
- Introduciendo un código determinado, puede recuperar los ajustes de fábrica de todos los parámetros o de algunos de ellos. (→ Para ajustes de fábrica, consulte el manual de instrucciones BA00303P "Cerabar S/Deltabar S/Deltapilot S, Descripción de las funciones del equipo".)

Introduzca el código con el parámetro ENTER RESET CODE (menú OPERATION). El equipo reconoce varios códigos de restauración o de recuperación de ajustes. La tabla siguiente indica los parámetros cuyos ajustes de fábrica se restauran con un código determinado. La configuración debe encontrarse desbloqueada para poder resetear los parámetros ( $\rightarrow \exists 52, cap. 6.7$ ).

# i

- Un reinicio no afecta a la configuración efectuada en fábrica según las especificaciones de cliente (se conserva la configuración de cliente específica). Si desea no obstante que se recuperen tras un reset todos los ajustes de fábrica, póngase en contacto con el servicio técnico de Endress+Hauser.
- El parámetro OUT Value puede tener que ser reajustado después de reiniciar con el código 7864. Véase también → 
   <sup>1</sup> 74, cap. 7.9 "Escalado del parámetro OUT".

### 6.9.1 Restablecimiento mediante un programa de configuración FF

Si se configura a través de un programa de configuración FF, introduzca el código mediante el parámetro RESET\_INPUT\_VALUE/ENTER RESET CODE en el Diagnostic Transducer Block.

Las tablas de índices  $\rightarrow \triangleq 40$  ff. indican qué parámetros se restablecen con el código de restablecimiento concreto.

 El parámetro RESET FF permite eliminar los enlaces entre bloques de funciones y restablecer los parámetros FF a los valores predeterminados y los parámetros específicos del fabricante a la configuración de fábrica. → Véase también el manual de instrucciones BA00303P, descripción del parámetro RESTART.

# 6.9.2 Realización de un restablecimiento a través del software de configuración FieldCare

Si configura a través de FieldCare, introduzca el código mediante el parámetro ENTER RESET CODE (ruta de acceso: OPERATING MENU  $\rightarrow$  OPERATION).

La tabla siguiente indica los parámetros cuyos ajustes de fábrica se restauran con un código determinado.

| Códigos de reset | Descripción y efecto <sup>1)</sup>                                                                                                    |  |  |
|------------------|----------------------------------------------------------------------------------------------------|--|--|
| 7864             | <ul> <li>Total reset <ul> <li>Este código de reset restablece los siguientes parámetros:</li> <li>Grupo de funciones POSITION ADJUSTMENT</li> <li>Grupo de funciones BASIC SETUP</li> <li>Grupo de funciones EXTENDED SETUP</li> <li>Grupo de funciones LINEALIZACIÓN (se borra una tabla de linealización existente)</li> <li>Grupo de funciones TOTALIZER SETUP</li> <li>Grupo de funciones INFO, parámetro TAG_DESC</li> <li>Grupo funcional MESSAGES</li> <li>Todos los mensajes configurables (tipo "Error") se establecen en "Warning".</li> <li>→ <a> 87, cap. 9.2 "Información de diagnóstico en indicador de campo" y</a></li> <li>→ <a> 101, cap. 9.6 "Respuesta de las salidas ante errores".</a></li> <li>Grupo de funciones USER LIMITS</li> <li>Se finaliza cualquier simulación que se esté ejecutando.</li> </ul> </li> </ul> |  |  |
| 333              | User reset         - Este código de reset restablece los siguientes parámetros:         - Grupo de funciones POSITION ADJUSTMENT         - Grupo de funciones BASIC SETUP, aparte de las unidades específicas del cliente         - Grupo de funciones EXTENDED SETUP         - Grupo de funciones TOTALIZER SETUP         - Grupo OUTPUT         - Se finaliza cualquier simulación que se esté ejecutando.         - Se reinicia el equipo.                                                                                                    |  |  |
| 2710             | Measuring mode level reset                                                                                                    |  |  |
|                  | <ul> <li>Según los ajustes de los parámetros LEVEL MODE, LIN MEASURAND, LINd<br/>MEASURAND o COMB. MEASURAND, se recuperan los ajustes de fábrica de los<br/>parámetros requeridos para esta tarea de medición.</li> <li>Se finaliza cualquier simulación que se esté ejecutando.</li> <li>Se reinicia el equipo.</li> <li>Ejemplo LEVEL MODE = lineal y LIN. MEASURAND = nivel</li> <li>HEIGHT UNIT = m</li> <li>CALIBRATION MODE = wet</li> <li>EMPTY CALIB. = 0</li> <li>FULL CALIB. = Valor final del sensor se expresa en mH<sub>2</sub>O, p. ej., 50,99 mH<sub>2</sub>O en el<br/>caso de un sensor de 500 mbar (7,5 psi)</li> </ul>                                                                                                    |  |  |
| 2509             | <ul> <li>"Sensor adaption reset"</li> <li>Este reset restablece el límite superior e inferior de calibración del sensor y el valor para el ajuste de posición.</li> <li>Grupo de funciones POSITION ADJUSTMENT</li> <li>Parámetros PRESSURE_1_LOWER_CAL/LO_TRIM_MEASURED y PRESSURE_1_HIGHER_TRIM_MEASURED/HI_TRIM_MEASURED Estos parámetros no están disponibles mediante el software de configuración FieldCare.</li> <li>Se finaliza cualquier simulación que se esté ejecutando.</li> <li>Se reinicia el equipo.</li> </ul>                                                                                                    |  |  |
| 1846             | <ul> <li>Display reset</li> <li>Con este código de reset se recuperan los ajustes de fábrica de todos los parámetros relacionados con cómo se muestra el indicador (grupo DISPLAY).</li> <li>Se finaliza cualquier simulación que se esté ejecutando.</li> <li>Se reinicia el equipo.</li> </ul>                                                                                                    |  |  |
| 8888             | HistoROM reset<br>Se eliminan el valor medido y la memoria de eventos. Durante el restablecimiento, el<br>HistoROM tiene que estar conectado al módulo de la electrónica.                                                                                                    |  |  |

| Códigos de reset | Descripción y efecto <sup>1)</sup>                                                                                                    |  |
|------------------|----------------------------------------------------------------------------------------------------|--|
| 62               | <ul> <li>PowerUp reset (arranque en caliente)</li> <li>Este reset recupera los ajustes de fábrica de todos los parámetros guardados en RAM. Los datos vuelven a leerse de la EEPROM (el procesador se reinicializa).</li> <li>Se finaliza cualquier simulación que se esté ejecutando.</li> <li>Se reinicia el equipo.</li> </ul> |  |

 La tabla utiliza los nombres de grupos y parámetros tal y como aparecen en FieldCare. Para la asignación de los nombres de los parámetros FieldCare y el programa de configuración FF, véase → <sup>1</sup>/<sub>2</sub> 40, cap. 6.3.8 "Índice de tablas de parámetros Endress+Hauser".

# 7 Puesta en marcha

El equipo viene configurado de fábrica para el modo de medición "Pressure". El rango de medición y la unidad física con la que se transmite el valor medido son los indicados en la placa de identificación.

### ADVERTENCIA

#### La presión es superior a la presión de trabajo máxima permitida.

Riesgo de lesiones debido a la rotura de las piezas. Se generan mensajes de advertencia si la presión es demasiado alta.

Si la presión presente en el equipo es superior a la presión máxima admisible, se emiten sucesivamente los mensajes "E115 Sensor overpressure" y "E727 Sensor pressure error overrange". Utilice el equipo únicamente dentro de los rangos admisibles para el sensor.

### AVISO

### La presión es inferior a la presión de trabajo mínima permitida.

Cuando la presión es demasiado baja se muestran mensajes de aviso.

Si la presión presente en el equipo es inferior a la presión mínima admisible, se emiten sucesivamente los mensajes "E120 Sensor low pressure" y "E727 Sensor pressure error overrange". Utilice el equipo únicamente dentro de los rangos admisibles para el sensor.

# 7.1 Configuración de los mensajes

- Los mensajes E727, E115 y E120 son mensajes de "Error" y pueden configurarse como mensajes de "Warning" o "Alarm". Este tipo de mensajes se han configurado en fábrica como mensajes de "Warning". En las aplicaciones en las que el usuario es consciente de que el rango del sensor se puede sobrepasar (p. ej., medición en cascada), este ajuste impide que se transmita el estado BAD.
- Recomendamos que los mensajes E727, E115 y E120 se configuren como mensajes tipo "Alarm" en los siguientes casos:
  - En la aplicación de medición no es necesario exceder el rango del sensor.
  - Se debe llevar a cabo un ajuste de posición para corregir un error de medición grande como resultado de la orientación del equipo (p. ej., equipos con una junta de diafragma).

# 7.2 Instalación y comprobación de funciones

Antes de poner en marcha el equipo, lleve a cabo una verificación tanto tras la conexión como tras la instalación, utilizando las listas de verificación adecuadas.

- Lista de comprobaciones "Comprobaciones tras la instalación"  $\rightarrow$  véase cap. 4.4
- Lista de comprobaciones "Comprobaciones tras la conexión"  $\rightarrow$  véase cap. 5.4

# 7.3 Puesta en marcha utilizando un software de configuración FF

- El equipo viene configurado de fábrica para el modo de medición "Pressure". El rango de medición y la unidad física con la que se transmite el valor medido, así como el valor de salida digital del bloque de entrada analógica OUT, son los indicados en la placa de identificación. Tras un reinicio con el código 7864, es posible que haya que reajustar el parámetro OUT (→ véase también la página 74, cap. 7.9 "Escalado del parámetro OUT").
- La configuración estándar de los pedidos se ilustra en  $\rightarrow$   $\supseteq$  35, cap. 6.3.6 "Deltabar S, modelo de bloques".
- 1. Encienda el instrumento de medición.
- 2. Tenga en cuenta el DEVICE\_ID.  $\rightarrow \square$  35, cap. 6.3.5 "Identificación y dirección del equipo" y  $\rightarrow \square$  9, cap. 3.2.1 "Placa de identificación" para el número de serie del equipo.
- 3. Abrir el programa de configuración.

- 4. Cargar Cff y archivos de descripción del dispositivo en el sistema huésped o el programa de configuración. Compruebe que se utilizan los archivos de sistema adecuados.
- 5. Identificar el equipo mediante DEVICE\_ID (→ véase el Punto 2). Asigne al equipo el nombre de etiqueta que desee utilizando el parámetro PD\_TAG.

### Configurar el bloque de recursos

- 1. Abrir el bloque de recursos.
- Si es necesario, deshabilite el bloqueo para permitir el funcionamiento del equipo.
   → <sup>1</sup> 52, cap. 6.7 "Bloqueo/desbloqueo de la configuración". El equipo se suministra con el acceso a la configuración desbloqueado.
- 3. Si es necesario, cambie la descripción del bloque. Ajuste de fábrica: RS\_452B481009-xxxxxxxxx
- 4. Si es necesario, asigne una descripción al bloque mediante el parámetro TAG\_DESC.
- 5. Si es necesario, cambie otros parámetros según los requisitos.

### **Configurar los bloques transductores**

El Deltabar S presenta los siguientes Transducer Blocks:

- Pressure Transducer Block
- Service Transducer Block
- DP Flow Block
- Visualización Bloque Transductor
- Bloque transductor de diagnóstico

A continuación se presenta un ejemplo para el Pressure Transducer Block.

- 1. Si es necesario, cambie la descripción del bloque. Ajuste de fábrica: RS\_452B481009-xxxxxxxxx
- 2. Ajuste el modo del bloque en OOS mediante el parámetro MODE\_BLK, elemento TARGET.
- 3. Configure el equipo de conformidad con la tarea de medición.  $\rightarrow$  Véase también estos manuales de instrucciones abreviados cap. 7.4 a cap. 7.9.
- 4. Ajuste el modo del bloque en «Auto» mediante el parámetro MODE\_BLK, elemento TARGET.

El modo de bloque debe estar establecido en "Auto" para "Pressure" "Service" y "DP Flow Block" para que el equipo de medición funcione correctamente.

### Configurar los bloques de entrada analógica

El Deltabar S presenta 3 Analog Input Blocks que se pueden asignar según se requiera a las diversas variables de proceso.

- 1. Si es necesario, cambie la descripción del bloque. Ajuste de fábrica: RS\_452B481009-xxxxxxxxx
- 2. Ajuste el modo del bloque en OOS mediante el parámetro MODE\_BLK, elemento TARGET.
- 3. Utilice el parámetro CHANNEL para seleccionar la variable de proceso que deba utilizarse como valor de entrada para el bloque de entrada analógica. Los ajustes posibles son los siguientes:
  - CHANNEL = 1: valor primario, o sea, valor de presión, nivel o caudal según cual sea el modo de servicio seleccionado
  - CHANNEL = 2: Secondary value, o sea, temperatura del sensor
  - CHANNEL = 6: Totalizador 1

Ajuste de fábrica:

- Analog Input Block 1: CHANNEL = 1: Primary Value (pressure measured value)
- Analog Input Block 2: CHANNEL = 2: Secondary Value (sensor temperature)
- Bloque de entrada analógica 3: CHANNEL = 6: Totalizador 1

- 4. Utilice el parámetro XD\_SCALE para seleccionar la unidad deseada y el rango del bloque de entrada para la variable de proceso. → 
  74, cap. 7.9 "Escalado del parámetro OUT". Compruebe que la unidad seleccionada se corresponde con la variable de proceso que está seleccionada. Si la unidad física no es apropiada para la variable de proceso en cuestión, el parámetro BLOCK\_ERROR indica "Block Configuration Error" y no se puede poner el modo del bloque en "Auto".
- 5. Utilice el parámetro L\_TYPE para seleccionar el tipo de linealización para la variable de entrada (ajuste de fábrica: Direct). Asegúrese de que los ajustes de los parámetros XD\_SCALE y OUT\_SCALE coinciden con los del tipo de linealización "Direct". Si los valores de proceso e unidades no están bien emparejados, el parámetro BLOCK\_ERROR indica "Block Configuration Error" y no se puede poner el modo del bloque en "Auto".
- 6. Introduzca los mensajes de alarma y alarma crítica en los parámetros HI\_HI\_LIM, HI\_LIM, LO\_LIM y LO\_LO\_LIM. Los valores límite entrados deben estar comprendidos en el rango especificado en el parámetro OUT\_SCALE.
- 7. Especifique las prioridades de las alarmas mediante los parámetros HI\_HI\_PRI, HI\_PRI, LO\_LO\_PRI y LO\_PRI. El informe al sistema de huésped de campo sucede únicamente en alarmas con una prioridad superior a 2.
- 8. Ajuste el modo del bloque en «Auto» mediante el parámetro MODE\_BLK, elemento TARGET. El Resource Block también debe estar también en el modo "Auto".

### Configuración adicional

- Configure otros bloques de funciones y de salidas en función de las tareas de control y automatización requeridas. → Véase también el manual de instrucciones BA00303P "Manual de las funciones del equipo" Cerabar S/Deltabar S/Deltapilot S".
- 2. Unir los bloques de función y de salida.
- 3. Tras especificar los LAS activos, descargar todos los datos y parámetros al dispositivo de campo.

# 7.4 Selección del idioma y el modo de medición

### 7.4.1 Configuración en planta

El parámetro MEASURING MODE se encuentra en el primer nivel de selección.  $\rightarrow \triangleq 46$ , cap. 6.4.1 "Estructura de los menús".

Los modos de servicio disponibles son:

- Pressure
- Nivel
- Flow

# 7.4.2 Selección del idioma y el modo de medición mediante el software de configuración FieldCare

### Selección del modo de medición

Los parámetros para configurar el modo de medición se muestran en el menú FieldCare "Measuring mode":

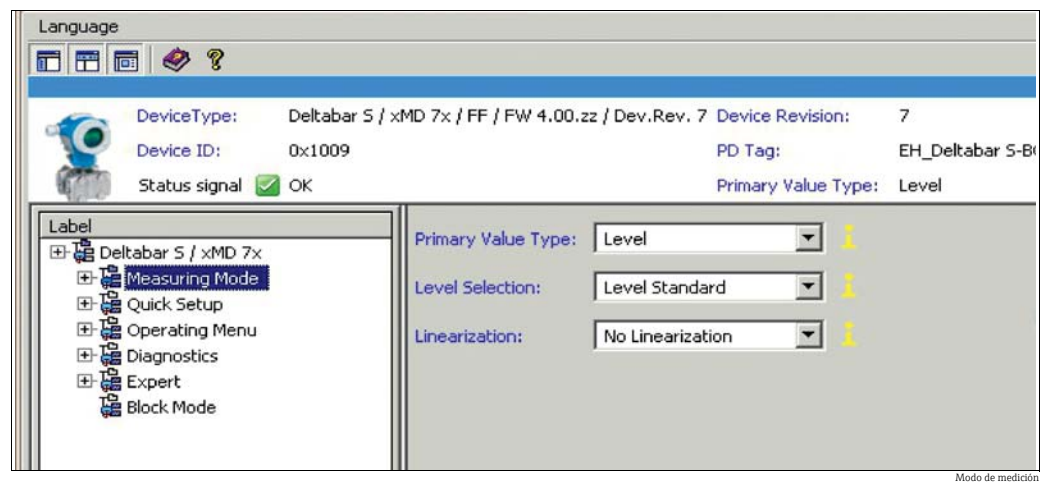

Fig. 26: Menú "Measuring mode"

Están disponibles los siguientes ajustes del modo de medición:

| Primary value type                     | Linearization     | Selección nivel     |
|----------------------------------------|-------------------|---------------------|
| Pressure                               | None              | -                   |
| Flow                                   | Root function     | -                   |
| Level, mass, volume                    | None              | Level Easy Pressure |
| Level, mass, volume                    | None              | Level Easy Height   |
| Level, mass, volume, tank content in % | None              | Level Standard      |
| Level, mass, volume, tank content in % | Nivel linealizado | Level Standard      |
| Level, mass, volume, tank content in % | Level combined    | Level Standard      |

#### Selección de idioma

Seleccione el idioma de FieldCare mediante el botón "Language" de la ventana de configuración. Seleccione el idioma del menú de FieldCare mediante el menú "Extras"  $\rightarrow$  "Options" "Display"  $\rightarrow$  "Language".

Los idiomas disponibles son:

- Alemán
- inglés
- Francés
- Español
- Chino
- Japonés

# 7.5 Ajuste de posición

La orientación del equipo puede originar un desplazamiento en los valores medidos, esto se manifiesta en que el valor medido no visualiza cero cuando el depósito está vacío o parcialmente lleno. Existen dos formas de ajustar la posición.

- Ruta de menú en el indicador en planta: GROUP SELECTION  $\rightarrow$  OPERATING MENU  $\rightarrow$  SETTINGS  $\rightarrow$  POSITION ADJUST.
- Ruta de acceso FieldCare: OPERATING MENU  $\rightarrow$  SETTINGS  $\rightarrow$  POSITION ADJUST

# 7.5.1 Ajuste de la posición mediante el indicador de campo o FieldCare

Los parámetros de la tabla siguiente se encuentran en el grupo POSITION ADJUST. (ruta de acceso: OPERATING MENU SETTINGS POSITION ADJUST.).

| Nombre del parámetro        | Descripción                                                                                                    |
|-----------------------------|----------------------------------------------------------------------------------------------------|
| POS. ZERO ADJUST<br>Entrada | Ajuste de posición – no hace falta conocer la diferencia de presión entre cero (punto de referencia/consigna) y la presión medida.                                                                                                    |
|                             | <ul> <li>Ejemplo:</li> <li>MEASURED VALUE = 2,2 mbar (0,032 psi)</li> <li>Corrija el MEASURED VALUE mediante el parámetro POS. ZERO ADJUST y la opción "Confirm". Esto significa que se asigna el valor 0,0 a la presión presente.</li> <li>MEASURED VALUE (tras ajuste pos. cero) = 0.0 mbar</li> </ul>                                                                                                    |
|                             | El parámetro CALIB. OFFSET visualiza la diferencia de presión resultante (offset)<br>con la que se ha normalizado el MEASURED VALUE.                                                                                                    |
|                             | Ajuste de fábrica:<br>0,0                                                                                                    |
| POS. INPUT VALUE<br>Entrada | Ajuste de posición – no hace falta conocer la diferencia de presión entre cero (punto de referencia/consigna) y la presión medida. Para corregir la diferencia de presiones, se requiere un valor de medición de referencia (p. ej., el de un equipo de referencia).                                                                                                    |
|                             | <ul> <li>Ejemplo: <ul> <li>MEASURED VALUE = 0,5 mbar (0,0073 psi)</li> <li>Especifique para el parámetro VALOR ENTRADA POS. el punto de consigna que desee asignar a VALOR MEDIDO, p. ej., 2,0 mbar (0,029 psi).</li> <li>(MEASURED VALUE <sub>nuevo</sub> = POS. INPUT VALUE)</li> <li>MEASURED VALUE (tras la entrada para POS. INPUT VALUE) = 2,0 mbar (0,029 psi)</li> <li>El parámetro CALIB. OFFSET visualiza la diferencia de presión resultante (offset) con la que se ha corregido el MEASURED VALUE.</li> <li>Se aplica lo siguiente: CALIB. OFFSET = MEASURED VALUE<sub>anterior</sub> - POS. INPUT VALUE, en el ejemplo considerado: CALIB. OFFSET = 0,5 mbar (0,0073 psi) - 2,0 mbar (0,029 psi) = -1,5 mbar (0,022 psi)</li> </ul> </li> </ul> |
|                             | Ajuste de fábrica:<br>0,0                                                                                                    |
| CALIB. OFFSET<br>Entrada    | Ajuste de posición – la diferencia de presiones existente entre el cero (punto de referencia) y la presión medida es un dato conocido. (No se da la presión de referencia junto al equipo.)                                                                                                    |
|                             | <ul> <li>Ejemplo: <ul> <li>MEASURED VALUE = 2,2 mbar (0,032 psi)</li> </ul> </li> <li>Introduzca mediante el parámetro CALIB. OFFSET el valor que con el que debe normalizarse el MEASURED VALUE. Para que el MEASURED VALUE normalizado sea de 0,0 mbar debe entrar aquí el valor de corrección de 2,2 mbar. (MEASURED VALUE<sub>nuevo</sub> = MEASURED VALUE<sub>anterior</sub> - CALIB. OFFSET)</li> <li>MEASURED VALUE (tras la entrada en posición offset) = 0,0 mbar</li> </ul>                                                                                                    |
|                             | Ajuste de fábrica:<br>0,0                                                                                                    |

# 7.6 Medición del caudal

## 7.6.1 Pasos preliminares

- El Deltabar S PMD75 se suele utilizar para medir el caudal.
- Antes de calibrar el Deltabar S, debe limpiarse la tubería de impulsión y llenarse seguidamente el equipo de fluido. Véase la tabla siguiente.

|   | Válvulas                                                                                                    | Significado                                                                                                    | Instalación preferida                                                                                                    |  |  |
|---|----------------------------------------------------------------------------------------------------|----------------------------------------------------------------------------------------------------|----------------------------------------------------------------------------------------------------|--|--|
| 1 | Cierre 3.                                                                                                    |                                                                                                    |                                                                                                    |  |  |
| 2 | Llene el sistema de medición                                                                                                    | n con fluido.                                                                                                    | 6 7                                                                                                    |  |  |
|   | Abra A, B, 2, 4.                                                                                                    | Entrada de fluido.                                                                                                    |                                                                                                    |  |  |
| 3 | Si es necesario, limpie la tub<br>– utilizando aire comprimid<br>– enjuagando (en el caso de                                                                                                   | ería de impulsión <sup>1)</sup> :<br>o (en el caso de gases)<br>e líquidos).                                                        |                                                                                                    |  |  |
|   | Cierre 2 y 4.                                                                                                    | Bloqueo del acceso al<br>equipo.                                                                                                    | +                                                                                                    |  |  |
|   | Abra 1 y 5. <sup>1</sup>                                                                                                    | Paso de aire/líquido por<br>tubería de impulsión.                                                                                   | АХХВ                                                                                                    |  |  |
|   | Cierre 1 y 5. <sup>1</sup>                                                                                                    | Cierre de válvulas tras la<br>limpieza.                                                                                             |                                                                                                    |  |  |
| 4 | Purgue el equipo.                                                                                                    |                                                                                                    |                                                                                                    |  |  |
|   | Abra 2 y 4.                                                                                                    | Entrada de fluido.                                                                                                    |                                                                                                    |  |  |
|   | Cierre 4.                                                                                                    | Cierre del lado negativo.                                                                                                    |                                                                                                    |  |  |
|   | Abra 3.                                                                                                    | Compensación de los lados<br>positivo y negativo.                                                                                   |                                                                                                    |  |  |
|   | Abra brevemente 6 y 7 y<br>vuélvalas a cerrar.                                                                                                    | Llene completamente el<br>instrumento de fluido y<br>elimine el aire.                                                               |                                                                                                    |  |  |
| 5 | Realice un ajuste de la posici<br>condiciones siguientes. Si no<br>no haga el ajuste de la posic<br>punto $6. \rightarrow \square 64$ , cap. 7.6.3                                             | tón del cero si se cumplen las o se cumplen las condiciones, ión cero hasta después del s $y \rightarrow \triangleq 60$ , cap. 7.5. |                                                                                                    |  |  |
|   | Condiciones:<br>– No se puede bloquear el p<br>– Los puntos de medición ( <i>a</i><br>altura geodésica.                                                                                        | roceso.<br>A y B) están a la misma                                                                                                  | Fig. 27: Superior: instalación preferida para gases<br>Inferior: instalación preferida para líquidos<br>I Deltabar S PMD75 |  |  |
| 6 | Ponga el punto de medición                                                                                                    | en funcionamiento.                                                                                                    | II Manifold de tres válvulas<br>III Separador                                                                              |  |  |
|   | Cierre 3.                                                                                                    | Se desconecta el lado<br>positivo del negativo.                                                                                     | 1,5 Válvulas de purga<br>2,4 Válvulas de admisión<br>3 Válvula de compensación                                             |  |  |
|   | Abra 4.                                                                                                    | Se conecta el lado negativo.                                                                                                    | 6, 7 Válvulas de purga en el Deltabar S<br>A, B Válvulas de corte                                                          |  |  |
|   | <ul> <li>Ahora</li> <li>1<sup>1</sup>, 3, 5<sup>1</sup>, 6 y 7 están cerradas.</li> <li>2 y 4 están abiertas.</li> <li>A y B están abiertas (si se han previsto en la instalación).</li> </ul> |                                                                                                    |                                                                                                    |  |  |
| 7 | Realice un ajuste de la posici<br>interrumpir el caudal. En est<br>aplicable. $\rightarrow \square 64$ , cap. 7.6.                                                                             | ión del cero si se puede<br>te caso, el paso 5 no es<br>3 y → 🖹 60, cap. 7.5.                                                       |                                                                                                    |  |  |
| 8 | Realice una calibración. $\rightarrow$                                                                                                    | a 63, cap. 7.6.2                                                                                                    |                                                                                                    |  |  |

1) en caso de una instalación con 5 válvulas

### 7.6.2 Información sobre la medición del caudal

En el modo de medición "Flow", el equipo determina un valor de caudal volumétrico o másico a partir de la presión diferencial medida. La presión diferencial se genera mediante equipos primarios como tubos Pitot o placas orificios y su magnitud depende del caudal volumétrico o másico existente. Se dispone de cuatro modos de medición de flujo: flujo volumétrico, flujo volumétrico normalizado (condiciones estándar europeas), flujo volumétrico estándar (condiciones estándar americanas) y flujo másico.

Además, el software del Deltabar S proporciona de forma estándar dos totalizadores. Los totalizadores suman el volumen o el caudal másico. La función de conteo y la unidad se pueden configurar por separado para ambos totalizadores. El primer totalizador (totalizador 1) puede ponerse en cualquier momento a cero mientras que el segundo totalizador (totalizador (totalizador 2), que sirve para determinar el caudal total desde la primera puesta en marcha del equipo, no puede ponerse a cero.

- Para obtener una descripción detallada de los parámetros, véase el Manual de instrucciones BA00303P "Cerabar S/Deltabar S/Deltapilot S, Manual de las funciones del equipo".
- FF, Tabla Pressure Transducer Block
- FF, Tabla DP Flow Block
- FieldCare, Tabla POSITION ADJUST.
- FieldCare, Tabla BASIC SETUP
- FieldCare, Tabla EXTENDED SETUP
- FieldCare, Tabla TOTALIZER SETUP

### ADVERTENCIA

#### Cambiar el modo de medición afecta al span (URV).

Esta situación puede provocar un desbordamiento de producto.

Si se cambia el modo de medición, el ajuste de span (URV) se debe verificar en el menú de configuración "SETTINGS  $\rightarrow$  BASIC SETUP" y reconfigurarse en caso necesario.

# 7.6.3 Menú de configuración rápida para el modo de medición de caudal

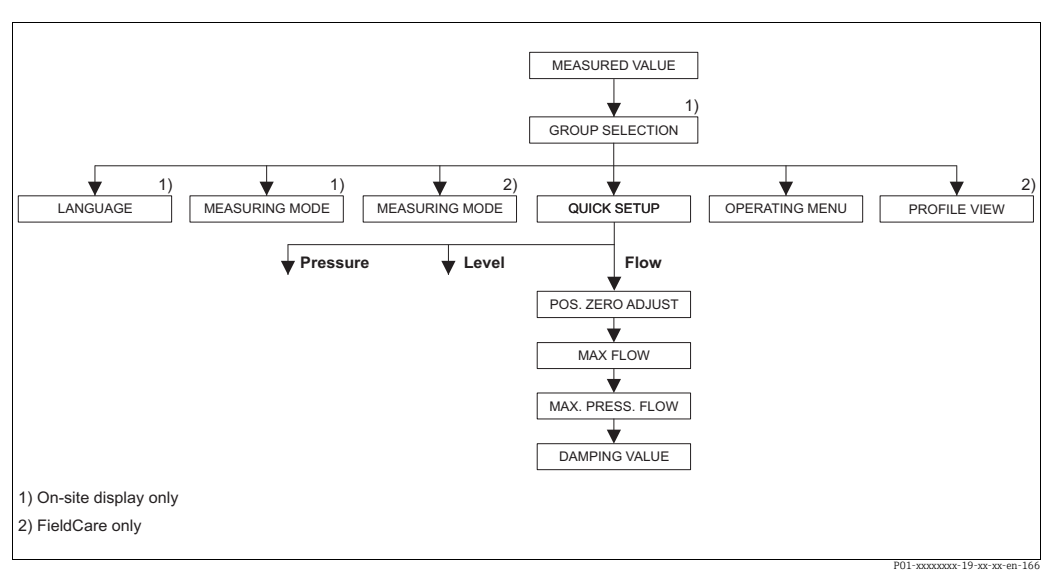

Fig. 28: Menú de configuración rápida para el modo de medición de caudal

| Configuración en planta                                                                                                    | FieldCare                                                                                                    |
|----------------------------------------------------------------------------------------------------|----------------------------------------------------------------------------------------------------|
| <b>Indicador de valores medidos</b><br>Para pasar de la visualización de valores medidos a<br>GROUP SELECTION, utilice F.                                                                                                    | <b>Indicador de valores medidos</b><br>Seleccione el menú QUICK SETUP.                                                                                                    |
| <b>GROUP SELECTION</b><br>Seleccione el parámetro MEASURING MODE.                                                                                                    | <b>Modo de medición</b><br>Seleccione el parámetro Primary Value Type.                                                                                                    |
| MEASURING MODE<br>Seleccione la opción "Flow".                                                                                                    |                                                                                                    |
| <b>GROUP SELECTION</b><br>Seleccione el menú QUICK SETUP.                                                                                                    | <b>Primary value type</b><br>Seleccione la opción "Flow".                                                                                                    |
| POS. ZERO ADJUST<br>La orientación del equipo puede provocar un<br>desplazamiento del valor medido. Puede corregir<br>MEASURED VALUE mediante la opción "Confirm" del<br>parámetro POS. ZERO ADJUST, es decir, asignando el<br>valor 0,0 a la presión existente.                                                       | POS. ZERO ADJUST<br>La orientación del equipo puede provocar un<br>desplazamiento del valor medido. Puede corregir<br>MEASURED VALUE mediante la opción "Confirm" del<br>parámetro POS. ZERO ADJUST, es decir, asignando el<br>valor 0,0 a la presión existente.                                                       |
| <ul> <li>MAX. FLOW</li> <li>Introduzca el caudal máximo del equipo primario.</li> <li>(→ Véase también la hoja de distribución del equipo primario).</li> </ul>                                                                                                    | <ul> <li>MAX. FLOW</li> <li>Introduzca el caudal máximo del equipo primario.</li> <li>(→ Véase también la hoja de distribución del equipo primario).</li> </ul>                                                                                                    |
| <ul> <li>MAX. PRESS. FLOW</li> <li>Entre la presión máxima del equipo primario.</li> <li>(→ Véase también la hoja de distribución del equipo primario).</li> </ul>                                                                                                    | <ul> <li>MAX. PRESS. FLOW</li> <li>Entre la presión máxima del equipo primario.</li> <li>(→ Véase también la hoja de distribución del equipo primario).</li> </ul>                                                                                                    |
| DAMPING VALUE<br>Introduzca un valor para la amortiguación<br>(constante de tiempo τ). La amortiguación afecta a la<br>velocidad con la que todos los elementos<br>subsiguientes, como el indicador en planta, el valor<br>medido y el valor OUT del "Analog Input Block",<br>reaccionan ante un cambio en la presión. | DAMPING VALUE<br>Introduzca un valor para la amortiguación<br>(constante de tiempo τ). La amortiguación afecta a la<br>velocidad con la que todos los elementos<br>subsiguientes, como el indicador en planta, el valor<br>medido y el valor OUT del "Analog Input Block",<br>reaccionan ante un cambio en la presión. |

Para la configuración en campo, consulte también  $\rightarrow \square$  32, cap. 6.2.3 "Función de los elementos de configuración: indicador en planta conectado" y  $\rightarrow \square$  46, cap. 6.4 "Manejo en campo: indicador de campo conectado".

# 7.7 Medición de nivel

### 7.7.1 Pasos preliminares

### Depósito abierto

- Los Deltabar PMD75 y FMD77 son aptos para la medición de nivel en depósitos abiertos.
- FMD77: equipos listos para una calibración inmediatamente tras la abertura de una válvula de corte (esté o no instalada).
- PMD75: antes de calibrar el equipo, es preciso limpiar la tubería de impulsión y llenarla con fluido. Véase la tabla siguiente.

|   | Válvulas                                                                                                    | Significado                                                           | Instalación                                                                                                    |  |
|---|----------------------------------------------------------------------------------------------------|-----------------------------------------------------------------------|----------------------------------------------------------------------------------------------------|--|
| 1 | Llene el depósito hasta un nivel justo por encima de la canilla inferior.                                                                                     |                                                                       |                                                                                                    |  |
| 2 | Llene el sistema de mediciór                                                                                                    | e el sistema de medición con fluido.                                  |                                                                                                    |  |
|   | Abre A.                                                                                                    | Abre la válvula de corte.                                             | +                                                                                                    |  |
| 3 | Purgue el equipo.                                                                                                    |                                                                       |                                                                                                    |  |
|   | Abre brevemente 6 y<br>vuelva a cerrarla.                                                                                                    | Llene completamente el<br>instrumento de fluido y<br>elimine el aire. |                                                                                                    |  |
| 4 | Ponga el punto de medición                                                                                                    | en funcionamiento.                                                    | $\begin{bmatrix} - & - & - & - \\ - & - & - & - \\ - & - &$                                                            |  |
|   | <ul> <li>Ahora:</li> <li>B y 6 están cerradas.</li> <li>A está abierta.</li> <li>Realice una calibración.</li> <li>→  <sup>□</sup> 68, cap. 7.7.2.</li> </ul> |                                                                       | Fiq. 29: Depósito abierto                                                                                              |  |
| 5 |                                                                                                    |                                                                       | I Deltabar S PMD75<br>II Separador<br>6 Válvulas de purga en el Deltabar S<br>A Válvula de corte<br>B Válvula de purga |  |

### Depósito cerrado

- Todas las versiones del Deltabar S son adecuadas para medir el nivel en depósitos cerrados.
- FMD77: el equipo está listo para realizar una calibración inmediatamente después de la abertura de válvulas de corte (estén o no instaladas).
- FMD78: el equipo está listo para realizar una calibración inmediatamente.
- PMD75: antes de calibrar el equipo, es preciso limpiar la tubería de impulsión y llenarla con fluido. Véase la tabla siguiente.

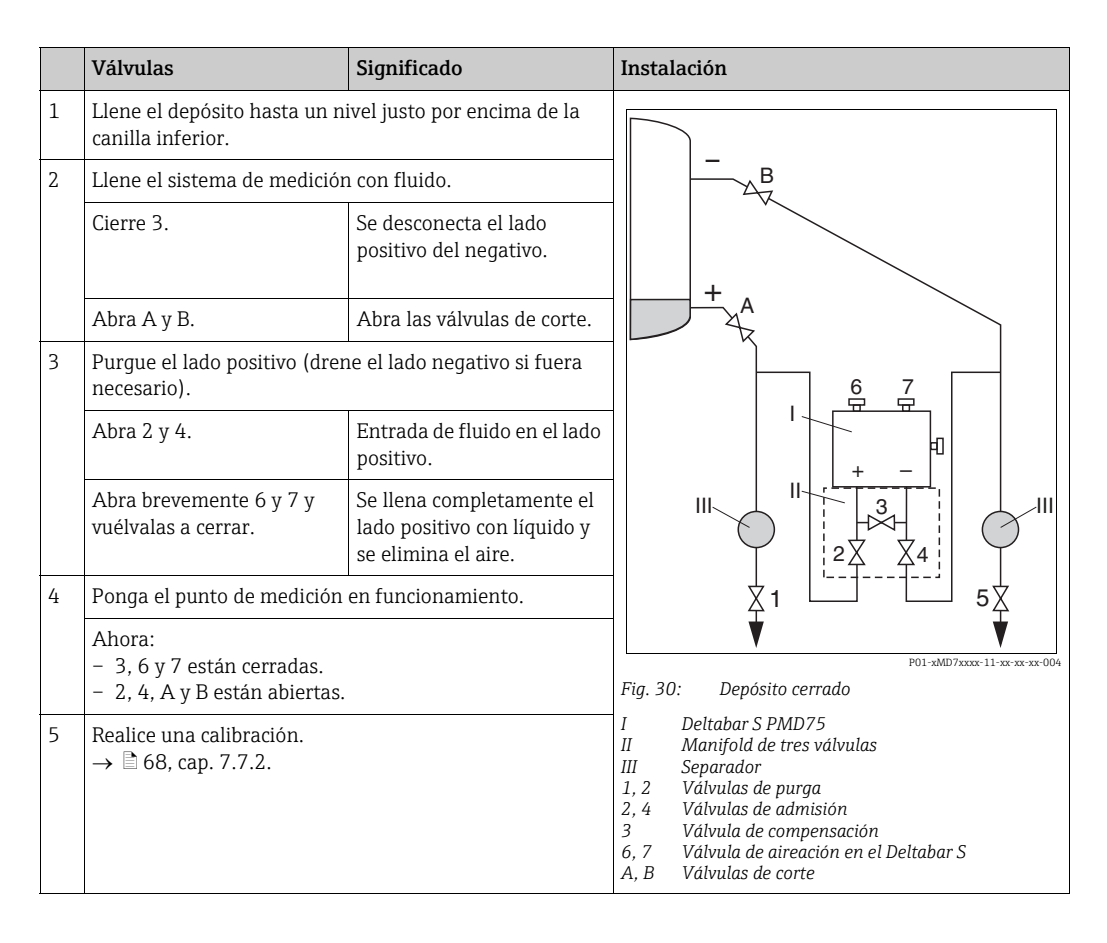

#### Depósito cerrado con vapor superpuesto

- Todas las versiones del Deltabar S son adecuadas para medir el nivel en depósitos con vapor superpuesto.
- FMD77: el equipo está listo para realizar una calibración inmediatamente después de la abertura de válvulas de corte (estén o no instaladas).
- FMD78: el equipo está listo para realizar una calibración inmediatamente.
- PMD75: antes de calibrar el equipo, es preciso limpiar la tubería de impulsión y llenarla con fluido. Véase la tabla siguiente.

|   | Válvulas                                                                     | Significado                                                           | Instalación                                                                                                    |  |  |
|---|------------------------------------------------------------------------------|-----------------------------------------------------------------------|----------------------------------------------------------------------------------------------------|--|--|
| 1 | Llene el depósito hasta un r<br>canilla inferior.                            | ivel justo por encima de la                                           |                                                                                                    |  |  |
| 2 | Llene el sistema de medición con fluido.                                     |                                                                       | -                                                                                                    |  |  |
|   | Abra A y B.                                                                  | Abra las válvulas de corte.                                           | ₿                                                                                                    |  |  |
|   | Llene la tubería de impulsió<br>nivel del colector de conden                 | n del lado negativo hasta el<br>sación.                               | + A                                                                                                    |  |  |
| 3 | Purgue el equipo.                                                            |                                                                       |                                                                                                    |  |  |
|   | Abra 2 y 4.                                                                  | Entrada de fluido.                                                    |                                                                                                    |  |  |
|   | Cierre 4.                                                                    | Cierre del lado negativo.                                             |                                                                                                    |  |  |
|   | Abra 3.                                                                      | Compensación de los lados positivo y negativo.                        |                                                                                                    |  |  |
|   | Abra brevemente 6 y 7 y<br>vuélvalas a cerrar.                               | Llene completamente el<br>instrumento de fluido y<br>elimine el aire. |                                                                                                    |  |  |
| 4 | Ponga el punto de medición en funcionamiento.                                |                                                                       | P01-xMD7xxxx-11-xx-xx-0                                                                                                    |  |  |
|   | Cierre 3.                                                                    | ierre 3. Se desconecta el lado Fil<br>positivo del negativo. I        | Fig. 31: Depósito cerrado con vapor superpuesto<br>I Deltabar S PMD75                                                                              |  |  |
|   | Abra 4.                                                                      | Se conecta el lado negativo.                                          | III Separador                                                                                                    |  |  |
|   | Ahora:<br>- 3, 6 y 7 están cerradas.<br>- 2, 4, A y B están abiertas.        |                                                                       | 2,4 Válvulas de parga<br>2,4 Válvulas de admisión<br>3 Válvula de compensación<br>6,7 Válvulas de purga en el Deltabar S<br>A, B Válvulas de corte |  |  |
| 5 | Realice una calibración. $\rightarrow \stackrel{\frown}{=} 68$ , cap. 7.7.2. |                                                                       |                                                                                                    |  |  |

### 7.7.2 Información sobre la medición de nivel

- Además, se dispone de tres modos de nivel para la medición del nivel: "Level easy pressure", "Level easy height" y "Level standard". En el modo "Level Standard" puede seleccionar entre los tipos de medición "Linear", "Pressure linearized" y "Height linearized". La tabla de la siguiente sección "Visión general sobre la medición de nivel" le proporciona una visión de conjunto sobre las distintas tareas de medición.
  - En las opciones de nivel "Level Easy Pressure" y "Level Easy Height", los valores entrados no se verifican tan exhaustivamente como en la opción "Level Standard". Los valores entrados para EMPTY CALIB./FULL CALIB., EMPTY PRESSURE/FULL PRESSURE y EMPTY HEIGHT/FULL HEIGHT deben presentar para los distintos pares un intervalo mínimo del 1% en el caso de "Level Easy Pressure" y "Level Easy Height". Si los valores están demasiado próximos, se rechazará el valor y se mostrará un mensaje. Otros valores de alarma no se verifican, es decir, los valores introducidos deben ser adecuados para el sensor y la tarea de medición para que el instrumento de medición pueda medir correctamente.
  - Las opciones de nivel "Level easy pressure" y "Level easy height" requieren menos parámetros que la opción "Level standard" y son por tanto útiles para una configuración rápida y sencilla de una aplicación de medida de nivel.
  - Unidades definidas específicamente por el usuario para expresar el nivel de llenado, volumen y masa o a utilizar en la tabla de linealización sólo pueden entrarse si se ha seleccionado "Level Standard".
- Para obtener una descripción detallada y ejemplos de los parámetros, véase el Manual de instrucciones BA00303P "Cerabar S/Deltabar S/Deltapilot S, Descripciones de las funciones del equipo".

### **ADVERTENCIA**

### Cambiar el modo de medición afecta al span (URV).

Esta situación puede provocar un desbordamiento de producto.

► Si se cambia el modo de medición, el ajuste de span (URV) se debe verificar en el menú de configuración "SETTINGS → BASIC SETUP" y reconfigurarse en caso necesario.

| Tarea de medición                                                                                                    | LEVEL SELECTION/<br>LEVEL MODE                                           | Opciones para la<br>variable medida                                                                                                    | Descripción                                                                                                    | Nota                                                                                                    | Indicador de valores<br>medidos                                                                                                    |
|----------------------------------------------------------------------------------------------------|--------------------------------------------------------------------------|----------------------------------------------------------------------------------------------------|----------------------------------------------------------------------------------------------------|----------------------------------------------------------------------------------------------------|----------------------------------------------------------------------------------------------------|
| La variable medida es<br>directamente proporcio-<br>nal a la presión medida.<br>Para llevar a cabo la cali-<br>bración se introducen<br>dos pares de valores pre-<br>sión-nivel.                                                                                                    | LEVEL SELETION:<br>Level Easy Pressure                                   | Mediante parámetro<br>OUTPUT UNIT: %,<br>unidades de nivel,<br>volumen o masa.                                                                                      | <ul> <li>Calibración con presión<br/>de referencia – en<br/>húmedo, véase el<br/>Manual de Instrucciones<br/>BA00303P.</li> <li>Calibración sin presión<br/>de referencia – en seco,<br/>véase el Manual de Ins-<br/>trucciones BA00303P.</li> </ul>                                                                                                    | <ul> <li>Entradas erróneas<br/>posible</li> <li>No se admiten<br/>unidades def. por<br/>el usuario</li> </ul>                                                               | Indicación del valor<br>medido en indicador y en<br>parámetro LEVEL<br>BEFORE LIN.                                                                                                    |
| La variable medida es<br>directamente proporcio-<br>nal a la presión medida.<br>La calibración se realiza<br>entrando la densidad y<br>dos pares de valores de<br>altura y nivel.                                                                                                    | LEVEL SELECTION:<br>Level Easy Height                                    | Mediante parámetro<br>OUTPUT UNIT: %,<br>unidades de nivel,<br>volumen o masa.                                                                                      | <ul> <li>Calibración con presión<br/>de referencia – en<br/>húmedo, véase el<br/>Manual de Instrucciones<br/>BA00303P.</li> <li>Calibración sin presión<br/>de referencia – en seco,<br/>véase el Manual de Ins-<br/>trucciones BA00303P.</li> </ul>                                                                                                    | <ul> <li>Entradas erróneas<br/>posible</li> <li>No se admiten<br/>unidades def. por<br/>el usuario</li> </ul>                                                               | Indicación del valor<br>medido en indicador y en<br>parámetro LEVEL<br>BEFORE LIN.                                                                                                    |
| La variable medida es<br>directamente proporcio-<br>nal a la presión medida.                                                                                                    | LEVEL SELECTION:<br>Level standard/<br>LEVEL MODE:<br>Linear             | Mediante el<br>parámetro LINEAR<br>MEASURAND:<br>- % (nivel)<br>- Level<br>- Volumen<br>- Mass                                                                      | <ul> <li>Calibración con presión<br/>de referencia – en<br/>húmedo, véase el<br/>Manual de Instrucciones<br/>BA00303P.</li> <li>Calibración sin presión<br/>de referencia – en seco,<br/>véase el Manual de Ins-<br/>trucciones BA00303P.</li> </ul>                                                                                                    | <ul> <li>El instrumento<br/>rechaza las entra-<br/>das incorrectas.</li> <li>Se admiten<br/>unidades def. por<br/>el usuario para<br/>nivel, volumen y<br/>masa.</li> </ul> | Indicación del valor<br>medido en indicador y en<br>parámetro LEVEL<br>BEFORE LIN.                                                                                                    |
| La variable medida no es<br>directamente proporcio-<br>nal a la presión medida,<br>p. ej., en depósitos con<br>salida cónica. Se debe<br>introducir una tabla de<br>linealización para la cali-<br>bración.                                                                                                    | LEVEL SELECTION:<br>Level standard/LEVEL<br>MODE: Presión<br>linealizada | Mediante parámetro<br>LINd MEASURAND:<br>– Pressure + %<br>– Pressure + volume<br>– Pressure + mass                                                                 | <ul> <li>Calibración con presión<br/>de referencia: entrada<br/>semiautomática de la<br/>tabla de linealización,<br/>véase Manual de Instruc-<br/>ciones BA00303P.</li> <li>Calibración sin presión<br/>de referencia: entrada<br/>manual de la tabla de<br/>linealización, véase<br/>Manual de Instrucciones<br/>BA00303P.</li> </ul>                                                         | <ul> <li>El instrumento<br/>rechaza las entra-<br/>das incorrectas.</li> <li>Se admiten<br/>unidades def. por<br/>el usuario para<br/>nivel, volumen y<br/>masa.</li> </ul> | El valor medido se<br>visualiza en el indicador<br>y en el parámetro TANK<br>CONTENT.                                                                                                    |
| <ul> <li>Se necesitan dos<br/>variables medidas o</li> <li>La forma del depósito<br/>se especifica mediante<br/>pares de valores, como<br/>altura y volumen.</li> <li>La primera variable<br/>medida, altura% o<br/>altura, debe ser directa-<br/>mente proporcional a la<br/>presión medida. La 2ª<br/>variable medida, volu-<br/>men, masa o %, no tiene<br/>que ser directamente<br/>proporcional a la pre-<br/>sión medida. Se debe<br/>introducir una tabla de<br/>linealización para la<br/>segunda variable<br/>medida. Mediante esta<br/>tabla se asigna la 2ª<br/>variable medida. a la 1ª<br/>variable medida.</li> </ul> | LEVEL SELECTION:<br>Level standard/<br>LEVEL MODE: Height<br>linearized  | Mediante parámetro<br>COMB.<br>MEASURAND:<br>- Height + volume<br>- Height + mass<br>- Height + %<br>- Altura % +<br>volumen<br>- %-height + mass<br>- %-height + % | <ul> <li>Calibración con presión<br/>de referencia: calibración<br/>en húmedo con entrada<br/>semiautomática de tabla<br/>de linealización; véase el<br/>Manual de Instrucciones<br/>BA00303P.</li> <li>Calibración sin presión<br/>de referencia: calibración<br/>en seco con entrada<br/>manual de tabla de<br/>linealización; véase el<br/>Manual de Instrucciones<br/>BA00303P.</li> </ul> | <ul> <li>El instrumento<br/>rechaza las entra-<br/>das incorrectas.</li> <li>Se admiten<br/>unidades def. por<br/>el usuario para<br/>nivel, volumen y<br/>masa.</li> </ul> | El segundo valor medido<br>(volumen, masa o %) se<br>visualiza en el indicador<br>y en el parámetro TANK<br>CONTENT.<br>El parámetro LEVEL<br>BEFORE LIN visualiza el<br>1er valor medido (altura<br>% o altura). |

# 7.7.3 Visión general sobre la medición de nivel

### 7.7.4 Menú de Ajuste Rápido para el modo de servicio "Nivel"

- Algunos parámetros se visualizan únicamente si se han seleccionado determinadas opciones en otros parámetros. Por ejemplo, el parámetro EMPTY CALIB. se visualiza únicamente en los siguientes casos:
  - LEVEL SELECTION "Level Easy Pressure" y CALIBRATION MODE "Wet"

– LEVEL SELECTION "Level Standard", LEVEL MODE "Linear" y CALIBRATION MODE "Wet" Puede encontrar los parámetros LEVEL MODE y CALIBRATION MODE en el grupo de funciones BASIC SETTINGS.

- Los siguientes parámetros se ajustan en fábrica con los siguientes valores:
  - LEVEL SELETION: Level Easy Pressure
  - CALIBRATION MODE: Wet
  - OUTPUT UNIT o LIN. MEASURAND: %
  - EMPTY CALIB.: 0.0
  - FULL CALIB.: 100.0
- La configuración rápida es apropiada para una puesta en marcha rápida y sencilla. Si quiere realizar ajustes más complejos, p. ej., cambiar la unidad "%" por "m", tendrá que realizar una calibración utilizando el grupo funcional BASIC SETTINGS. → Véase el manual de instrucciones BA00303P.

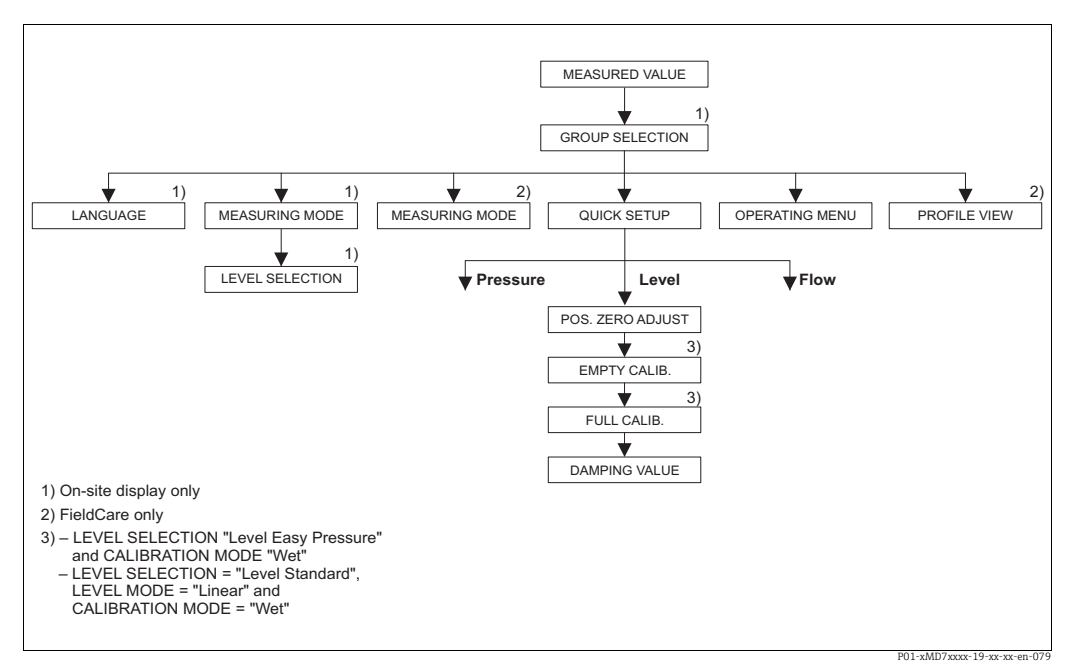

Fig. 32: Menú de Configuración Rápida para el modo de medición "Level"

| Configuración en planta                                                                                                    | FieldCare                                                                                                    |  |
|----------------------------------------------------------------------------------------------------|----------------------------------------------------------------------------------------------------|--|
| <b>Indicador de valores medidos</b><br>Para pasar de la visualización de valores medidos a<br>GROUP SELECTION, utilice F.                   | <b>Indicador de valores medidos</b><br>Seleccione el menú QUICK SETUP.                                                        |  |
| <b>GROUP SELECTION</b><br>Seleccione el MEASURING MODE.                                                                                     | <b>Modo de medición</b><br>Seleccione el parámetro Primary Value Type.                                                        |  |
| MEASURING MODE<br>Seleccione la opción "Level".                                                                                             | <b>Primary value type</b><br>Seleccione la opción "Level".                                                                    |  |
| <b>LEVEL SELECTION</b><br>Seleccione el modo de nivel requerido. Para una visión de conjunto, véase $\rightarrow \stackrel{\frown}{=} 69$ . | Selección nivel<br>Seleccione el modo de nivel requerido. Para una<br>visión de conjunto, véase $\rightarrow \triangleq 69$ . |  |
| <b>GROUP SELECTION</b><br>Seleccione el menú QUICK SETUP.                                                                                   |                                                                                                    |  |

#### Configuración en planta

#### POS. ZERO ADJUST

La orientación del equipo puede provocar un desplazamiento del valor medido. Puede corregir MEASURED VALUE mediante la opción "Confirm" del parámetro POS. ZERO ADJUST, es decir, asignando el valor 0,0 a la presión existente.

#### EMPTY CALIB. 1)

Introduzca el valor de nivel correspondiente al punto de calibración inferior.

Introduzca en este parámetro el valor de nivel que ha de asignarse a la presión que hay en el equipo.

#### FULL CALIB.<sup>1</sup>

Introduzca el valor de nivel correspondiente al punto de calibración superior.

Introduzca en este parámetro el valor de nivel que ha de asignarse a la presión que hay en el equipo.

#### DAMPING VALUE

Introduzca un valor para la amortiguación (constante de tiempo  $\tau$ ). La amortiguación afecta a la velocidad con la que todos los elementos subsiguientes, como el indicador en planta, el valor medido y el valor OUT del "Analog Input Block", reaccionan ante un cambio en la presión.

#### FieldCare

#### POS. ZERO ADJUST

La orientación del equipo puede provocar un desplazamiento del valor medido. Puede corregir MEASURED VALUE mediante la opción "Confirm" del parámetro POS. ZERO ADJUST, es decir, asignando el valor 0,0 a la presión existente.

#### EMPTY CALIB.<sup>1</sup>

Introduzca el valor de nivel correspondiente al punto de calibración inferior.

Introduzca en este parámetro el valor de nivel que ha de asignarse a la presión que hay en el equipo.

#### FULL CALIB.<sup>1</sup>

Introduzca el valor de nivel correspondiente al punto de calibración superior.

Introduzca en este parámetro el valor de nivel que ha de asignarse a la presión que hay en el equipo.

#### DAMPING VALUE

Introduzca un valor para la amortiguación (constante de tiempo  $\tau$ ). La amortiguación afecta a la velocidad con la que todos los elementos subsiguientes, como el indicador en planta, el valor medido y el valor OUT del "Analog Input Block", reaccionan ante un cambio en la presión.

1) – LEVEL SELECTION "Level Easy Pressure" y CALIBRATION MODE "Wet" – LEVEL SELECTION "Level Standard", LEVEL MODE "Linear" y CALIBRATION MODE "Wet"

Para la configuración en campo, consulte también  $\rightarrow \square$  32, cap. 6.2.3 "Función de los elementos de configuración: indicador en planta conectado" y  $\rightarrow \square$  46, cap. 6.4 "Manejo en campo: indicador de campo conectado".

# 7.8 Medición de presión diferencial

### 7.8.1 Pasos preliminares

- Los Deltabar S PMD75 y FMD78 se suelen utilizar para la medición de la presión diferencial.
- FMD78: el equipo está listo para realizar una calibración inmediatamente.
- PMD75: antes de calibrar el equipo, es preciso limpiar la tubería de impulsión y llenarla con fluido. Véase la tabla siguiente.

|   | Válvulas                                                                                                    | Significado                                                                 | Instalación preferida                                                                                                    |  |
|---|----------------------------------------------------------------------------------------------------|-----------------------------------------------------------------------------|----------------------------------------------------------------------------------------------------|--|
| 1 | Cierre 3.                                                                                                    |                                                                             |                                                                                                    |  |
| 2 | Llene el sistema de medición                                                                                                    | n con fluido.                                                               | <u>6</u> <u>7</u>                                                                                                    |  |
|   | Abra A, B, 2, 4.                                                                                                    | Entrada de fluido.                                                          |                                                                                                    |  |
| 3 | Si es necesario, limpie la tub<br>– utilizando aire comprimid<br>– enjuagando (en el caso de                                                                                                    | ería de impulsión: <sup>1)</sup><br>o (en el caso de gases)<br>e líquidos). |                                                                                                    |  |
|   | Cierre 2 y 4.                                                                                                    | Bloqueo del acceso al<br>equipo.                                            |                                                                                                    |  |
|   | Abra 1 y 5. <sup>1</sup>                                                                                                    | Paso de aire/líquido por<br>tubería de impulsión.                           | АХХВ                                                                                                    |  |
|   | Cierre 1 y 5. <sup>1</sup>                                                                                                    | Cierre de válvulas tras la<br>limpieza.                                     |                                                                                                    |  |
| 4 | Purgue el equipo.                                                                                                    |                                                                             |                                                                                                    |  |
|   | Abra 2 y 4.                                                                                                    | Entrada de fluido.                                                          |                                                                                                    |  |
|   | Cierre 4.                                                                                                    | Cierre del lado negativo.                                                   |                                                                                                    |  |
|   | Abra 3.                                                                                                    | Compensación de los lados<br>positivo y negativo.                           |                                                                                                    |  |
|   | Abra brevemente 6 y 7 y<br>vuélvalas a cerrar.                                                                                                    | Llene completamente el<br>instrumento de fluido y<br>elimine el aire.       |                                                                                                    |  |
| 5 | Ponga el punto de medición en funcionamiento.                                                                                                    |                                                                             |                                                                                                    |  |
|   | Cierre 3.                                                                                                    | Se desconecta el lado<br>positivo del negativo.                             |                                                                                                    |  |
|   | Abra 4.                                                                                                    | Se conecta el lado negativo.                                                | P01-xMD7xxxxx-11-xx-xx-xx-002                                                                                                    |  |
|   | <ul> <li>Ahora</li> <li>- 1<sup>1</sup>, 3, 5<sup>1</sup>, 6 y 7 están cerradas.</li> <li>- 2 y 4 están abiertas.</li> <li>- A y B están abiertas (si se han previsto en la instalación).</li> </ul> |                                                                             | Fig. 33: Superior: instalación preferida para gases<br>Inferior: instalación preferida para líquido.<br>I Deltabar S PMD75<br>II Manifold de tres válvulas<br>III Separador<br>1, 5 Válvulas de purga |  |
| 6 | Efectúe la calibración en caso necesario. $\rightarrow \stackrel{\frown}{=} 72$ , cap. 7.8.2.                                                                                                    |                                                                             | 2,4 Válvulas de admisión<br>3 Válvula de compensación<br>6,7 Válvulas de purga en el Deltabar S<br>A, B Válvulas de corte                                                                             |  |

1) en caso de una instalación con 5 válvulas

## 7.8.2 Información sobre la medición de la presión diferencial
- Para obtener una descripción detallada de los parámetros, véase el Manual de instrucciones BA00303P "Cerabar S/Deltabar S/Deltapilot S, Manual de las funciones del equipo".
  - FF, Tabla, Pressure Transducer Block
  - FieldCare, Tabla, POSITION ADJUST.
  - FieldCare, Tabla, BASIC SETUP
  - FieldCare, Tabla, EXTENDED SETUP

#### **ADVERTENCIA**

#### Cambiar el modo de medición afecta al span (URV).

Esta situación puede provocar un desbordamiento de producto.

► Si se cambia el modo de medición, el ajuste de span (URV) se debe verificar en el menú de configuración "SETTINGS → BASIC SETUP" y reconfigurarse en caso necesario.

## 7.8.3 Menú de configuración rápida para el modo de medición "Pressure"

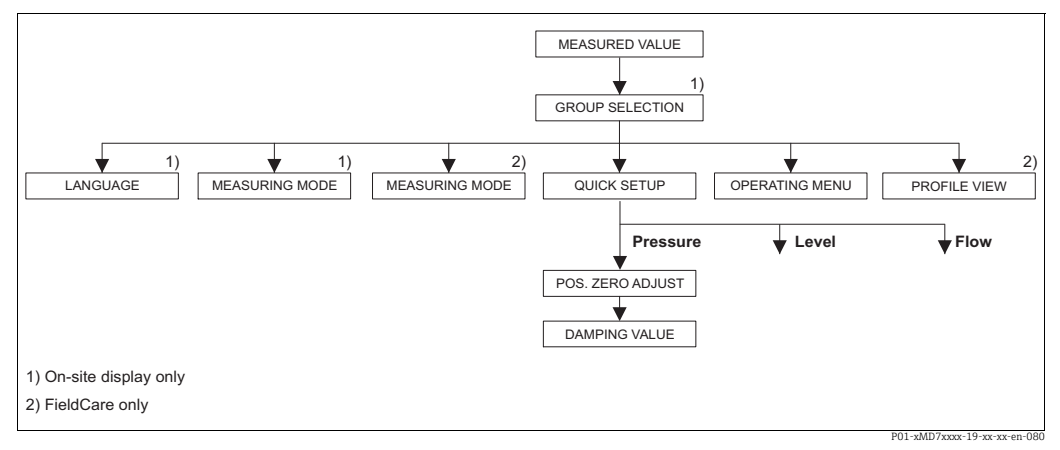

Fig. 34: Menú de configuración rápida para el modo de medición "Pressure"

| Configuración en planta                                                                                                   | FieldCare                                                              |
|----------------------------------------------------------------------------------------------------|------------------------------------------------------------------------|
| <b>Indicador de valores medidos</b><br>Para pasar de la visualización de valores medidos a<br>GROUP SELECTION, utilice F. | <b>Indicador de valores medidos</b><br>Seleccione el menú QUICK SETUP. |
| <b>GROUP SELECTION</b>                                                                                                    | <b>Modo de medición</b>                                                |
| Seleccione el parámetro MEASURING MODE.                                                                                   | Seleccione el parámetro Primary Value Type.                            |
| MEASURING MODE                                                                                                    | <b>Primary value type</b>                                              |
| Seleccione la opción "Pressure".                                                                                          | Seleccione la opción "Pressure".                                       |
| <b>GROUP SELECTION</b><br>Seleccione el menú QUICK SETUP.                                                                 |                                                                        |
| <b>POS. ZERO ADJUST</b>                                                                                                   | POS. ZERO ADJUST                                                       |
| La orientación del equipo puede provocar un                                                                               | La orientación del equipo puede provocar un                            |
| desplazamiento del valor medido. Puede corregir                                                                           | desplazamiento del valor medido. Puede corregir                        |
| MEASURED VALUE mediante la opción "Confirm" del                                                                           | MEASURED VALUE mediante la opción "Confirm" del                        |
| parámetro POS. ZERO ADJUST, es decir, asignando el                                                                        | parámetro POS. ZERO ADJUST, es decir, asignando el                     |
| valor 0,0 a la presión existente.                                                                                         | valor 0,0 a la presión existente.                                      |
| DAMPING VALUE                                                                                                    | DAMPING VALUE                                                          |
| Introduzca un valor para la amortiguación                                                                                 | Introduzca un valor para la amortiguación                              |
| (constante de tiempo τ). La amortiguación afecta a la                                                                     | (constante de tiempo τ). La amortiguación afecta a la                  |
| velocidad con la que todos los elementos                                                                                  | velocidad con la que todos los elementos                               |
| subsiguientes, como el indicador en planta, el valor                                                                      | subsiguientes, como el indicador en planta, el valor                   |
| medido y el valor OUT del "Analog Input Block",                                                                           | medido y el valor OUT del "Analog Input Block",                        |
| reaccionan ante un cambio en la presión.                                                                                  | reaccionan ante un cambio en la presión.                               |

Para la configuración en campo, consulte también  $\rightarrow \square$  32, cap. 6.2.3 "Función de los elementos de configuración: indicador en planta conectado" y  $\rightarrow \square$  46, cap. 6.4 "Manejo en campo: indicador de campo conectado".

## 7.9 Escalado del parámetro OUT

Los valores de entrada o el rango de valores de entrada pueden escalarse según los requisitos de automatización en el Analog Input Block.

#### Ejemplo:

El rango de medición de 0 a 500 mbar (0 a 7,5 psi) debe reajustarse a 0 a 100 %.

- Seleccione el grupo XD\_SCALE.
  - Introduzca para EU\_0 el valor "0".
  - Introduzca para EU\_100 el valor "500".
  - Introduzca para UNITS\_INDEX la opción "mbar".
- Seleccione el grupo OUT\_SCALE.
  - Introduzca para EU\_0 el valor "0".
  - Introduzca para EU\_100 el valor "10000".
  - Seleccione para UNITS\_INDEX la opción "%", por ejemplo.
     La unidad seleccionada aquí no tiene ningún efecto sobre la escala. Esta unidad no se
- muestra en el indicador de campo ni en el software de configuración como FieldCare. Resultado:
  - A una presión de 350 mbar (5,25 psi), el valor 70 se envía al bloque aguas abajo o al sistema de control de procesos como el valor OUT.

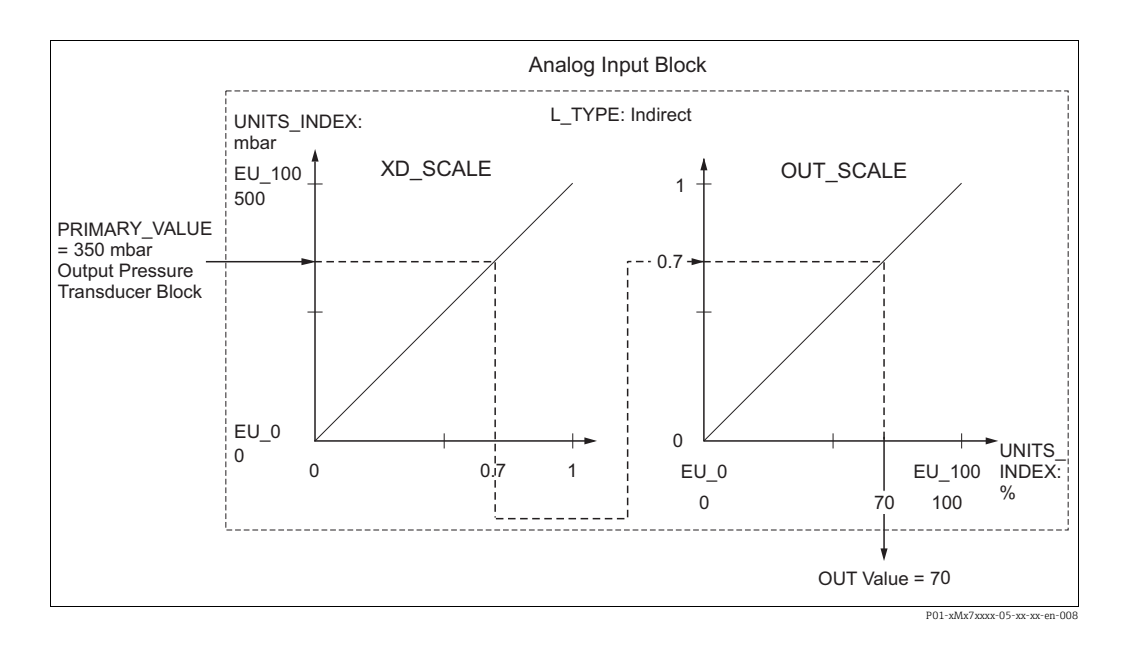

#### A ATENCIÓN

#### Tenga en cuenta las dependencias al ajustar los parámetros.

- Si se ha seleccionado el modo "Direct" para el parámetro L\_TYPE, no se pueden cambiar los valores y unidades para XD SCALE y OUT SCALE.
- Los parámetros L\_TYPE, XD\_SCALE y OUT\_SCALE únicamente se pueden cambiar en el modo de bloque OOS.
- Asegúrese de que el SCALE\_OUT del Pressure Transducer Block concuerda con el XD\_SCALE del Analog Input Block.

# 7.10 Configuración del comportamiento ante evento de acuerdo con la especificación FOUNDATION Fieldbus FF912 Field Diagnostic Profile

El equipo cumple la especificación FOUNDATION Fieldbus FF912. Esto significa, entre otras cosas:

- La categoría de diagnóstico según la Recomendación NAMUR NE107 se transmite por el bus de campo en un formato que es independiente del fabricante:
  - F: Fallo
  - C: Comprobaciones
  - S: Incumplimiento de las especificaciones
  - M: Requiere mantenimiento
- El usuario puede adaptar la categoría de diagnóstico de los grupos de eventos especificados de acuerdo con los requisitos de la aplicación individual.
- Algunos eventos se pueden separar del grupo y gestionarse individualmente:
  - por ejemplo, 115: Sensor overpressure
  - por ejemplo, 715: Sensor over temperature
- A través del bus de campo se transmiten, junto con el mensaje del evento, información adicional y medidas de localización y resolución de fallos.

## 7.10.1 Grupos de eventos

Los eventos de diagnóstico se dividen en 16 grupos, en función del origen y de la gravedad del evento. A cada grupo se le asigna de fábrica una categoría de evento predeterminada. Un bit del parámetro de asignación se refiere al grupo de evento.

| Gravedad del<br>evento  | Categoría de evento<br>predeterminada | Origen evento | Bit | Eventos en este grupo                                                                                                    |
|-------------------------|---------------------------------------|---------------|-----|----------------------------------------------------------------------------------------------------|
| Gravedad más<br>elevada | Fallo (F)                             | Sensor        | 31  | <ul> <li>101: C&gt;Sensor electronic EEPROM error</li> <li>122: F&gt;Sensor not connected</li> <li>716: F&gt;Process membrane broken</li> <li>725: C&gt;Sensor connection error, cycle disturbance</li> <li>747: C&gt;Sensor software not compatible to electronics</li> </ul>                                                                                                    |
|                         |                                       | Electrónica   | 30  | <ul> <li>110: F&gt;Checksum error in EEPROM: configuration segment</li> <li>113: F&gt;ROM failure in transmitter electronic</li> <li>121: F&gt;Checksum error in factory segment of EEPROM</li> <li>130: F&gt;EEPROM is defect.</li> <li>131: F&gt;Checksum error in EEPROM: min/max segment</li> <li>132: F&gt;Checksum error in totalizer EEPROM</li> <li>133: F&gt;Checksum error in History EEPROM</li> <li>135: F&gt;Checksum error in EEPROM FF segment</li> <li>703: C&gt;Measurement error</li> <li>705: C&gt;Measurement error</li> <li>728: F&gt;RAM error</li> <li>729: F&gt;RAM error</li> <li>736: F&gt;RAM error</li> <li>737: C&gt;Measurement error</li> <li>738: C&gt;Measurement error</li> <li>739: C&gt;Measurement error</li> <li>742: C&gt;Sensor connection error (upload)</li> <li>743: C&gt;Electronic PCB error</li> <li>748: C&gt;Memory failure in signal processor</li> </ul> |
|                         |                                       | Configuración | 29  | <ul> <li>No se utiliza</li> </ul>                                                                                                    |
|                         |                                       | Proceso       | 28  | <ul> <li>No se utiliza</li> </ul>                                                                                                    |

| Gravedad del<br>evento | Categoría de evento predeterminada | Origen evento | Bit | Eventos en este grupo                                                                                                    |
|------------------------|------------------------------------|---------------|-----|----------------------------------------------------------------------------------------------------|
| Gravedad elevada       | Check (C)                          | Sensor        | 27  | <ul> <li>No se utiliza</li> </ul>                                                                                                    |
|                        |                                    | Electrónica   | 26  | <ul><li>704: C&gt;Measurement error</li><li>746: C&gt;Sensor connection error - initializing</li></ul>                                                                                                    |
|                        |                                    | Configuración | 25  | <ul> <li>106: C&gt;Downloading - please wait</li> <li>602: M&gt;Linearization curve not monotone</li> <li>604: M&gt;Linearization table invalid. Min. 2 points</li> <li>613: C&gt;Simulation active</li> <li>701: S&gt;Adjustment outside sensor nominal range</li> <li>710: S&gt;Set span too small. No está permitido.</li> <li>707: M&gt;X-VAL. (TAB_XY_VALUE) of lin. table out of edit limits</li> <li>711: M&gt;LRV or URV out of edit limits</li> <li>713: M&gt;100% POINT (LEVEL_100_PERCENT_VALUE) level out of edit limits</li> <li>719: M&gt;Y-VALUE (TAB_XY_VALUE) of lin. table out of edit limits</li> <li>721: M&gt;ZERO POSITION (LEVEL_0FFSET) level out of edit limits</li> <li>722: M&gt;EMPTY CALIB. (SCALE_OUT, EU_0) or FULL CALIB. (SCALE_OUT, EU_100) out of edit limits</li> <li>723: M&gt;Max. flow (SCALE_OUT, EU_100) out of edit limits</li> <li>741: M&gt;TANK HEIGHT (LEVEL_TANK_HEIGHT) out of edit limits</li> <li>750: M&gt;Configuration not permitted</li> </ul> |
|                        |                                    | Proceso       | 24  | <ul> <li>No se utiliza</li> </ul>                                                                                                    |

| Gravedad del<br>evento | Categoría de evento predeterminada | Origen evento | Bit | Eventos en este grupo                                                                                                    |
|------------------------|------------------------------------|---------------|-----|----------------------------------------------------------------------------------------------------|
| Gravedad reducida      | Out of specification<br>(S)        | Sensor        | 23  | <ul> <li>115: S&gt;Sensor overpressure</li> <li>120: S&gt;Sensor low pressure</li> <li>715: S&gt;Sensor over temperature</li> <li>720: S&gt;Sensor under temperature</li> <li>726: S&gt;Sensor temperature error - overrange</li> </ul>                                                                                                    |
|                        |                                    | Electrónica   | 22  | <ul><li>717: S&gt;Transmitter over temperature</li><li>718: S&gt;Transmitter under temperature</li></ul>                                                                                                    |
|                        |                                    | Configuración | 21  | <ul> <li>727: S&gt;Sensor pressure error - overrange</li> </ul>                                                                                                    |
|                        |                                    | Proceso       | 20  | <ul> <li>730: M&gt;Pmin ALARM WINDOW (PRESSURE_1_USER_LOW_LIMIT)<br/>undershot</li> <li>731: M&gt;Pmax ALARM WINDOW (PRESSURE_1_USER_HIGH_LIMIT)<br/>overshot</li> <li>732: M&gt;Tmin ALARM WINDOW (TEMPERATURE_1_USER_LOW_LIMIT)<br/>undershot</li> <li>733: M&gt;Tmax ALARM WINDOW (TEMPERATURE_1_USER_HIGH_LIMIT)<br/>overshot</li> </ul> |

| Gravedad del<br>evento | Categoría de evento<br>predeterminada | Origen evento | Bit | Eventos en este grupo                                                                                                    |
|------------------------|---------------------------------------|---------------|-----|----------------------------------------------------------------------------------------------------|
| Gravedad más           | Maintenance required                  | Sensor        | 19  | <ul> <li>745: M&gt;Sensor data unknown</li> </ul>                                                                                                    |
| reducida               | (M)                                   | Electrónica   | 18  | <ul> <li>102: M&gt;Checksum error in EEPROM: peakhold segment</li> <li>134: M&gt;EEPROM lifetime WARNING</li> <li>700: M&gt;Last configuration not stored</li> <li>702: M&gt;HistoROM data not consistent</li> </ul> |
|                        |                                       | Configuración | 17  | <ul><li>116: M&gt;Download error, repeat download</li><li>706: M&gt;Configuration in HistoROM and device not identical.</li></ul>                                                                                    |
|                        |                                       | Proceso       | 16  | <ul> <li>740: S&gt;Calculation overflow, bad configuration</li> </ul>                                                                                                    |

## 7.10.2 Parámetros de asignación

Las categorías de evento se asignan a los grupos de eventos mediante cuatro parámetros de asignación. Se encuentran en el bloque **RESOURCE (RB2)**:

- FD\_FAIL\_MAP: Para la categoría de eventos Fallo (F)
- FD\_CHECK\_MAP: para la categoría de eventos Comprobaciones (C)
- FD\_OFFSPEC\_MAP: Para la categoría de eventos Incumplimiento de las especificaciones (S)
- FD\_MAINT\_MAP: Para la categoría de eventos Requiere mantenimiento (M)
- Cada uno de estos parámetros se compone de 32 bits que representan lo siguiente:
- **Bit 0**: reservado por Fieldbus Foundation. También se establece si 1 TRD no está en modo AUTO.
- - por ejemplo, 115: Sensor overpressure
  - por ejemplo, 715: Sensor over temperature
- Bits 16 a 31: área estándar; estos bits se asignan permanentemente a los grupos de eventos. Si el bit presenta el valor 1, se asigna este grupo de eventos a la categoría de evento individual.

En la tabla siguiente se indica el ajuste predeterminado de los parámetros de asignación. En la configuración de fábrica, existe una asignación clara entre la gravedad del evento y la categoría del evento (por ejemplo, el parámetro de asignación).

|                             | Área estándar |                |               |    |                  |    |    |                   |    |    |                          | Área configurable |    |    |    |    |     |
|-----------------------------|---------------|----------------|---------------|----|------------------|----|----|-------------------|----|----|--------------------------|-------------------|----|----|----|----|-----|
| Gravedad del evento         | G             | Fraved<br>elev | ad má<br>vada | is | Gravedad elevada |    |    | Gravedad reducida |    |    | Gravedad más<br>reducida |                   |    | IS |    |    |     |
| Origen evento <sup>1)</sup> | S             | Е              | К             | Р  | S                | Е  | К  | Р                 | S  | Е  | К                        | Р                 | S  | Е  | К  | Р  |     |
| bit                         | 31            | 30             | 29            | 28 | 27               | 26 | 25 | 24                | 23 | 22 | 21                       | 20                | 19 | 18 | 17 | 16 | 151 |
| FD_FAIL_MAP                 | 1             | 1              | 1             | 1  | 0                | 0  | 0  | 0                 | 0  | 0  | 0                        | 0                 | 0  | 0  | 0  | 0  | 0   |
| FD_CHECK_MAP                | 0             | 0              | 0             | 0  | 1                | 1  | 1  | 1                 | 0  | 0  | 0                        | 0                 | 0  | 0  | 0  | 0  | 0   |
| FD_OFFSPEC_MAP              | 0             | 0              | 0             | 0  | 0                | 0  | 0  | 0                 | 1  | 1  | 1                        | 1                 | 0  | 0  | 0  | 0  | 0   |
| FD_MAINT_MAP                | 0             | 0              | 0             | 0  | 0                | 0  | 0  | 0                 | 0  | 0  | 0                        | 0                 | 1  | 1  | 1  | 1  | 0   |

#### Ajuste de fábrica de los parámetros de asignación

1) S: Sensor; E: Electrónica; C: Configuración; P: Proceso

Para cambiar el comportamiento de diagnóstico de un grupo de eventos haga lo siguiente:

- 1. Abra el parámetro de asignación en el que el grupo está asignado actualmente.
- 2. Modifique el bit de grupo de eventos de **1** a **0**. En caso de configuración mediante FieldCare, esto se realiza a través del módulo FF912 desactivando la casilla de selección correspondiente (véase el siguiente ejemplo).
- 3. Abra el parámetro de asignación al que se debe asignar el grupo.
- 4. Modifique el bit de grupo de eventos de **0** a **1**. En caso de configuración a través de FieldCare, se lleva a cabo activando la casilla de selección correspondiente (véase el ejemplo siguiente).

#### Ejemplo

El grupo Gravedad más elevada / Electrónica contiene los eventos 131: Checksum error in EEPROM: min/max segment, entre otros. Ya no deben categorizarse como Failure (F), sino como Check (C).

1. En la ventana de navegación FieldCare, vaya a **Expert** → **Field Device Diagnostic** → **Configuration**.

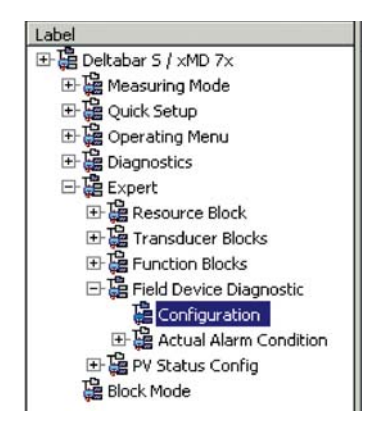

En la columna Failure, busque el grupo Highest Severity Electronic y deshabilite la casilla de selección asociada (A). Habilite la casilla de selección correspondiente en la columna Function (B). Tenga en cuenta que debe pulsar el botón "Accept" para confirmar cada entrada.

|     |                                | Failu      | re   | Function   | Check | Out<br>Specific | of<br>cation | Mainte<br>Requ | inance<br>ired |
|-----|--------------------------------|------------|------|------------|-------|-----------------|--------------|----------------|----------------|
|     |                                | €          |      | V          | 2     | 2               | 2            | <b></b>        |                |
|     |                                | Priority 0 | 1    | Priority 0 | *     | Priority 0      |              | Priority 0     | ÷              |
| BR# | Diagnostic Event               | enable     | mask | enable     | mask  | enable          | mask         | enable         | mask           |
| 31  | Highest Severity Sensor        | A.         | Г    | Г          | П     | Г               |              |                | Г              |
| 30  | Highest Severity Electronic    | ⊡ (A)      |      | (B)        |       |                 |              |                |                |
| 29  | Highest Severity Configuration | ন          |      |            |       |                 |              |                |                |
| 28  | Highest Severity Process       | <b>v</b>   |      | Г          | Г     | Г               |              |                |                |
| 27  | High Severity Sensor           | E          | Г    | V          | Π     | Г               | 5            | Г              | Г              |
| 26  | High Severity Electronic       |            |      | N N        |       |                 |              |                |                |
| 25  | High Severity Configuration    |            |      | 5          |       | E               |              |                |                |
| 24  | High Severity Process          |            |      | 5          | Г     | Г               |              |                |                |
| 23  | Low Severity Sensor            | E          | Г    | Г          | Г     | V               |              | L              |                |
| 22  | Low Severity Electronic        |            |      |            |       | 5               |              |                |                |
| 21  | Low Severity Configuration     |            |      |            |       | <b>N</b>        |              |                |                |
| 20  | Low Severity Process           |            |      | Г          |       | 5               |              |                |                |
| 19  | Lowest Severity Sensor         | <b>D</b>   | Г    | 0          | П     | Г               |              | 2              |                |
| 18  | Lowest Severity Electronic     |            |      |            |       |                 |              | <b>v</b>       |                |
| 17  | Lowest Severity Configuration  |            |      |            | Г     |                 |              | 5              |                |
| 16  | Lowest Severity Process        |            |      | Г          |       |                 |              | 5              |                |

Asegúrese de que el bit correspondiente esté activado en al menos uno de los parámetros de asignación para cada grupo de eventos. De lo contrario, no se transmitirá ninguna categoría con el evento a través del bus. Por lo tanto, el sistema de control ignorará generalmente la presencia del evento.

En la página FieldCare **Expert**  $\rightarrow$  **Field Device Diagnostic**  $\rightarrow$  **Configuration** se configura la detección de eventos de diagnóstico y la transmisión de los mensajes a través del bus. La columna "Mask" se utiliza para la transmisión del mensaje al bus. Debe tenerse en cuenta que los mensajes del equipo aún pueden transmitirse interrogando los bits activos en Estado 1 y 2. La casilla de selección de máscara actúa como una casilla de selección negativa, es decir, si se selecciona un campo, los eventos correspondientes no se transmiten al bus. Para garantizar que la información de estado se transmite al bus, el Resource Block debe estar en modo Auto.

## 7.10.3 Área configurable

La categoría de evento se puede definir individualmente para los eventos siguientes, con independencia del grupo de eventos al que estén asignados en el ajuste de fábrica:

- 115: Sensor overpressure
- 120: Sensor low pressure
- 715: Sensor over temperature
- **717:** Transmitter over temperature
- **718:** Transmitter under temperature
- 720: Sensor under temperature
- 726: Sensor temperature error overrange
- 727: Sensor pressure error overrange
- 730: LRV user limits exceeded
- 731: URV user limits exceeded
- 732: LRV-Temp. user limits exceeded
- **733:** URV-Temp. user limits exceeded
- 740: Calculation Overflow, bad configuration

Para cambiar la categoría del evento, primero hay que asignarlo a uno de los bits 1 a 15. Los parámetros **FF912ConfigArea\_1** a **FF912ConfigArea\_15** en el bloque **DIAGNOSTIC (TRDDIAG)** se utilizan para este propósito. Acto seguido, el bit correspondiente se puede pasar de 0 a 1 en el parámetro de asignación deseado.

#### Ejemplo

El error **115 "Sensor overpressure"** ya no debe categorizarse como **Out of Specification (S)**, sino como **Function (C)**.

1. En la ventana de navegación FieldCare, vaya a **Expert**  $\rightarrow$  **Field Device Diagnostic**  $\rightarrow$  **Configuration**.

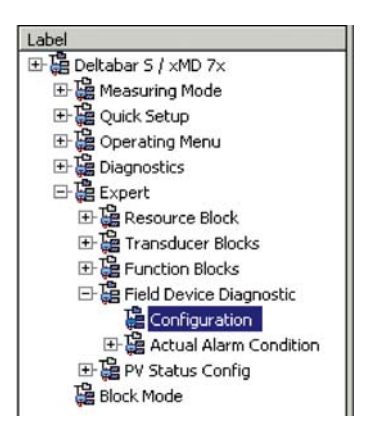

2. Seleccione la pestaña "Configurable area". En el ajuste de fábrica, todos los bits en la columna **Configurable Area Bits** tienen el valor **not assigned** (A).

|    |                      | Failu           | re      | Function   | Check | Out<br>Specifi | of<br>cation | Mainte<br>Requ | nance<br>ired |
|----|----------------------|-----------------|---------|------------|-------|----------------|--------------|----------------|---------------|
|    |                      | . 🛛             | )       | <b>V</b>   | 2     | 1              | 2            |                | -             |
|    |                      | Priority 0      | -       | Priority 0 | *     | Priority 0     | 14           | Priority 0     | *             |
| 8# | Diagnostic Event     | enable          | mask    | enable     | mask  | enable         | mask         | enable         | mask          |
| 15 | not assigned (A) (B) | $\Box \Box (C)$ |         | Г          | Г     |                |              |                |               |
| 14 | not assigned         |                 |         |            | Г     |                |              |                |               |
| 13 | not assigned         |                 |         |            | Г     |                |              |                |               |
| 12 | not assigned         |                 |         | Г          | Г     |                |              | E              |               |
| 11 | not assigned         |                 | Г       | Г          | Г     | Г              | Г            | Г              |               |
| 10 | not assigned         |                 |         | Г          |       |                |              |                |               |
| 9  | not assigned         |                 | <b></b> | Г          | Г     |                |              |                |               |
| 8  | not assigned         |                 |         |            |       |                |              |                |               |
| 7  | not assigned         |                 | Г       | Г          | Г     |                | Г            | Г              |               |
| 6  | not assigned         |                 |         | Г          |       |                | Г            |                |               |
| 5  | not assigned         |                 |         |            |       |                |              |                |               |
| 4  | not assigned         |                 |         | Г          | Г     |                |              |                |               |
| 3  | not assigned         |                 |         |            |       |                |              | Г              | Г             |
| 2  | not assigned         |                 |         | Г          | Г     |                |              |                |               |
| 1  | not assigned         |                 |         | Г          | Г     |                |              |                |               |

- 3. Seleccione uno de estos bits (aquí, **Configurable Area Bit 15**, por ejemplo) y seleccione la opción **Sensor overpressure** (B) en la lista de selección asociada. Pulse "Accept" para confirmar la selección.
- Habilite la casilla de selección para el bit en cuestión (aquí: Configurable Area Bit 15)
  (C). Pulse "Accept" para confirmar la selección.

## Información adicional:

Las pestañas "Status 1" y "Status 2" indican si un evento está activo.

|      |                                | Failure | Function Check | Out of<br>Specification | Maintenance<br>Required |
|------|--------------------------------|---------|----------------|-------------------------|-------------------------|
|      |                                | 8       | <b>W</b>       | 2                       | -                       |
| Bì(# | Diagnostic Event               | active  | active         | active                  | active                  |
| 31   | Highest Severity Sensor        | Г       | П              | 1                       | П                       |
| 30   | Highest Severity Electronic    | E       | п              | E                       | п                       |
| 29   | Highest Severity Configuration | E       | П              | E                       | п                       |
| 28   | Highest Severity Process       | E       |                | П                       | E                       |
| 27   | High Severity Sensor           | Г       | П              | E                       | E.                      |
| 26   | High Severity Electronic       | E       | E              | E                       | E                       |
| 25   | High Severity Configuration    | E       | П              | E                       | E                       |
| 24   | High Severity Process          | E       | П              | E                       |                         |
| 23   | Low Severity Sensor            | Г       | П              | П                       | E                       |
| 22   | Low Severity Electronic        | E       | <b>—</b>       | E                       |                         |
| 21   | Low Severity Configuration     | E       | <b></b>        | E                       | E                       |
| 20   | Low Severity Process           | E       |                | E                       | E                       |
| 19   | Lowest Seventy Sensor          | F       | Π              | E                       | E                       |
| 18   | Lowest Severity Electronic     | П       | Π              | E                       | П                       |
| 17   | Lowest Severity Configuration  | E       | П              | <b>II</b>               | E .                     |
| 16   | Lowest Severity Process        | E       | Г              | E                       | <b></b>                 |

El cambio de la categoría de error para **Sensor overpressure** no afecta a un error que ya existe. La categoría nueva solo se asigna si este error vuelve a ocurrir después de hacer el cambio. Las pestañas "Status 1" y "Status 2" indican si un evento está activo.

| Stand | dard Area   Configurable Area   Status 1 Status 2 | Simulation |                |                         |                         |
|-------|---------------------------------------------------|------------|----------------|-------------------------|-------------------------|
|       |                                                   | Failure    | Function Check | Out of<br>Specification | Maintenance<br>Required |
| B∦#   | Diagnostic Event                                  | active     | active         | active                  | active                  |
| 15    | not assigned                                      | E          | E              | <b></b>                 | E                       |
| 14    | not assigned                                      | п          | П              | E                       | E                       |
| 13    | not assigned                                      | E          | П              | E                       | E                       |
| 12    | not assigned                                      | п          | П              | П                       | E                       |
| 11    | not assigned                                      | E.         | П              | E                       | 1                       |
| 10    | not assigned                                      | E          | П              | E                       | E                       |
| 9     | not assigned                                      | п          | п              | П                       | E                       |
| 8     | not assigned                                      | п          | П              | E                       | E                       |
| 7     | not assigned                                      | E          | П              | П                       | П                       |
| 6     | not assigned                                      | E          | П              | E                       | Г                       |
| 5     | not assigned                                      |            | П              | E                       | П                       |
| 4     | not assigned                                      | п          | П              | E                       | E                       |
| 3     | not assigned                                      | П          | П              | <b></b>                 | П                       |
| 2     | not assigned                                      |            | П              | E                       | E                       |
| 1     | not assigned                                      | E          | Π              | <b>F</b>                | E                       |

La pestaña "Simulation" permite simular un evento.

| Stand | lard Area Configurable Area Status 1 Status | 2 Simulation |             |       |                  |            |        |
|-------|---------------------------------------------|--------------|-------------|-------|------------------|------------|--------|
|       |                                             | Simulate I   | En/Disable: | Disal | bled 💌           |            |        |
|       |                                             |              |             |       |                  |            |        |
| Bit#  | Diagnostic Event                            | simulation   | active      | B∦#   | Diagnostic Event | simulation | active |
| 31    | Highest Severity Sensor                     |              |             | 15    | not assigned     |            |        |
| 30    | Highest Severity Electronic                 |              |             | 14    | not assigned     |            |        |
| 29    | Highest Severity Configuration              |              |             | 13    | not assigned     |            |        |
| 28    | Highest Severity Process                    |              |             | 12    | not assigned     |            |        |
| 27    | High Severity Sensor                        |              |             | 11    | not assigned     |            | Г      |
| 26    | High Severity Electronic                    |              |             | 10    | not assigned     |            |        |
| 25    | High Severity Configuration                 |              |             | 9     | not assigned     |            |        |
| 24    | High Severity Process                       |              |             | 8     | not assigned     |            |        |
| 23    | Low Severity Sensor                         |              | П           | 7     | not assigned     |            | Г      |
| 22    | Low Severity Electronic                     |              |             | 6     | not assigned     |            |        |
| 21    | Low Severity Configuration                  |              |             | 5     | not assigned     |            |        |
| 20    | Low Severity Process                        |              |             | 4     | not assigned     |            | Г      |
| 19    | Lowest Severity Sensor                      |              | Г           | 3     | not assigned     |            | Г      |
| 18    | Lowest Severity Electronic                  |              |             | 2     | not assigned     |            |        |
| 17    | Lowest Severity Configuration               |              |             | 1     | not assigned     |            |        |
| 16    | Lowest Severity Process                     |              |             |       |                  |            |        |

## 7.10.4 Transmisión de mensajes de eventos independientes al bus

#### Prioridad de los eventos

Los mensajes de evento únicamente se transmiten al bus si su prioridad está comprendida entre 2 y 15. Los eventos de prioridad 1 se indican en el visualizador pero no se transmiten al bus. Los eventos de prioridad 0 se ignoran. Todos los eventos tienen asignada la prioridad 0 en la configuración de fábrica. Es posible cambiar la prioridad individualmente para los cuatro parámetros de asignación.

## Ejemplo

La prioridad de la categoría "Failure" debe establecerse en "2".

1. En la ventana de navegación FieldCare, vaya a **Expert**  $\rightarrow$  **Field Device Diagnostics**  $\rightarrow$  **Configuration.** 

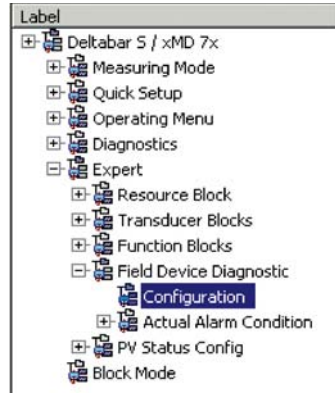

2. Seleccione la pestaña "Standard area" y establezca la prioridad en "2" en la columna "Failure" (D).

|      |                                | Fail       | ure  | Function   | Check | Out<br>Specifi | of<br>cation | Mainte<br>Requ | inance<br>ired |
|------|--------------------------------|------------|------|------------|-------|----------------|--------------|----------------|----------------|
|      |                                | 6          | 3(D) | <b>V</b>   | /     | 2              | 6            |                | -              |
|      |                                | Priority 0 | -    | Priority 0 | 1     | Priority 0     |              | Priority 0     |                |
| Bit# | Diagnostic Event               | enable     | mask | enable     | mask  | enable         | mask         | enable         | mask           |
| 31   | Highest Severity Sensor        | V.         | Г    | Г          | Г     | Г              |              |                | Г              |
| 30   | Highest Severity Electronic    | 5          |      |            | Г     |                |              |                |                |
| 29   | Highest Severity Configuration | 5          |      |            | Г     |                |              |                |                |
| 28   | Highest Severity Process       | <b>v</b>   | Г    | Г          |       | Г              |              |                |                |
| 27   | High Severity Sensor           | Г          | Г    | 2          | Г     | Г              | 5            | Г              | Г              |
| 26   | High Severity Electronic       | E          |      | 2          |       | E              |              |                |                |
| 25   | High Severity Configuration    | E          |      | <b>V</b>   |       | E              |              |                |                |
| 24   | High Severity Process          |            |      | 5          |       | Г              |              | E              |                |
| 23   | Low Severity Sensor            | Г          | Г    | Г          | Г     | 5              |              | E              |                |
| 22   | Low Severity Electronic        | E          |      |            |       | 4              |              | L .            |                |
| 21   | Low Severity Configuration     | Г          |      | Г          |       | <b>v</b>       |              |                |                |
| 20   | Low Severity Process           |            |      | Г          |       | 5              |              |                |                |
| 19   | Lowest Severity Sensor         | E .        | Г    | 0          | Б     | Г              |              | <b>v</b>       |                |
| 18   | Lowest Severity Electronic     | Г          |      |            |       |                |              | 5              |                |
| 17   | Lowest Severity Configuration  |            |      |            |       |                |              | 2              |                |
| 16   | Lowest Severity Process        | E          | Г    | Г          |       |                |              | 5              |                |

#### Supresión de determinados eventos

Es posible suprimir determinados eventos durante la transmisión al bus mediante una casilla de selección de "máscara". Aunque estos eventos se siguen mostrando, no se transmiten como objetos de alerta al bus. Esta casilla de selección máscara puede encontrarse en FieldCare en **Expert**  $\rightarrow$  **Field Device Diagnostic**  $\rightarrow$  **Configuration**. La casilla de selección de máscara actúa como una casilla de selección negativa, es decir, si se selecciona un campo, los eventos correspondientes no se transmiten al bus.

- 7.10.5 Vista general de los ajustes realizados y de los eventos actuales
- 1. En la ventana de navegación FieldCare, vaya a **Diagnostic**  $\rightarrow$  **Alarm Indication** (Polling)

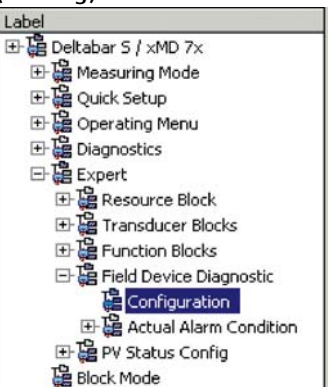

- 2. Aparece la siguiente vista general en el indicador:
  - "Troubleshooting information" si ha ocurrido un evento
  - "Setting made" en el área configurable
  - "Current events" en las diversas categorías

## 7.10.6 Información sobre los eventos actuales

1. En la ventana de navegación FieldCare, vaya a **Expert**  $\rightarrow$  **Field Device Diagnostic**  $\rightarrow$  **Actual Alarm Condition** 

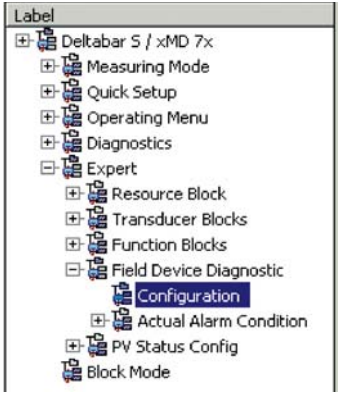

- 2. Aparece la siguiente vista general en el indicador:
  - "Troubleshooting information" si ha ocurrido un evento
  - Versión de "FF912 Field Diagnostic Profile"
  - "Information about the current events" en las diversas categorías

## 7.10.7 Ajuste del estado de las alarmas flexibles

La categoría de evento se puede definir individualmente para los eventos siguientes, con independencia del grupo de eventos al que estén asignados en el ajuste de fábrica:

- 115: Sensor overpressure
- **120:** Sensor low pressure
- **715:** Sensor over temperature
- 717: Transmitter over temperature
- 718: Transmitter under temperature
- 720: Sensor under temperature
- 726: Sensor temperature error overrange
- 727: Sensor pressure error overrange
- **730:** LRV user limits exceeded
- **731:** URV user limits exceeded
- 732: LRV-Temp. user limits exceeded

- 733: URV-Temp. user limits exceeded
- 740: Calculation Overflow, bad configuration

Para cambiar el estado del valor medido ("Bad", "Uncertain", "Good") asignado a un evento, seleccione el estado deseado de la lista de selección.

#### Ejemplo

Para el error 115 "Sensor overpressure" se tiene que usar el estado "Bad" en lugar del estado "Uncertain".

1. En la ventana de navegación FieldCare, vaya a Expert  $\rightarrow$  Field Device Diagnostics  $\rightarrow$  PV Status Config.

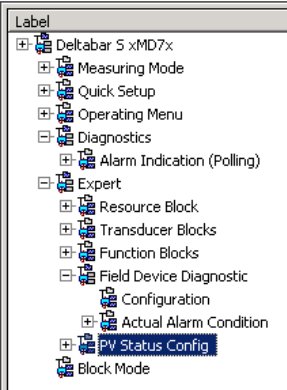

2. En la configuración de fábrica, todos los bits de los Status Select Events tienen el estado "Uncertain".

| Status Select Event 115: | Uncertain 💌 🧎 |
|--------------------------|---------------|
| Status Select Event 120: | Uncertain 💌 📜 |
| Status Select Event 715: | Uncertain 💌 📋 |
| Status Select Event 717: | Uncertain 💌 🧎 |
| Status Select Event 718: | Uncertain 💌 📘 |
| Status Select Event 720: | Uncertain 💌 📘 |
| Status Select Event 726: | Uncertain 💌 📜 |
| Status Select Event 727: | Uncertain 💌 📜 |
| Status Select Event 730: | Uncertain 💌 📜 |
| Status Select Event 731: | Uncertain 💌 📜 |
| Status Select Event 732: | Uncertain 💌 📋 |
| Status Select Event 733: | Uncertain 💌 📘 |
| Status Select Event 740: | Uncertain 💌 🧎 |

3. Seleccione la opción "Bad" para la fila "Status Select Event 115". Pulse INTRO para confirmar sus entradas.

# 8 Mantenimiento

El Deltabar S no requiere mantenimiento.

## 8.1 Instrucciones para la limpieza

Endress+Hauser proporciona como accesorios anillos de enjuague, que permiten limpiar la membrana de proceso sin tener que retirar el transmisor del proceso. Para más información, póngase en contacto con el centro Endress+Hauser de su zona.

## 8.1.1 Deltabar FMD77, FMD78

Recomendamos que lleve a cabo un proceso CIP ("cleaning in place" o lavado en campo [agua caliente] antes de uno SIP ("sterilization in place" o esterilización en campo [vapor]) para las juntas en línea.

Un uso frecuente de los ciclos de limpieza SIP incrementa las tensiones y los esfuerzos sobre la membrana de proceso. En condiciones desfavorables, los cambios de temperatura frecuentes pueden conllevar fatigas en el material de la membrana de proceso y, a largo plazo, la posibilidad de escapes.

## 8.2 Limpieza externa

Respecto a la limpieza del instrumento de medición, tenga en cuenta los puntos siguientes:Utilice detergentes que no corroan la superficie ni las juntas.

- Evite que la membrana sufra daños mecánicos, p. ej., debido al uso de objetos afilados.

# 9 Diagnósticos y localización y resolución de fallos

# 9.1 Localización y resolución de fallos

## 9.1.1 Fallos generales

| Fallo                                                    | Causa posible                                                                                                   | Solución                                                                                                    |
|----------------------------------------------------------|----------------------------------------------------------------------------------------------------|----------------------------------------------------------------------------------------------------|
| El equipo no<br>responde.                                | La tensión de alimentación no concuerda<br>con las especificaciones indicadas en la<br>placa de identificación. | Aplique la tensión correcta.                                                                                                    |
|                                                          | La polaridad de la tensión de alimentación no es correcta.                                                      | Cambie la polaridad de la fuente de<br>alimentación                                                                                                    |
|                                                          | Los cables de conexión no están en contacto con los terminales.                                                 | Compruebe si los cables y los terminales<br>hacen contacto y haga las correcciones<br>necesarias.                                                                                        |
| No se visualiza nada                                     | Indicador de campo demasiado brillante o<br>demasiado oscuro.                                                   | <ul> <li>Aumente el brillo del indicador de campo<br/>pulsando simultáneamente O y F.</li> <li>Disminuya el brillo del indicador de<br/>campo pulsando simultáneamente S y F.</li> </ul> |
|                                                          | El conector del indicador de campo no está<br>bien conectado.                                                   | Conecte correctamente el conector.                                                                                                    |
|                                                          | Indicador local defectuoso.                                                                                     | Sustituya el indicador de campo.                                                                                                    |
| El equipo no realiza<br>las mediciones<br>correctamente. | Error de configuración de parámetros                                                                            | Revise y corrija la configuración de parámetros (véase más abajo).                                                                                                    |

## 9.1.2 Visualización de mensajes:

- Indicador en planta:
  - El indicador de valores medidos muestra el mensaje que tiene el nivel de prioridad máximo. → Véase la columna "Prioridad".
  - El parámetro ALARM STATUS presenta en orden de prioridad descendente todos los
- mensajes emitidos. Puede desplazarse por todos los mensajes mediante las teclas S u O. • FieldCare

El parámetro DIAGNOSTIC\_CODE/DIAGNOSE\_CODE muestra el mensaje que tiene el nivel de prioridad máximo.

- → Véase la columna "Prioridad".
- $\rightarrow$  Véase también cap. 9.6 "Respuesta de las salidas ante errores".
- Diagnose Transducer Block (programa de configuración FF):

El parámetro DIAGNOSTIC\_CODE/DIAGNOSE\_CODE muestra el mensaje que tiene el nivel de prioridad máximo. → Véase también cap. 9.6 "Respuesta de las salidas ante errores". Los distintos mensajes se presentan, según las especificaciones de FOUNDATION Fieldbus, por medio de los parámetros XD\_ERROR y en el BLOCK\_ERROR Pressure, Service y DP Flow Block. Los números para estos parámetros se especifican en la tabla siguiente, y se explican en 89.

- En el parámetro Diagnostic code/ACTUAL\_ALARM\_INFOS puede verse una lista de todas las alarmas activas.
- En el parámetro Last Diag. Code/LAST\_ALARM\_INFOS puede verse una lista de todas las alarmas que ya no están activas (registro de eventos).

# 9.2 Información de diagnóstico en indicador de campo

## 9.2.1 Mensaje de diagnóstico

Los fallos detectados por el sistema de automonitorización de los instrumentos de medición se muestran por medio de un mensaje de diagnóstico que alterna con la indicación del valor medido.

## Categorías de errores

| - | <b>"Fallo"</b><br>Se ha producido un error en el instrumento. El valor medido ya no es válido.                                                                                                    |
|---|----------------------------------------------------------------------------------------------------|
| С | <b>"Check"</b><br>El equipo está en modo de servicio (p. ej., durante una simulación) o realizando una automonitorización.                                                                                                    |
| S | <ul> <li>"Out of specification"</li> <li>Se está haciendo funcionar el instrumento:</li> <li>Fuera de sus especificaciones técnicas (p. ej., durante el arranque o la limpieza)</li> <li>El equipo está fuera de la configuración establecida mediante parametrización por el usuario (p. ej., presión fuera del rango de funcionamiento nominal)</li> </ul> |
| Μ | <b>"Requiere mantenimiento"</b><br>Requiere mantenimiento. Los valores medidos siguen siendo válidos.                                                                                                    |

#### Evento de diagnóstico y texto del evento

El fallo puede identificarse mediante el evento de diagnóstico. El texto del evento le proporciona ayuda porque le da información sobre el fallo.

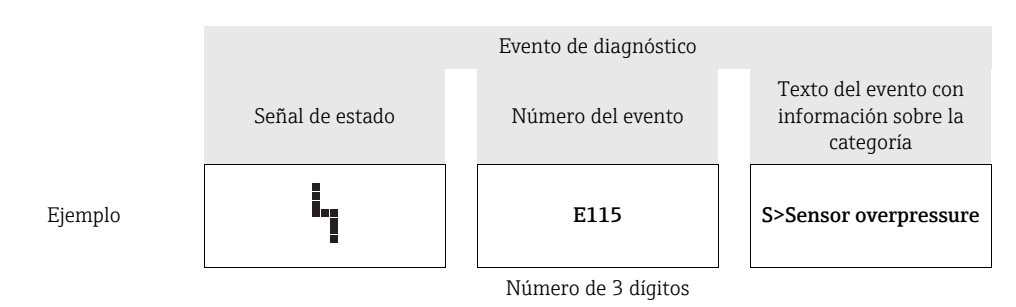

- Para más información o ayuda, no dude en ponerse en contacto con el personal de servicios de Endress+Hauser.
- Si se modifica la categoría de un evento de diagnóstico, puede aparecer un campo vacío en lugar de "F, C, S, M".

## 9.2.2 Mensajes de error de indicador de campo

Si el equipo detecta un defecto en el indicador de campo durante el proceso de inicialización, pueden mostrarse los mensajes de error siguientes:

| Mensaje                                | Acción correctiva                                                                                      |
|----------------------------------------|----------------------------------------------------------------------------------------------------|
| Initialization, VU Electr. Defect A110 | Sustituya el indicador de campo.                                                                       |
| Initialization, VU Electr. Defect A114 |                                                                                                    |
| Initialization, VU Electr. Defect A281 |                                                                                                    |
| Initialization, VU Checksum Err. A110  |                                                                                                    |
| Initialization, VU Checksum Err. A112  |                                                                                                    |
| Initialization, VU Checksum Err. A171  |                                                                                                    |
| Inicialización                         | Tensión de alimentación demasiado baja.<br>Configure la tensión de alimentación con el valor correcto. |

# 9.3 Evento de diagnóstico en el software de configuración

Si existe un evento de diagnóstico en la herramienta de funcionamiento, la señal de estado aparece en la zona de estado superior izquierda, junto con el símbolo correspondiente para el comportamiento ante evento, según NAMUR NE 107:

- Failure (F)
- Check (C)
- Maintenance required (M)
- Out of specification (S)

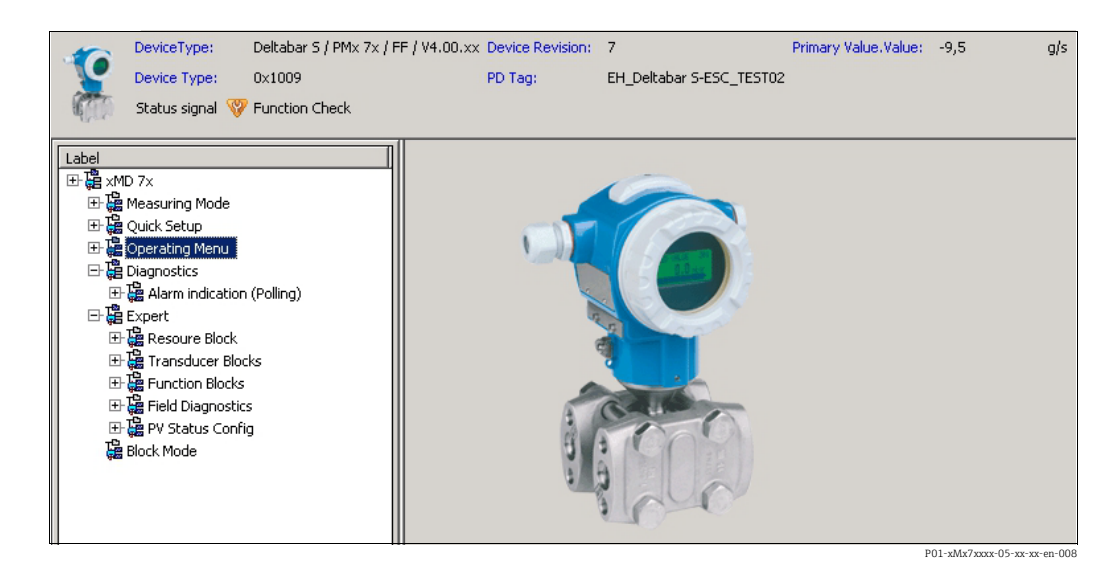

#### Visualización de medidas correctivas

- 1. Vaya al menú "Diagnostics". El evento de diagnóstico junto con el texto sobre el evento se muestra en el parámetro "Actual diagnostics".
- 2. En la zona derecha del área del indicador, pase el cursor sobre el parámetro "Actual diagnostics". Se abrirá una herramienta de ayuda con medidas correctivas para el evento de diagnóstico en cuestión.

# 9.4 Mensajes de diagnóstico en el DIAGNOSTIC Transducer Block (TRDDIAG)

- El parámetro Actual Diagnostics muestra el mensaje que tiene la prioridad más alta. Los distintos mensajes se muestran, según las especificaciones de FOUNDATION Fieldbus, por medio de los parámetros XD\_ERROR y BLOCK\_ERROR.
- Puede ver la alarma activa con la prioridad más alta a través del parámetro Diagnosis.
- Puede ver la última alarma que ya no está activa a través del parámetro Last Diagnosis.

# 9.4.1 Explicación de XD\_ERROR, BLOCK\_ERROR y respuesta de las salidas

| Modo de fallo | Código de diagnóstico | Bit del valor XD_ERROR | Texto XD_ERROR            | Bit del valor BLOCK_ERROR | Texto BLOCK_ERROR | PRIMARY_VALUE<br>(El estado se establece<br>en función del<br>Modo de funcionamiento) | PRIMARY_VALUE_TYPE<br>(Modo de funcionamiento) | TRANSDUCER Status<br>Propagación<br>(Selección de CHANNEL<br>afectada)                           |
|---------------|-----------------------|------------------------|---------------------------|---------------------------|-------------------|---------------------------------------------------------------------------------------|------------------------------------------------|--------------------------------------------------------------------------------------------------|
| Alarm         | 747                   | 17                     | Error general             | 0                         | Otros             | BAD_SENSOR_FAILURE                                                                    | Pressure, Level, Flow                          | Todo                                                                                             |
|               | 707                   | 18                     | Error de<br>calibración   | 0                         | Otros             | BAD_NON_SPECIFIC                                                                      | Level                                          | Primary Value(1)                                                                                 |
|               | 711                   | 18                     | Error de<br>calibración   | 0                         | Otros             | BAD_NON_SPECIFIC                                                                      | Level, Flow                                    | Primary Value(1)<br>Totalizer 1 (6)                                                              |
|               | 713                   | 18                     | Error de<br>calibración   | 0                         | Otros             | BAD_NON_SPECIFIC                                                                      | Level                                          | Primary Value(1)                                                                                 |
|               | 721                   | 18                     | Error de<br>calibración   | 0                         | Otros             | BAD_NON_SPECIFIC                                                                      | Level                                          | Primary Value(1)                                                                                 |
|               | 722                   | 18                     | Error de<br>calibración   | 0                         | Otros             | BAD_NON_SPECIFIC                                                                      | Level                                          | Primary Value(1)                                                                                 |
|               | 723                   | 18                     | Error de<br>calibración   | 0                         | Otros             | BAD_NON_SPECIFIC                                                                      | Flow                                           | Primary Value(1)<br>Totalizer 1 (6)                                                              |
|               | 741                   | 18                     | Error de<br>calibración   | 0                         | Otros             | BAD_NON_SPECIFIC                                                                      | Level                                          | Primary Value(1)                                                                                 |
|               | 719                   | 19                     | Error de<br>configuración | 0                         | Otros             | BAD_NON_SPECIFIC                                                                      | Level                                          | Primary Value(1)                                                                                 |
|               | 750                   | 18                     | Error de<br>calibración   | 0                         | Otros             | BAD_NON_SPECIFIC                                                                      | Pressure, Level, Flow                          | Primary Value(1)<br>Pressure(3)<br>Maximum Pressure(4)<br>Counter P > Pmax(5)<br>Totalizer 1 (6) |
|               | 122                   | 20                     | Electronics Failure       | 7                         | Sensor Failure    | BAD_SENSOR_FAILURE                                                                    | Pressure, Level, Flow                          | Todo                                                                                             |
|               | 101                   | 20                     | Electronics Failure       | 0                         | Otros             | BAD_SENSOR_FAILURE                                                                    | Pressure, Level, Flow                          | Todo                                                                                             |
|               | 716                   | 20                     | Electronics Failure       | 0                         | Otros             | BAD_SENSOR_FAILURE                                                                    | Pressure, Level, Flow                          | Todo                                                                                             |
|               | 725                   | 20                     | Electronics Failure       | 0                         | Otros             | BAD_SENSOR_FAILURE                                                                    | Pressure, Level, Flow                          | Todo                                                                                             |
|               | 704                   | 20                     | Electronics Failure       | 7                         | Sensor Failure    | BAD_DEVICE_FAILURE                                                                    | Pressure, Level, Flow                          | Todo                                                                                             |
|               | 703                   | 20                     | Electronics Failure       | 0                         | Otros             | BAD_DEVICE_FAILURE                                                                    | Pressure, Level, Flow                          | Todo                                                                                             |
|               | 705                   | 20                     | Electronics Failure       | 0                         | Otros             | BAD_DEVICE_FAILURE                                                                    | Pressure, Level, Flow                          | Todo                                                                                             |
|               | 737                   | 20                     | Electronics Failure       | 0                         | Otros             | BAD_DEVICE_FAILURE                                                                    | Pressure, Level, Flow                          | Todo                                                                                             |
|               | 738                   | 20                     | Electronics Failure       | 0                         | Otros             | BAD_DEVICE_FAILURE                                                                    | Pressure, Level, Flow                          | Todo                                                                                             |
|               | 739                   | 20                     | Electronics Failure       | 0                         | Otros             | BAD_DEVICE_FAILURE                                                                    | Pressure, Level, Flow                          | Todo                                                                                             |

| Modo de fallo     | Código de diagnóstico | Bit del valor XD_ERROR | Texto XD_ERROR                      | Bit del valor BLOCK_ERROR | Texto BLOCK_ERROR | PRIMARY_VALUE<br>(El estado se establece<br>en función del<br>Modo de funcionamiento) | PRIMARY_VALUE_TYPE<br>(Modo de funcionamiento) | TRANSDUCER Status<br>Propagación<br>(Selección de CHANNEL<br>afectada)                           |
|-------------------|-----------------------|------------------------|-------------------------------------|---------------------------|-------------------|---------------------------------------------------------------------------------------|------------------------------------------------|--------------------------------------------------------------------------------------------------|
| Alarm             | 742                   | 20                     | Electronics Failure                 | 0                         | Otros             | BAD_DEVICE_FAILURE                                                                    | Pressure, Level, Flow                          | Todo                                                                                             |
|                   | 744                   | 20                     | Electronics Failure                 | 0                         | Otros             | BAD_DEVICE_FAILURE                                                                    | Pressure, Level, Flow                          | Todo                                                                                             |
|                   | 743                   | 20                     | Electronics Failure                 | 7                         | Sensor Failure    | BAD_DEVICE_FAILURE                                                                    | Pressure, Level, Flow                          | Todo                                                                                             |
|                   | 748                   | 20                     | Electronics Failure                 | 7                         | Sensor Failure    | BAD_DEVICE_FAILURE                                                                    | Pressure, Level, Flow                          | Todo                                                                                             |
|                   | 113                   | 20                     | Electronics Failure                 | 0                         | Otros             | BAD_DEVICE_FAILURE                                                                    | Pressure, Level, Flow                          | Todo                                                                                             |
|                   | 728                   | 20                     | Electronics Failure                 | 0                         | Otros             | BAD_DEVICE_FAILURE                                                                    | Pressure, Level, Flow                          | Todo                                                                                             |
|                   | 729                   | 20                     | Electronics Failure                 | 0                         | Otros             | BAD_DEVICE_FAILURE                                                                    | Pressure, Level, Flow                          | Todo                                                                                             |
|                   | 736                   | 20                     | Electronics Failure                 | 0                         | Otros             | BAD_DEVICE_FAILURE                                                                    | Pressure, Level, Flow                          | Todo                                                                                             |
|                   | 110                   | 23                     | Error de integridad<br>de los datos | 0                         | Otros             | BAD_DEVICE_FAILURE                                                                    | Pressure, Level, Flow                          | Todo                                                                                             |
|                   | 130                   | 23                     | Error de integridad<br>de los datos | 0                         | Otros             | BAD_DEVICE_FAILURE                                                                    | Pressure, Level, Flow                          | Todo                                                                                             |
|                   | 131                   | 23                     | Error de integridad<br>de los datos | 0                         | Otros             | GOOD                                                                                  | Pressure, Level, Flow                          | None                                                                                             |
|                   | 132                   | 23                     | Error de integridad<br>de los datos | 0                         | Otros             | BAD_DEVICE_FAILURE                                                                    | Flow                                           | Totalizer 1 (6)                                                                                  |
|                   | 133                   | 23                     | Error de integridad<br>de los datos | 0                         | Otros             | GOOD                                                                                  | Pressure, Level, Flow                          | None                                                                                             |
|                   | 135                   | 23                     | Error de integridad<br>de los datos | 0                         | Otros             | BAD_DEVICE_FAILURE                                                                    | Pressure, Level, Flow                          | Todo                                                                                             |
|                   | 121                   | 23                     | Error de integridad<br>de los datos | 0                         | Otros             | BAD_DEVICE_FAILURE                                                                    | Pressure, Level, Flow                          | Todo                                                                                             |
| Alarm/<br>Warning | 115                   | 17                     | Error general                       | 0                         | Otros             | - BAD_NON_SPECIFIC<br>- STATUS_UNCERTAIN<br>- GOOD                                    | Pressure, Level, Flow                          | Primary Value(1)<br>Pressure(3)<br>Maximum Pressure(4)<br>Counter P > Pmax(5)<br>Totalizer 1 (6) |
|                   | 120                   | 17                     | Error general                       | 0                         | Otros             | - BAD_NON_SPECIFIC<br>- STATUS_UNCERTAIN<br>- GOOD                                    | Pressure, Level, Flow                          | Primary Value(1)<br>Pressure(3)<br>Maximum Pressure(4)<br>Counter P > Pmax(5)<br>Totalizer 1 (6) |
|                   | 717                   | 17                     | Error general                       | 0                         | Otros             | - BAD_NON_SPECIFIC<br>- STATUS_UNCERTAIN<br>- GOOD                                    | Pressure, Level, Flow                          | Todo                                                                                             |
|                   | 718                   | 17                     | Error general                       | 0                         | Otros             | - BAD_NON_SPECIFIC<br>- STATUS_UNCERTAIN<br>- GOOD                                    | Pressure, Level, Flow                          | Todo                                                                                             |
|                   | 720                   | 17                     | Error general                       | 0                         | Otros             | - BAD_NON_SPECIFIC<br>- STATUS_UNCERTAIN<br>- GOOD                                    | Pressure, Level, Flow                          | Sensor de<br>temperatura(2)                                                                      |
|                   | 715                   | 17                     | Error general                       | 7                         | Sensor Failure    | - BAD_NON_SPECIFIC<br>- STATUS_UNCERTAIN<br>- GOOD                                    | Pressure, Level, Flow                          | Sensor de<br>temperatura(2)                                                                      |
|                   | 726                   | 20                     | Electronics Failure                 | 7                         | Sensor Failure    | <ul><li>BAD_NON_SPECIFIC</li><li>STATUS_UNCERTAIN</li><li>GOOD</li></ul>              | Pressure, Level, Flow                          | Todo                                                                                             |

| Modo de fallo     | Código de diagnóstico | Bit del valor XD_ERROR | Texto XD_ERROR                      | Bit del valor BLOCK_ERROR | Texto BLOCK_ERROR | PRIMARY_VALUE<br>(El estado se establece<br>en función del<br>Modo de funcionamiento) | PRIMARY_VALUE_TYPE<br>(Modo de funcionamiento) | TRANSDUCER Status<br>Propagación<br>(Selección de CHANNEL<br>afectada)            |
|-------------------|-----------------------|------------------------|-------------------------------------|---------------------------|-------------------|---------------------------------------------------------------------------------------|------------------------------------------------|-----------------------------------------------------------------------------------|
| Alarm/<br>Warning | 740                   | 20                     | Electronics Failure                 | 7                         | Sensor Failure    | - BAD_NON_SPECIFIC<br>- STATUS_UNCERTAIN<br>- GOOD                                    | Pressure, Level, Flow                          | Todo                                                                              |
|                   | 727                   | 20                     | Electronics Failure                 | 7                         | Sensor Failure    | – BAD_NON_SPECIFIC<br>– STATUS_UNCERTAIN<br>– GOOD                                    | Pressure, Level, Flow                          | Todo                                                                              |
|                   | 730                   | 19                     | Error de<br>configuración           | 0                         | Otros             | GOOD                                                                                  | Pressure, Level, Flow                          | None                                                                              |
|                   | 731                   | 19                     | Error de<br>configuración           | 0                         | Otros             | GOOD                                                                                  | Pressure, Level, Flow                          | None                                                                              |
|                   | 732                   | 19                     | Error de<br>configuración           | 0                         | Otros             | GOOD                                                                                  | Pressure, Level, Flow                          | None                                                                              |
|                   | 733                   | 19                     | Error de<br>configuración           | 0                         | Otros             | GOOD                                                                                  | Pressure, Level, Flow                          | None                                                                              |
| Warning           | 106                   | 17                     | Error general                       | 0                         | Otros             | STATUS_UNCERTAIN                                                                      | Pressure, Level, Flow                          | Todo                                                                              |
|                   | 134                   | 17                     | Error general                       | 0                         | Otros             | GOOD                                                                                  | Pressure, Level, Flow                          | None                                                                              |
|                   | 116                   | 17                     | Error general                       | 0                         | Otros             | – BAD_NON_SPECIFIC<br>– STATUS_UNCERTAIN<br>– GOOD                                    | Pressure, Level, Flow                          | Todo                                                                              |
|                   | 701                   | 17                     | Error general                       | 0                         | Otros             | UNCERTAIN_CONFIG_ERROR                                                                | Pressure, Level, Flow                          | Todo                                                                              |
|                   | 745                   | 17                     | Error general                       | 0                         | Otros             | STATUS_UNCERTAIN                                                                      | Pressure, Level, Flow                          | Todo                                                                              |
|                   | 613                   | 17                     | Error general                       | 0                         | Otros             | UNCERTAIN_SIM                                                                         | Pressure, Level, Flow                          | Primary Value(1)<br>Maximum Pressure(4)<br>Counter P > Pmax(5)<br>Totalizer 1 (6) |
|                   | 702                   | 17                     | Error general                       | 0                         | Otros             | GOOD                                                                                  | Pressure, Level, Flow                          | None                                                                              |
|                   | 710                   | 18                     | Error de<br>calibración             | 0                         | Otros             | GOOD                                                                                  | Pressure, Level, Flow                          | None                                                                              |
|                   | 602                   | 19                     | Error de<br>configuración           | 0                         | Otros             | UNCERTAIN_CONFIG_ERROR                                                                | Level                                          | Primary Value(1)                                                                  |
|                   | 604                   | 19                     | Error de<br>configuración           | 0                         | Otros             | UNCERTAIN_CONFIG_ERROR                                                                | Level                                          | Primary Value(1)                                                                  |
|                   | 746                   | 20                     | Electronics Failure                 | 0                         | Otros             | STATUS_UNCERTAIN                                                                      | Pressure, Level, Flow                          | Todo                                                                              |
|                   | 102                   | 23                     | Error de integridad<br>de los datos | 0                         | Otros             | GOOD                                                                                  | Pressure, Level, Flow                          | Maximum Pressure(4)<br>Counter P > Pmax(5)                                        |
|                   | 700                   | 23                     | Error de integridad<br>de los datos | 0                         | Otros             | STATUS_UNCERTAIN                                                                      | Pressure, Level, Flow                          | Todo                                                                              |
|                   | 706                   | 23                     | Error de integridad<br>de los datos | 0                         | Otros             | GOOD                                                                                  | Pressure, Level, Flow                          | None                                                                              |

# 9.5 Visión general de los eventos de diagnóstico

# 9.5.1 Failure (F)

| Código de<br>diagnós-<br>tico | Modo de<br>fallo | Mensaje/<br>descripción                                 | Bit del<br>valor<br>XD_<br>ERROR | Bit del<br>valor<br>BLOCK_<br>ERROR | Causa                                                                                                    | Acción correctiva                                                                                                    | Prio-<br>ridad |
|-------------------------------|------------------|---------------------------------------------------------|----------------------------------|-------------------------------------|----------------------------------------------------------------------------------------------------|----------------------------------------------------------------------------------------------------|----------------|
| 101                           | Alarm            | F>Sensor electronic<br>EEPROM error                     | 20                               | 0                                   | <ul> <li>Los efectos electromagnéticos<br/>son mayores que los<br/>especificados en los datos<br/>técnicos.</li> <li>(→ Véase cap. 10.) Este<br/>mensaje solo suele aparecer<br/>durante un instante.</li> </ul> | <ul> <li>Espere un par de minutos.</li> <li>Reinicie el equipo. Haga un<br/>reset (Código 62).</li> <li>Bloquee los efectos<br/>electromagnéticos o elimine<br/>la fuente de perturbaciones.</li> </ul> | 19             |
|                               |                  |                                                         |                                  |                                     | <ul> <li>Sensor defect.</li> </ul>                                                                                                    | – Cambie el sensor.                                                                                                    |                |
| 110                           | Alarm            | F>Checksum error in<br>EEPROM:<br>configuration segment | 23                               | 0                                   | <ul> <li>Tensión de alimentación<br/>desconectada durante la<br/>escritura.</li> </ul>                                                                                                    | <ul> <li>Restablezca la tensión de ali-<br/>mentación. En caso necesario,<br/>haga un reset (código 7864) y<br/>recalibre el equipo.</li> </ul>                                                         | 6              |
|                               |                  |                                                         |                                  |                                     | <ul> <li>Los efectos electromagnéti-<br/>cos son mayores que los espe-<br/>cificados en los datos técnicos.</li> <li>(→ Véase cap. 10.)</li> </ul>                                                               | <ul> <li>Intercepte los efectos<br/>electromagnéticos o elimine<br/>las fuentes de perturbación.</li> </ul>                                                                                             |                |
|                               |                  |                                                         |                                  |                                     | – Electrónica principal defect.                                                                                                    | <ul> <li>Cambie la electrónica<br/>principal.</li> </ul>                                                                                                    |                |
| 113                           | Alarm            | F>ROM failure in transmitter electronic                 | 20                               | 0                                   | – Electrónica principal defect.                                                                                                    | <ul> <li>Cambie la electrónica<br/>principal.</li> </ul>                                                                                                    | 1              |
| 121                           | Alarm            | F>Checksum error in<br>factory segment of<br>EEPROM     | 23                               | 0                                   | <ul> <li>Electrónica principal defect.</li> </ul>                                                                                                    | <ul> <li>Cambie la electrónica<br/>principal.</li> </ul>                                                                                                    | 5              |
| 122                           | Alarm            | F>Sensor not<br>connected                               | 20                               | 7                                   | <ul> <li>Conexión eléctrica entre<br/>sensor y electrónica principal<br/>interrumpida.</li> </ul>                                                                                                    | <ul> <li>Verifique la conexión eléctrica<br/>y repárela en caso necesario.</li> </ul>                                                                                                    | 14             |
|                               |                  |                                                         |                                  |                                     | <ul> <li>Los efectos electromagnéti-<br/>cos son mayores que los espe-<br/>cificados en los datos técnicos.</li> <li>(→ Véase cap. 10.)</li> </ul>                                                               | <ul> <li>Bloquee los efectos<br/>electromagnéticos o elimine<br/>la fuente de perturbaciones.</li> </ul>                                                                                                |                |
|                               |                  |                                                         |                                  |                                     | – Electrónica principal defect.                                                                                                    | <ul> <li>Cambie la electrónica<br/>principal.</li> </ul>                                                                                                    |                |
|                               |                  |                                                         |                                  |                                     | <ul> <li>Sensor defect.</li> </ul>                                                                                                    | – Cambie el sensor.                                                                                                    |                |
| 130                           | Alarm            | F>EEPROM is defect.                                     | 23                               | 0                                   | - Electrónica principal defect.                                                                                                    | <ul> <li>Cambie la electrónica<br/>principal.</li> </ul>                                                                                                    | 11             |
| 131                           | Alarm            | F>Checksum error in<br>EEPROM: min/max<br>segment       | 23                               | 0                                   | <ul> <li>Electrónica principal defect.</li> </ul>                                                                                                    | <ul> <li>Cambie la electrónica<br/>principal.</li> </ul>                                                                                                    | 9              |
| 132                           | Alarm            | F>Checksum error in<br>totalizer EEPROM                 | 23                               | 0                                   | <ul> <li>Electrónica principal defect.</li> </ul>                                                                                                    | <ul> <li>Cambie la electrónica<br/>principal.</li> </ul>                                                                                                    | 7              |
| 133                           | Alarm            | F>Checksum error in<br>History EEPROM                   | 23                               | 0                                   | <ul> <li>Se ha producido un error<br/>durante la escritura.</li> </ul>                                                                                                    | <ul> <li>Haga un reset (código 7864)<br/>y recalibre el equipo.</li> </ul>                                                                                                    | 8              |
|                               |                  |                                                         |                                  |                                     | <ul> <li>Electrónica principal defect.</li> </ul>                                                                                                    | <ul> <li>Cambie la electrónica<br/>principal.</li> </ul>                                                                                                    |                |
| 135                           | Alarm            | F>Checksum error in<br>EEPROM FF segment                | 23                               | 0                                   | – Electrónica principal defect.                                                                                                    | <ul> <li>Cambie la electrónica<br/>principal.</li> </ul>                                                                                                    | 10             |
| 703                           | Alarm            | F>Measurement error                                     | 20                               | 0                                   | <ul> <li>Fallo del módulo de la<br/>electrónica principal.</li> </ul>                                                                                                    | <ul> <li>Desconecte brevemente el<br/>instrumento de la fuente de<br/>alimentación.</li> </ul>                                                                                                    | 24             |
|                               |                  |                                                         |                                  |                                     | – Electrónica principal defect.                                                                                                    | <ul> <li>Cambie la electrónica<br/>principal.</li> </ul>                                                                                                    |                |

| Código de<br>diagnós-<br>tico | Modo de<br>fallo | Mensaje/<br>descripción                         | Bit del<br>valor<br>XD_<br>ERROR | Bit del<br>valor<br>BLOCK_<br>ERROR | Causa                                                                                                    | Acción correctiva                                                                                                    | Prio-<br>ridad |
|-------------------------------|------------------|-------------------------------------------------|----------------------------------|-------------------------------------|----------------------------------------------------------------------------------------------------|----------------------------------------------------------------------------------------------------|----------------|
| 705                           | Alarm            | F>Measurement error                             | 20                               | 0                                   | <ul> <li>Fallo del módulo de la<br/>electrónica principal.</li> </ul>                                                                                                    | <ul> <li>Desconecte brevemente el<br/>instrumento de la fuente de<br/>alimentación.</li> </ul>                                                                                                    | 23             |
|                               |                  |                                                 |                                  |                                     | – Electrónica principal defect.                                                                                                    | <ul> <li>Cambie la electrónica<br/>principal.</li> </ul>                                                                                                    |                |
| 716                           | Alarm            | F>Process membrane<br>broken                    | 20                               | 0                                   | – Sensor defect.                                                                                                    | <ul><li>Cambie el sensor.</li><li>Reduzca la presión.</li></ul>                                                                                                    | 26             |
| 725                           | Alarm            | F>Sensor connection<br>error, cycle disturbance | 20                               | 0                                   | <ul> <li>Los efectos electromagnéticos son mayores que los especificados en los datos técnicos.</li> <li>(→ Véase cap. 10.)</li> <li>Tornillo de fijación flojo.</li> </ul>                                        | <ul> <li>Bloquee los efectos<br/>electromagnéticos o elimine<br/>la fuente de perturbaciones.</li> <li>Vuelva a apretar el tornillo de<br/>fijación aplicando 1 Nm (0,74<br/>lbf ft) (véase cap. 4.3.9).</li> </ul> | 27             |
|                               |                  |                                                 |                                  |                                     | <ul> <li>Sensor o electrónica principal<br/>defect.</li> </ul>                                                                                                    | <ul> <li>Cambie el sensor o la<br/>electrónica principal.</li> </ul>                                                                                                    |                |
| 728                           | Alarm            | F>RAM error                                     | 20                               | 0                                   | <ul> <li>Fallo del módulo de la<br/>electrónica principal.</li> </ul>                                                                                                    | <ul> <li>Desconecte brevemente el<br/>instrumento de la fuente de<br/>alimentación.</li> </ul>                                                                                                    | 2              |
|                               |                  |                                                 |                                  |                                     | – Electrónica principal defect.                                                                                                    | <ul> <li>Cambie la electrónica<br/>principal.</li> </ul>                                                                                                    |                |
| 729                           | Alarm            | F>RAM error                                     | 20                               | 0                                   | <ul> <li>Fallo del módulo de la<br/>electrónica principal.</li> </ul>                                                                                                    | <ul> <li>Desconecte brevemente el<br/>instrumento de la fuente de<br/>alimentación.</li> </ul>                                                                                                    | 3              |
|                               |                  |                                                 |                                  |                                     | – Electrónica principal defect.                                                                                                    | <ul> <li>Cambie la electrónica<br/>principal.</li> </ul>                                                                                                    |                |
| 736                           | Alarm            | F>RAM error                                     | 20                               | 0                                   | <ul> <li>Fallo del módulo de la<br/>electrónica principal.</li> </ul>                                                                                                    | <ul> <li>Desconecte brevemente el<br/>instrumento de la fuente de<br/>alimentación.</li> </ul>                                                                                                    | 4              |
|                               |                  |                                                 |                                  |                                     | <ul> <li>Electrónica principal defect.</li> </ul>                                                                                                    | <ul> <li>Cambie la electrónica<br/>principal.</li> </ul>                                                                                                    |                |
| 737                           | Alarm            | F>Measurement error                             | 20                               | 0                                   | <ul> <li>Fallo del módulo de la<br/>electrónica principal.</li> </ul>                                                                                                    | <ul> <li>Desconecte brevemente el<br/>instrumento de la fuente de<br/>alimentación.</li> </ul>                                                                                                    | 22             |
|                               |                  |                                                 |                                  |                                     | – Electrónica principal defect.                                                                                                    | <ul> <li>Cambie la electrónica<br/>principal.</li> </ul>                                                                                                    |                |
| 738                           | Alarm            | F>Measurement error                             | 20                               | 0                                   | <ul> <li>Fallo del módulo de la<br/>electrónica principal.</li> </ul>                                                                                                    | <ul> <li>Desconecte brevemente el<br/>instrumento de la fuente de<br/>alimentación.</li> </ul>                                                                                                    | 21             |
|                               |                  |                                                 |                                  |                                     | – Electrónica principal defect.                                                                                                    | <ul> <li>Cambie la electrónica<br/>principal.</li> </ul>                                                                                                    |                |
| 739                           | Alarm            | F>Measurement error                             | 20                               | 0                                   | <ul> <li>Fallo del módulo de la<br/>electrónica principal.</li> </ul>                                                                                                    | <ul> <li>Desconecte brevemente el<br/>instrumento de la fuente de<br/>alimentación.</li> </ul>                                                                                                    | 25             |
|                               |                  |                                                 |                                  |                                     | – Electrónica principal defect.                                                                                                    | <ul> <li>Cambie la electrónica<br/>principal.</li> </ul>                                                                                                    |                |
| 742                           | Alarm            | F>Sensor connection<br>error (upload)           | 20                               | 0                                   | <ul> <li>Los efectos electromagnéti-<br/>cos son mayores que los espe-<br/>cificados en los datos técnicos.</li> <li>(→ Véase cap. 10.) Este men-<br/>saje solo suele aparecer<br/>durante un instante.</li> </ul> | <ul> <li>Espere un par de minutos.</li> <li>Haga un reset (código 7864)<br/>y recalibre el equipo.</li> </ul>                                                                                                    | 20             |
|                               |                  |                                                 |                                  |                                     | <ul> <li>Conexión eléctrica entre<br/>sensor y electrónica principal<br/>interrumpida.</li> </ul>                                                                                                    | <ul> <li>Verifique la conexión eléctrica<br/>y repárela en caso necesario.</li> </ul>                                                                                                    |                |
|                               |                  |                                                 |                                  |                                     | – Sensor defect.                                                                                                    | – Cambie el sensor.                                                                                                    |                |

| Código de<br>diagnós-<br>tico | Modo de<br>fallo | Mensaje/<br>descripción                               | Bit del<br>valor<br>XD_<br>ERROR | Bit del<br>valor<br>BLOCK_<br>ERROR | Causa                                                                                                    | Acción correctiva                                                                                                    | Prio-<br>ridad |
|-------------------------------|------------------|-------------------------------------------------------|----------------------------------|-------------------------------------|----------------------------------------------------------------------------------------------------|----------------------------------------------------------------------------------------------------|----------------|
| 743                           | Alarm            | F>Electronic PCB error<br>during<br>initialization    | 20                               | 7                                   | <ul> <li>Los efectos electromagnéticos son mayores que los especificados en los datos técnicos.</li> <li>(→ Véase cap. 10.) Este mensaje solo suele aparecer durante un instante.</li> </ul> | <ul> <li>Espere un par de minutos.</li> <li>Reinicie el equipo. Haga un<br/>reset (Código 62).</li> </ul>                                                            | 15 /<br>16     |
|                               |                  |                                                       |                                  |                                     | <ul> <li>Electrónica principal defect.</li> </ul>                                                                                                    | <ul> <li>Cambie la electrónica<br/>principal.</li> </ul>                                                                                                    |                |
| 744                           | Alarm            | F>Main electronic PCB<br>error                        | 20                               | 0                                   | <ul> <li>Los efectos electromagnéti-<br/>cos son mayores que los espe-<br/>cificados en los datos técnicos.</li> <li>(→ Véase cap. 10.)</li> </ul>                                           | <ul> <li>Reinicie el equipo. Haga un<br/>reset (Código 62).</li> <li>Bloquee los efectos<br/>electromagnéticos o elimine<br/>la fuente de perturbaciones.</li> </ul> | 12             |
|                               |                  |                                                       |                                  |                                     | – Electrónica principal defect.                                                                                                    | <ul> <li>Cambie la electrónica<br/>principal.</li> </ul>                                                                                                    |                |
| 747                           | Alarm            | F>Sensor software not<br>compatible to<br>electronics | 17                               | 0                                   | <ul> <li>Sensor inapropiado para el<br/>equipo (véase placa de<br/>identificación electrónica del<br/>sensor).</li> </ul>                                                                    | <ul> <li>Sustituya el sensor por uno<br/>apropiado.</li> </ul>                                                                                                    | 18             |
| 748                           | Alarm            | F>Memory failure in<br>signal processor               | 20                               | 7                                   | <ul> <li>Los efectos electromagnéti-<br/>cos son mayores que los espe-<br/>cificados en los datos técnicos.</li> <li>(→ Véase cap. 10.)</li> </ul>                                           | <ul> <li>Bloquee los efectos<br/>electromagnéticos o elimine<br/>la fuente de perturbaciones.</li> </ul>                                                             | 17             |
|                               |                  |                                                       |                                  |                                     | <ul> <li>Electrónica principal defect.</li> </ul>                                                                                                    | <ul> <li>Cambie la electrónica<br/>principal.</li> </ul>                                                                                                    |                |

# 9.5.2 Check (C)

| Código de<br>diagnós-<br>tico | Modo de<br>fallo | Mensaje/<br>descripción                      | Bit del<br>valor<br>XD_<br>ERROR | Bit del<br>valor<br>BLOCK_<br>ERROR | Causa                                                                                                    | Acción correctiva                                                                                                    | Prio-<br>ridad |
|-------------------------------|------------------|----------------------------------------------|----------------------------------|-------------------------------------|----------------------------------------------------------------------------------------------------|----------------------------------------------------------------------------------------------------|----------------|
| 106                           | Warning          | C>Downloading -<br>please wait               | 17                               | 0                                   | – Descargando.                                                                                                    | <ul> <li>Espere a que finalice la<br/>descarga de datos.</li> </ul>                                                                                                    | 61             |
| 602                           | Warning          | C>Linearization curve<br>not monoton         | 19                               | 0                                   | <ul> <li>La tabla de linealización no<br/>está formada por puntos<br/>monótonamente crecientes.</li> </ul>                      | <ul> <li>Añada datos a la tabla de<br/>linealización o corríjala. A<br/>continuación, vuelva a aceptar<br/>la tabla de linealización.</li> </ul>                                               | 67             |
| 604                           | Warning          | C>Linearization table invalid. Min. 2 points | 19                               | 0                                   | ¡Nota! A partir de la versión de so<br>span mín. para los puntos Y.                                                             | oftware "03.00.00" ya no hay un                                                                                                    |                |
|                               |                  |                                              |                                  |                                     | <ul> <li>La tabla de linealización tiene<br/>menos de 2 puntos.</li> </ul>                                                      | <ol> <li>Añada datos a la tabla de<br/>linealización. Vuelva a realizar la<br/>linealización si es necesario.</li> <li>Corrija la tabla de linealiza-<br/>ción y acéptela de nuevo.</li> </ol> | 68             |
| 613                           | Warning          | C>Simulation is active                       | 17                               | 0                                   | <ul> <li>Hay una simulación activada,<br/>es decir, el equipo no está en<br/>modo de medición.</li> </ul>                       | – Desactive la simulación.                                                                                                    | 70             |
| 701                           | Warning          | C>Adjustment outside<br>sensor nominal range | 17                               | 0                                   | <ul> <li>El ajuste realizado implicaría<br/>sobrepasar por exceso o por<br/>defecto el rango nominal del<br/>sensor.</li> </ul> | <ul> <li>Realice de nuevo una<br/>calibración.</li> </ul>                                                                                                    | 63             |
| 704                           | Alarm            | C>Measurement error                          | 20                               | 7                                   | <ul> <li>Fallo del módulo de la<br/>electrónica principal.</li> </ul>                                                           | <ul> <li>Desconecte brevemente el<br/>instrumento de la fuente de<br/>alimentación.</li> </ul>                                                                                                 | 13             |
|                               |                  |                                              |                                  |                                     | – Electrónica principal defect.                                                                                                 | <ul> <li>Cambie la electrónica<br/>principal.</li> </ul>                                                                                                    |                |

| Código de<br>diagnós-<br>tico | Modo de<br>fallo | Mensaje/<br>descripción                                                                               | Bit del<br>valor<br>XD_<br>ERROR | Bit del<br>valor<br>BLOCK_<br>ERROR | Causa                                                                                                    | Acción correctiva                                                                                                    | Prio-<br>ridad |
|-------------------------------|------------------|----------------------------------------------------------------------------------------------------|----------------------------------|-------------------------------------|----------------------------------------------------------------------------------------------------|----------------------------------------------------------------------------------------------------|----------------|
| 707                           | Alarm            | C>X-VAL.<br>(TAB_XY_VALUE) of<br>lin. table out of edit<br>limits.                                    | 18                               | 0                                   | <ul> <li>Al menos un X-VALUE<br/>(TAB_XY_VALUE) de la tabla<br/>de linealización está por<br/>debajo del valor de SCALE_IN,<br/>EU_0/HYDR. PRESS MIN. o<br/>LINEAR_LEVEL_MIN/MIN.<br/>LEVEL o por encima del valor<br/>de SCALE_IN, EU_100/<br/>HYDR. PRESS. MAX. o<br/>LINEAR_LEVEL_MAX/<br/>HEIGHT MAX.</li> </ul> | <ul> <li>Vuelva a realizar la calibración</li> <li>(→ Véase el manual de instrucciones BA00303P, descripción de parámetros, Sección 5).</li> </ul>                                                                        | 45             |
| 710                           | Warning          | B>Set span too small.<br>No está permitido                                                            | 18                               | 0                                   | <ul> <li>Los valores de calibración (p.<br/>ej., valores inferior y superior<br/>del rango) están demasiado<br/>juntos.</li> </ul>                                                                                                    | <ul> <li>Ajuste la calibración<br/>adaptándola al sensor (→<br/>véase el manual de<br/>instrucciones BA00303P,<br/>descripción de parámetros,<br/>parámetro CAL_MIN_SPAN/<br/>MINIMUM SPAN).</li> </ul>                   | 60             |
|                               |                  |                                                                                                    |                                  |                                     | <ul> <li>El sensor se ha sustituido y la<br/>configuración específica de<br/>personal usuario ya no es la<br/>apropiada para el sensor.</li> </ul>                                                                                                    | <ul> <li>Ajuste la calibración<br/>adaptándola al sensor.</li> <li>Sustituya el sensor por uno<br/>apropiado.</li> </ul>                                                                                                  |                |
|                               |                  |                                                                                                    |                                  |                                     | <ul> <li>Descarga de datos<br/>inapropiada.</li> </ul>                                                                                                    | <ul> <li>Verifique la configuración y<br/>repita la descarga de datos.</li> </ul>                                                                                                    |                |
| 711                           | Alarm            | C>LRV or URV out of<br>edit limits                                                                    | 18                               | 0                                   | <ul> <li>El valor inferior del rango y/o<br/>el valor superior del rango<br/>rebasan por arriba o por abajo<br/>los límites del rango del<br/>sensor.</li> </ul>                                                                                                    | <ul> <li>Reconfigure el valor de rango<br/>superior y/o el de rango<br/>inferior para adaptarlos al<br/>sensor. Tenga en cuenta el<br/>ajuste de posición.</li> </ul>                                                     | 37             |
|                               |                  |                                                                                                    |                                  |                                     | <ul> <li>El sensor se ha sustituido y la<br/>configuración específica de<br/>personal usuario ya no es la<br/>apropiada para el sensor.</li> </ul>                                                                                                    | <ul> <li>Reconfigure el valor de rango<br/>superior y/o el de rango<br/>inferior para adaptarlos al<br/>sensor. Tenga en cuenta el<br/>ajuste de posición.</li> <li>Sustituya el sensor por uno<br/>apropiado.</li> </ul> |                |
|                               |                  |                                                                                                    |                                  |                                     | <ul> <li>Descarga de datos<br/>inapropiada.</li> </ul>                                                                                                    | <ul> <li>Verifique la configuración y<br/>repita la descarga de datos.</li> </ul>                                                                                                    |                |
| 713                           | Alarm            | C>100% POINT<br>(LEVEL_100_PERCEN<br>T_VALUE) level out of<br>edit limits                             | 18                               | 0                                   | – Se ha sustituido el sensor.                                                                                                    | <ul> <li>Realice de nuevo una<br/>calibración.</li> </ul>                                                                                                    | 46             |
| 719                           | Alarm            | C>Y-VAL<br>(TAB_XY_VALUE) of<br>lin. table out of edit<br>limits                                      | 19                               | 0                                   | <ul> <li>Al menos un Y-VALUE<br/>(TAB_XY_VALUE) de la tabla<br/>de linealización está por<br/>debajo de SCALE_OUT,<br/>EU_O/TANK CONTENT MIN.</li> <li>o por encima de SCALE_OUT,<br/>EU_100/TANK CONTENT<br/>MAX.</li> </ul>                                                                                        | <ul> <li>Realice de nuevo una<br/>calibración.</li> <li>(→ Véase el manual de<br/>instrucciones BA00303P,<br/>descripción de parámetros,<br/>Sección 5).</li> </ul>                                                       | 47             |
| 721                           | Alarm            | C>ZERO POSITION<br>(LEVEL OFFSET) level<br>out of edit limits                                         | 18                               | 0                                   | <ul> <li>Se han modificado LEVEL</li> <li>MIN (LINEAR_LEVEL_MIN)</li> <li>o LEVEL MAX</li> <li>(LINEAR_LEVEL_MAX).</li> </ul>                                                                                                    | <ul> <li>Haga un reset (código 2710)<br/>y recalibre el equipo.</li> </ul>                                                                                                    | 48             |
| 722                           | Alarm            | C>EMPTY CALIB.<br>(SCALE_OUT, EU_0)<br>or FULL CALIB.<br>(SCALE_OUT,<br>EU_100) out of edit<br>limits | 18                               | 0                                   | <ul> <li>Se han modificado LINEAR_<br/>LEVEL_MIN/LEVEL MIN o<br/>LINEAR_LEVEL_MAX/<br/>LEVEL MAX.</li> </ul>                                                                                                    | <ul> <li>Haga un reset (código 2710)<br/>y recalibre el equipo.</li> </ul>                                                                                                    | 49/50          |

| Código de<br>diagnós-<br>tico | Modo de<br>fallo | Mensaje/<br>descripción                                     | Bit del<br>valor<br>XD_<br>ERROR | Bit del<br>valor<br>BLOCK_<br>ERROR | Causa                                                                                                    | Acción correctiva                                                                                                    | Prio-<br>ridad |
|-------------------------------|------------------|-------------------------------------------------------------|----------------------------------|-------------------------------------|----------------------------------------------------------------------------------------------------|----------------------------------------------------------------------------------------------------|----------------|
| 723                           | Alarm            | C>MAX. FLOW<br>(SCALE_OUT,<br>EU_100) out of edit<br>limits | 18                               | 0                                   | <ul> <li>Se ha modificado</li> <li>FLOW_TYPE/FLOW-MEAS.</li> <li>TYPE.</li> </ul>                                                                                                    | <ul> <li>Realice de nuevo una<br/>calibración.</li> </ul>                                                                                                    | 51             |
| 741                           | Alarm            | C>TANK HEIGHT<br>(LEVEL_TANK_HEIGH<br>T) out of edit limits | 18                               | 0                                   | <ul> <li>Se han modificado</li> <li>LINEAR_LEVEL_MIN/LEVEL</li> <li>MIN o</li> <li>LINEAR_LEVEL_MAX/</li> <li>LEVEL MAX.</li> </ul>                                                                                                    | <ul> <li>Haga un reset (código 2710)<br/>y recalibre el equipo.</li> </ul>                                                                                                    | 52             |
| 746                           | Warning          | C>Sensor connection<br>error - initializing                 | 20                               | 0                                   | <ul> <li>Los efectos electromagnéticos<br/>son mayores que los<br/>especificados en los datos<br/>técnicos.</li> <li>(→ Véase cap. 10.) Este<br/>mensaje solo suele aparecer<br/>durante un instante.</li> </ul>                                                                                                    | <ul> <li>Espere un par de minutos.</li> <li>Reinicie el equipo. Haga un<br/>reset (Código 7864).</li> <li>Bloquee los efectos<br/>electromagnéticos o elimine<br/>la fuente de perturbaciones.</li> </ul> | 28             |
|                               |                  |                                                             |                                  |                                     | <ul> <li>Hay sobrepresión o<br/>subpresión.</li> </ul>                                                                                                    | <ul> <li>Reduzca o aumente la<br/>presión.</li> </ul>                                                                                                    |                |
| 750                           | Warning          | C>Configuration not<br>permitted                            | 18                               | 0                                   | <ul> <li>Mediante el perfil de<br/>configuración se han<br/>seleccionado opciones para la<br/>configuración del equipo, pero<br/>las opciones no se adaptan<br/>entre sí. Por ejemplo, si se ha<br/>seleccionado la opción "1"<br/>(tabla de linealización) para<br/>LIN_TYPE y la unidad "1347<br/>(m<sup>3</sup>/s)" para<br/>PRIMARY_VALUE_UNIT.</li> </ul> | <ul> <li>Verifique la configuración.</li> <li>Haga un reset (código 7864)<br/>y recalibre el equipo.</li> </ul>                                                                                           | 53             |

| Código de<br>diagnós-<br>tico | Respuesta<br>error | Mensaje/<br>descripción                                    | Bit del<br>valor<br>XD_<br>ERROR | Bit del<br>valor<br>BLOCK_<br>ERROR | Causa                                                                                                    | Acción correctiva                                                                                                    | Prio-<br>ridad |
|-------------------------------|--------------------|------------------------------------------------------------|----------------------------------|-------------------------------------|----------------------------------------------------------------------------------------------------|----------------------------------------------------------------------------------------------------|----------------|
| 102                           | Warning            | M>Checksum error in<br>EEPROM: peakhold<br>segment         | 23                               | 0                                   | <ul> <li>Electrónica principal defect. El<br/>equipo puede seguir midiendo<br/>correctamente siempre que<br/>no se requiera la función de<br/>retención de picos.</li> </ul>                                                                                                    | <ul> <li>Cambie la electrónica<br/>principal.</li> </ul>                                                                                                    | 62             |
| 116                           | Warning            | M>Download error,<br>repeat download                       | 17                               | 0                                   | <ul> <li>El archivo está dañado.</li> <li>Los datos no se transmiten<br/>correctamente al procesador<br/>durante la descarga de datos<br/>debido, p. ej., a cables<br/>desconectados, picos<br/>transitorios (rizado) en la<br/>tensión de alimentación o<br/>efectos electromagnéticos.</li> </ul> | <ul> <li>Utilice otro archivo.</li> <li>Verifique la conexión por<br/>cable PC- transmisor.</li> <li>Intercepte los efectos<br/>electromagnéticos o elimine<br/>las fuentes de perturbación.</li> <li>Haga un reset (código 7864)<br/>y recalibre el equipo.</li> <li>Repita la descarga.</li> </ul>                                                                                                    | 38             |
| 134                           | Warning            | M>EEPROM lifetime<br>WARNING                               | 17                               | 0                                   | <ul> <li>Escritura en EEPROM<br/>demasiado frecuente</li> </ul>                                                                                                    | <ul> <li>Reduzca el acceso de escritura<br/>a la EEPROM.</li> </ul>                                                                                                    | 65             |
| 700                           | Warning            | M>Last configuration<br>not stored                         | 23                               | 0                                   | <ul> <li>Se ha producido un error al<br/>escribir o leer datos de<br/>configuración o la fuente de<br/>alimentación no estaba<br/>conectada.</li> <li>Electrónica principal defect.</li> </ul>                                                                                                    | <ul> <li>Haga un reset (código 7864)<br/>y recalibre el equipo.</li> <li>Cambie la electrónica<br/>principal</li> </ul>                                                                                                    | 63             |
| 702                           | Warning            | M>HistoROM data not<br>consistent                          | 17                               | 0                                   | <ul> <li>No se escribieron<br/>correctamente los datos en el<br/>HistoROM, p. ej., debido a una<br/>desconexión del HistoROM<br/>durante el proceso de<br/>escritura.</li> <li>el HistoROM no contiene<br/>datos.</li> </ul>                                                                        | <ul> <li>Repita la carga de datos.</li> <li>Haga un reset (código 7864)<br/>y recalibre el equipo.</li> <li>Copie los datos adecuados en<br/>la HistoROM. (→ 🖹 49,<br/>cap. 6.5.1 "Copia de datos de<br/>configuración".)</li> </ul>                                                                                                    | 64             |
| 706                           | Warning            | M>Configuration<br>in HistoROM and<br>device not identical | 23                               | 0                                   | <ul> <li>La configuración<br/>(parámetros) guardada en la<br/>HistoROM es distinta de la<br/>guardada en el equipo.</li> </ul>                                                                                                    | <ul> <li>Copie datos del equipo y páselos al HistoROM.</li> <li>(→ ▲ 49, cap. 6.5.1 "Copia de datos de configuración").</li> <li>Copie datos guardados en el HistoROM y páselos al instrumento. (→ ▲ 49, cap. 6.5.1 "Copia de datos de configuración".) El mensaje no desaparece si la versión del software del HistoROM y la del equipo son diferentes. El mensaje desaparece tras copiar los datos guardados en el instrumento y pasarlos al HistoROM.</li> <li>Los códigos de reinicio del equipo, como el 1 o el 40864, no tienen ningún efecto sobre la HistoROM. Esto significa que, si se lleva a cabo un reinicio, la configuración de la HistoROM puede diferir de la del equipo.</li> </ul> | 69             |

## 9.5.3 Maintenance required (M)

| Código de<br>diagnós-<br>tico | Respuesta<br>error | Mensaje/<br>descripción                         | Bit del<br>valor<br>XD_<br>ERROR | Bit del<br>valor<br>BLOCK_<br>ERROR | Causa                                                                                                    | Acción correctiva                                                                                                    | Prio-<br>ridad |
|-------------------------------|--------------------|-------------------------------------------------|----------------------------------|-------------------------------------|----------------------------------------------------------------------------------------------------|----------------------------------------------------------------------------------------------------|----------------|
| 740                           | Alarm/<br>warning  | M>Calculation<br>overflow, bad<br>configuration | 20                               | 7                                   | <ul> <li>Modo de medida de nivel: la<br/>presión medida ha caído por<br/>debajo del valor de SCALE_IN,<br/>EU_0/HYDR. PRESS. MIN. o<br/>por encima del valor de<br/>SCALE_IN, EU_100/HYDR.<br/>PRESS MAX.</li> </ul> | <ul> <li>Verifique la configuración y<br/>efectúe en caso necesario una<br/>nueva calibración.</li> <li>Seleccione un instrumento<br/>que presente un rango de<br/>medida apropiado.</li> </ul>         | 29             |
|                               |                    |                                                 |                                  |                                     | <ul> <li>Modo de medición de nivel: el<br/>nivel medido no ha alcanzado<br/>el valor de NIVEL MÍN. o ha<br/>superado el de NIVEL MÁX.</li> </ul>                                                                     | <ul> <li>Revise la configuración y<br/>recalibre el equipo en caso<br/>necesario (→ véase el manual<br/>de instrucciones BA00303P,<br/>descripción de parámetros,<br/>parámetro LEVEL MIN.).</li> </ul> |                |
|                               |                    |                                                 |                                  |                                     | <ul> <li>Modo de medida de caudal: la presión medida ha superado el valor de SCALE_IN, EU_100/MAX. PRESS FLOW.</li> </ul>                                                                                            | <ul> <li>Revise la configuración y<br/>recalibre el equipo en caso<br/>necesario.</li> <li>Seleccione un instrumento<br/>que presente un rango de<br/>medida apropiado.</li> </ul>                      |                |
| 745                           | Warning            | M>Sensor data<br>unknown                        | 17                               | 0                                   | <ul> <li>Sensor inapropiado para el<br/>equipo (véase placa de<br/>identificación electrónica del<br/>sensor). El instrumento sigue<br/>midiendo.</li> </ul>                                                         | <ul> <li>Sustituya el sensor por uno<br/>apropiado.</li> </ul>                                                                                                    | 66             |

| Código de<br>diagnós-<br>tico | Respuesta<br>error | Mensaje/<br>descripción            | Bit del<br>valor<br>XD_<br>ERROR | Bit del<br>valor<br>BLOCK_<br>ERROR | Causa                                                                                                    | Acción correctiva                                                                                         | Prio-<br>ridad |
|-------------------------------|--------------------|------------------------------------|----------------------------------|-------------------------------------|----------------------------------------------------------------------------------------------------|----------------------------------------------------------------------------------------------------|----------------|
| 115                           | Alarm/<br>warning  | S>Sensor overpressure              | 17                               | 0                                   | – Hay sobrepresión.                                                                                                    | <ul> <li>Disminuya la presión hasta<br/>que desaparezca el mensaje.</li> </ul>                            | 31             |
|                               |                    |                                    |                                  |                                     | – Sensor defect.                                                                                                    | – Cambie el sensor.                                                                                       |                |
| 120                           | Alarm/<br>warning  | S>Sensor low pressure              | 17                               | 0                                   | <ul> <li>Presión demasiado baja.</li> <li>Sensor defect.</li> </ul>                                                                                                    | <ul> <li>Aumente la presión hasta que<br/>desaparezca el mensaje.</li> <li>Cambie el sensor.</li> </ul>   | 32             |
| 715                           | Alarm/<br>warning  | S>Sensor<br>over temperature       | 17                               | 7                                   | <ul> <li>La temperatura medida en el sensor es mayor que la temperatura nominal superior del sensor.</li> <li>(→ Véase también el manual de instrucciones BA00303P, descripción del parámetro para TEMPERATURE_1</li> <li>_SENSOR_LIMIT_HIGH/Tmax SENSOR o este manual</li> </ul>   | <ul> <li>Disminuya la temperatura de proceso/temperatura ambiente.</li> </ul>                             | 34             |
|                               |                    |                                    |                                  |                                     | de instrucciones)<br>– Descarga de datos<br>inapropiada.                                                                                                    | <ul> <li>Verifique la configuración y<br/>repita la descarga de datos.</li> </ul>                         |                |
| 717                           | Alarm/<br>warning  | S>Transmitter<br>over temperature  | 17                               | 0                                   | <ul> <li>La temperatura medida en el<br/>sistema electrónico es mayor<br/>que la temperatura nominal<br/>superior del sistema electró-<br/>nico (+88 °C, +190 °F).</li> </ul>                                                                                                    | <ul> <li>Reduzca la temperatura<br/>ambiente.</li> </ul>                                                  | 36             |
|                               |                    |                                    |                                  |                                     | <ul> <li>Descarga de datos<br/>inapropiada.</li> </ul>                                                                                                    | <ul> <li>Verifique la configuración y<br/>repita la descarga de datos.</li> </ul>                         |                |
| 718                           | Alarm/<br>warning  | S>Transmitter<br>under temperature | 17                               | 0                                   | <ul> <li>La temperatura medida junto<br/>a la electrónica es menor que<br/>la temperatura nominal<br/>mínima admisible para la<br/>electrónica (-43°C (-45°F)).</li> </ul>                                                                                                    | <ul> <li>Aumente la temperatura<br/>ambiente. Aísle el<br/>instrumento en caso<br/>necesario.</li> </ul>  | 37             |
|                               |                    |                                    |                                  |                                     | <ul> <li>Descarga de datos<br/>inapropiada.</li> </ul>                                                                                                    | <ul> <li>Verifique la configuración y<br/>repita la descarga de datos.</li> </ul>                         |                |
| 720                           | Alarm/<br>warning  | S>Sensor<br>under temperature      | 17                               | 0                                   | <ul> <li>La temperatura medida en el<br/>sensor es menor que la<br/>temperatura nominal inferior<br/>del sensor (→ véase el<br/>manual de instrucciones<br/>BA00303P, descripción de<br/>parámetros, parámetro<br/>TEMPERATURE_1<br/>_SENSOR_LIMIT_LOW/Tmin<br/>SENSOR).</li> </ul> | <ul> <li>Aumente la temperatura de proceso/temperatura ambiente.</li> </ul>                               | 35             |
|                               |                    |                                    |                                  |                                     | <ul> <li>Descarga de datos<br/>inapropiada.</li> </ul>                                                                                                    | <ul> <li>Verifique la configuración y<br/>repita la descarga de datos.</li> </ul>                         |                |
|                               |                    |                                    |                                  |                                     | <ul> <li>Conexión floja del cable del<br/>sensor</li> </ul>                                                                                                    | <ul> <li>Espere un momento y apriete<br/>la conexión del cable o<br/>elimine malas conexiones.</li> </ul> |                |

# 9.5.4 Out of specification (S)

| Código de<br>diagnós-<br>tico | Respuesta<br>error | Mensaje/<br>descripción                                                   | Bit del<br>valor<br>XD_<br>ERROR | Bit del<br>valor<br>BLOCK_<br>ERROR | Causa                                                                                                    | Acción correctiva                                                                                                    | Prio-<br>ridad |
|-------------------------------|--------------------|---------------------------------------------------------------------------|----------------------------------|-------------------------------------|----------------------------------------------------------------------------------------------------|----------------------------------------------------------------------------------------------------|----------------|
| 726                           | Alarm/<br>warning  | S>Sensor temperature<br>error - overrange                                 | 20                               | 7                                   | <ul> <li>Los efectos electromagnéticos<br/>son mayores que los<br/>especificados en los datos<br/>técnicos. (→ Véase cap. 10.)</li> <li>La temperatura de proceso se<br/>encuentra fuera del rango<br/>admisible.</li> <li>Sensor defect.</li> </ul> | <ul> <li>Bloquee los efectos<br/>electromagnéticos o elimine<br/>la fuente de perturbaciones.</li> <li>Verifique la temperatura<br/>existente, disminúyala o<br/>auméntela en caso necesario.</li> <li>Si la temperatura de proceso<br/>está dentro del rango<br/>admisible, cambie el sensor.</li> </ul>                            | 33             |
| 727                           | Alarm/<br>warning  | S>Sensor pressure<br>error - overrange                                    | 20                               | 7                                   | <ul> <li>Los efectos electromagnéticos<br/>son mayores que los<br/>especificados en los datos<br/>técnicos. (→ Véase cap. 10.)</li> <li>Presión fuera del rango<br/>admisible.</li> <li>Sensor defect.</li> </ul>                                    | <ul> <li>Bloquee los efectos<br/>electromagnéticos o elimine<br/>la fuente de perturbaciones.</li> <li>Verifique la presión existente,<br/>disminúyala o auméntela en<br/>caso necesario.</li> <li>Si la presión se encuentra<br/>dentro del rango admisible,</li> </ul>                                                             | 30             |
| 730                           | Alarm/<br>Warning  | S>Pmin ALARM<br>WINDOW<br>(PRESSURE_1_USER_<br>LOW_LIMIT)<br>undershot    | 19                               | 0                                   | <ul> <li>La presión medida es inferior<br/>al valor especificado en el<br/>parámetro<br/>PRESSURE_1_USER_<br/>LOW_LIMIT/<br/>Pmin ALARM WINDOW.</li> </ul>                                                                                           | <ul> <li>cambie el sensor.</li> <li>Verifique el sistema/valor de presión medido.</li> <li>Cambie, en caso necesario, el valor de PRESSURE_1_USER_LOW_LIMIT/</li> <li>Pmin ALARM WINDOW.</li> <li>(→ Véase también el manual de instrucciones BA00303P, descripción de parámetros o el presente manual de instrucciones.)</li> </ul> | 55             |
|                               |                    |                                                                           |                                  |                                     | <ul> <li>Conexión floja del cable del<br/>sensor</li> </ul>                                                                                                    | <ul> <li>Espere un momento y apriete<br/>la conexión del cable o<br/>elimine malas conexiones.</li> </ul>                                                                                                    |                |
| 731                           | Alarm/<br>Warning  | S>Pmax ALARM<br>WINDOW<br>(PRESSURE_1_UER_<br>HIGH_LIMIT) overshot        | 19                               | 0                                   | <ul> <li>La presión medida ha<br/>sobrepasado el valor<br/>especificado para el<br/>parámetro<br/>PRESSURE_1_USER_<br/>HIGH_LIMIT/<br/>Pmax ALARM WINDOW.</li> </ul>                                                                                 | <ul> <li>Verifique el sistema/valor de presión medido.</li> <li>Cambie, en caso necesario, el valor de PRESSURE_1_USER_HIGH_LIMIT/</li> <li>Pmax ALARM WINDOW.</li> <li>(→ Véase también el manual de instrucciones BA00303P, descripción de parámetros o el presente manual de instrucciones.)</li> </ul>                           | 54             |
| 732                           | Alarm/<br>Warning  | S>Tmin ALARM<br>WINDOW<br>(TEMPERATURE_1_<br>USER_LOW_LIMIT)<br>undershot | 19                               | 0                                   | <ul> <li>La temperatura medida es<br/>inferior al valor especificado<br/>en el parámetro<br/>TEMPERATURE_1_<br/>USER_LOW_LIMIT/<br/>Tmin ALARM WINDOW.</li> </ul>                                                                                    | <ul> <li>Verifique el sistema/valor de temperatura medido.</li> <li>Cambie, en caso necesario, el valor de TEMPERATURE_1_USER_LOW_LIMIT/<br/>Tmin ALARM WINDOW.</li> <li>(→ Véase también el manual de instrucciones BA00303P, descripción de parámetros o el presente manual de instrucciones.)</li> </ul>                          | 57             |
|                               |                    |                                                                           |                                  |                                     | <ul> <li>Conexión floja del cable del<br/>sensor</li> </ul>                                                                                                    | <ul> <li>Espere un momento y apriete<br/>la conexión del cable o<br/>elimine malas conexiones.</li> </ul>                                                                                                    |                |

| Código de<br>diagnós-<br>tico | Respuesta<br>error | Mensaje/<br>descripción                                                   | Bit del<br>valor<br>XD_<br>ERROR | Bit del<br>valor<br>BLOCK_<br>ERROR | Causa                                                                                                    | Acción correctiva                                                                                                    | Prio-<br>ridad |
|-------------------------------|--------------------|---------------------------------------------------------------------------|----------------------------------|-------------------------------------|----------------------------------------------------------------------------------------------------|----------------------------------------------------------------------------------------------------|----------------|
| 733                           | Alarm/<br>Warning  | S>Tmax ALARM<br>WINDOW<br>(TEMPERATURE_1_<br>USER_HIGH_LIMIT)<br>overshot | 19                               | 0                                   | <ul> <li>La temperatura medida ha<br/>sobrepasado el valor<br/>especificado en el parámetro<br/>TEMPERATURE_1_<br/>USER_ HIGH_LIMIT<br/>/Tmax ALARM WINDOW.</li> </ul> | <ul> <li>Verifique el sistema/valor de<br/>temperatura medido.</li> <li>Cambie, en caso necesario, el<br/>valor de TEMPERATURE_1_<br/>USER_HIGH_LIMIT/<br/>Tmax ALARM WINDOW.</li> <li>(→ Véase también el manual<br/>de instrucciones BA00303P,<br/>descripción de parámetros o<br/>el presente manual de<br/>instrucciones.)</li> </ul> | 56             |

# 9.6 Respuesta de las salidas ante errores

El equipo diferencia entre el comportamiento de salida alarma, advertencia y error  $\rightarrow$  véase la siguiente tabla y  $\rightarrow \equiv$  87, cap. 9.2 "Información de diagnóstico en indicador de campo". A determinados problemas se les puede asignar el estado "GOOD" a través de la comunicación FF, véase cap. 9.4.1.

| SALIDA                                                                          | A (Alarm)                                                                                                    | W (Warning)                                                                                                    | E (Error: Alarm/Warning)                                                                                                    |
|---------------------------------------------------------------------------------|----------------------------------------------------------------------------------------------------|----------------------------------------------------------------------------------------------------|----------------------------------------------------------------------------------------------------|
| FOUNDATION fieldbus                                                             | La variable de proceso en cuestión se<br>transmite con el estado BAD.                                                                                                    | El instrumento sigue midiendo. La<br>variable de proceso en cuestión se<br>transmite con el estado UNCERTAIN.                                                                                | Con este tipo de error usted puede<br>definir si el equipo ha de reaccionar<br>como en una situación de alarma o como<br>en una de advertencia. Véase la columna<br>correspondiente a "Alarm" o "Warning".<br>(→ véase el manual de instrucciones<br>BA00303P, descripción de parámetros,<br>parámetro REACTION_ON_<br>ALARM_NR/SELECT ALARM TYPE).<br>El estado GOOD también puede<br>asignarse al error individual mediante<br>los parámetros<br>FF912_STATUS_SELECT_1 a<br>FF912_STATUS_SELECT_131. |
| Indicador de campo                                                              | <ul> <li>Indicación alternante del valor medido<br/>y del mensaje</li> <li>Indicador de valores medidos:<br/>indicación constante del símbolo 4.</li> <li>Indicación de mensajes</li> </ul> | <ul> <li>Indicación alternante del valor medido<br/>y del mensaje</li> <li>Indicador de valores medidos:<br/>indicación intermitente del símbolo</li> <li>Indicación de mensajes:</li> </ul> | <ul> <li>Indicación alternante del valor medido<br/>y del mensaje</li> <li>Indicador de valores medidos: véase la<br/>columna "Alarm" o "Warning"<br/>correspondiente</li> <li>Indicación de mensajes:</li> </ul>                                                                                                    |
|                                                                                 | <ul> <li>A + número de 3 dígitos, como A122</li> <li>y</li> <li>Descripción</li> </ul>                                                                                                    | <ul> <li>W + número de 3 dígitos, como W613</li> <li>y</li> <li>Descripción</li> </ul>                                                                                                    | <ul> <li>E + número de 3 dígitos, como E713</li> <li>y</li> <li>Descripción</li> </ul>                                                                                                    |
| Configuración a<br>distancia<br>(programa de<br>configuración FF/<br>FieldCare) | En caso de alarma, el parámetro ALARM<br>STATUS/ALARM_STATUS <sup>1)</sup> visualiza<br>un número de 3 dígitos, como 122 para<br>"Sensor connection error, incorrect data".                 | En caso de una alarma, el parámetro<br>ALARM STATUS/ALARM_STATUS <sup>1</sup><br>visualiza un número de 3 dígitos como<br>613 para "Simulation is active".                                   | En caso de una alarma, el parámetro<br>ALARM STATUS/ALARM_STATUS <sup>1</sup><br>visualiza un número de 3 dígitos, como<br>731 para "Pmax ALARM WINDOW<br>undershot".                                                                                                    |

1) Programa de configuración FF: Diagnostic Transducer Block. Ruta de acceso FieldCare: OPERATING MENU  $\rightarrow$  MESSAGES

## 9.6.1 Analog Input Block

Si el Analog Input Block recibe un valor de entrada o simulación con el estado BAD, el Analog Input Block utiliza el comportamiento en caso de error definido en el parámetro FSAFE\_TYPE<sup>1</sup>.

Las opciones siguientes están disponibles mediante el parámetro FSAFE\_TYPE:

- Último valor válido
- El último valor válido se utiliza para el procesamiento posterior con el estado UNCERTAIN.
- Fail SafeValue
   El valor especificado mediante el parámetro FSAFE\_VALUE<sup>1</sup> se utiliza para tratamiento posterior con el estado UNCERTAIN.
- Valor erróneo
  - El valor actual se usa para el procesamiento posterior con el estado BAD.

Ajuste de fábrica:

- FSAFE\_TYPE: FsafeValue
- FSAFE\_VALUE: 0

El modo de alarma también se activa si se ha seleccionado la opción "Out of Service" mediante el parámetro MODE\_BLK, elemento "Target".

1 Estos parámetros no están disponibles mediante el software de configuración FieldCare.

# 9.7 Aceptación de mensajes

En función de los ajustes realizados para los parámetros ALARM\_HOLD\_ON\_TIME/ALARM DISPL. TIME y ACKNOWLEDGE\_ALARM\_MODE/ACK. ALARM MODE, se tendrán que adoptar las siguientes medidas para que desaparezca el mensaje:

| Ajustes 1)                                                                                                    | Medidas                                                                                                    |
|----------------------------------------------------------------------------------------------------|----------------------------------------------------------------------------------------------------|
| <ul> <li>ALARM_HOLD_ON_TIME//<br/>ALARM DISPL. TIME = 0 s</li> <li>ACKNOWLEDGE_ALARM_MODE<br/>/ACK. ALARM MODE = Off</li> </ul>   | - Elimine la causa del mensaje (véase tambiéncap. 9.5).                                                                                                    |
| <ul> <li>ALARM_HOLD_ON_TIME/<br/>ALARM DISPL. TIME &gt; n s</li> <li>ACKNOWLEDGE_ALARM_MODE<br/>/ACK. ALARM MODE = Off</li> </ul> | <ul> <li>Elimine la causa del mensaje (véase también cap. 9.5).</li> <li>Espere a que transcurra el tiempo de visualización de alarma.</li> </ul>                                                                                                    |
| <ul> <li>ALARM_HOLD_ON_TIME//<br/>ALARM DISPL. TIME = 0 s</li> <li>ACKNOWLEDGE_ALARM_MODE<br/>/ACK. ALARM MODE = On</li> </ul>    | <ul> <li>Elimine la causa del mensaje (véase también cap. 9.5).</li> <li>Confirme la recepción del mensaje mediante el parámetro<br/>ACKNOWLEDGE_ALARM/ACK. ALARM.</li> </ul>                                                                                                    |
| <ul> <li>ALARM_HOLD_ON_TIME/<br/>ALARM DISPL. TIME &gt; n s</li> <li>ACKNOWLEDGE_ALARM_MODE<br/>/ACK. ALARM MODE = On</li> </ul>  | <ul> <li>Elimine la causa del mensaje (véase también cap. 9.5).</li> <li>Confirme la recepción del mensaje mediante el parámetro<br/>ACKNOWLEDGE_ALARM/ACK. ALARM.</li> <li>Espere a que transcurra el tiempo de visualización de alarma. Si aparece<br/>un mensaje y se acepta el mensaje cuando ya ha transcurrido el tiempo<br/>de visualización de la alarma, entonces se borrará dicho mensaje al<br/>aceptarlo.</li> </ul> |

1) Programa de configuración FF: los parámetros están en los Diagnostic Transducer Blocks. FieldCare: ruta de menú para ALARM DISPL. TIME y ACK. ALARM MODE: OPERATING MENU  $\rightarrow$  DIAGNOSTIC  $\rightarrow$  MESSAGES

# 9.8 Reparaciones

Conforme al concepto de reparación de Endress+Hauser, los instrumentos de medición presentan un diseño modular que permite que también el cliente pueda llevar a cabo reparaciones ( $\rightarrow \triangleq 103$  "Piezas de repuesto").

- En el caso de equipos con certificación, consulte la sección "Reparación de equipos con certificación Ex".
- Para obtener más información sobre el servicio técnico y las piezas de repuesto, póngase en contacto con el personal de Endress+Hauser. (→ Véase www.endress.com/worldwide).

## 9.9 Reparación de equipos con certificado Ex

## **ADVERTENCIA**

**Una reparación incorrecta puede comprometer la seguridad eléctrica.** Riesgo de explosión

Cuando tenga que reparar un equipo con certificación Ex, tenga en cuenta lo siguiente:

- Las reparaciones en los equipos que cuentan con certificado Ex deben ser efectuadas por el personal de servicios de Endress+Hauser o por personal especialista conforme a las normativas nacionales.
- Deben respetarse las normas vigentes, los reglamentos nacionales sobre zonas con peligro de explosión, las instrucciones de seguridad del equipo así como las indicaciones de los certificados del equipo.
- Utilice únicamente piezas de repuesto originales de Endress+Hauser.
- Cuando vaya a cursar pedidos de piezas de repuesto, tome nota de la identificación del equipo indicada en la placa de identificación. Sustituya las piezas únicamente con otras idénticas.
- La electrónica o sensores que ya se hayan utilizado con un equipo estándar no deben utilizarse como piezas de repuesto para un equipo con certificación.
- Realice las reparaciones conforme a las instrucciones. Una vez realizada la reparación, el equipo debe satisfacer los requisitos de las pruebas especificadas.
- únicamente Endress+Hauser puede convertir un equipo certificado en otra variante certificada.

## 9.10 Piezas de repuesto

- Algunos componentes reemplazables del instrumento de medición se identifican mediante una placa de identificación de pieza de repuesto. Aquí se incluye información acerca de las piezas de recambio.
- Todas las piezas de repuesto del instrumento de medición están enumeradas junto con su código de producto en W@M Device Viewer (www.es.endress.com/deviceviewer)) y pueden pedirse desde ahí. Los usuarios también pueden descargarse las instrucciones de instalación correspondientes, si están disponibles.

## i

Número de serie del instrumento de medición:

- Se encuentra en las placas de identificación del equipo y de la pieza de repuesto.
- Se puede leer a través del parámetro "DEVICE SERIAL No." en el submenú "TRANSMITTER DATA".

# 9.11 Devoluciones

El instrumento de medición debe devolverse si requiere reparaciones o una calibración de fábrica, o si se ha entregado o pedido un instrumento de medición incorrecto. Existen especificaciones legales que requieren que Endress+Hauser, en calidad de compañía certificada ISO, siga ciertos procedimientos al manipular productos que están en contacto con el producto.

Para asegurar que las devoluciones de equipos tengan lugar de forma rápida, profesional y segura, le rogamos que lea detenidamente los procedimientos y condiciones de devolución que se explican en el sitio web de Endress+Hauser en www.services.endress.com/return-material.

## 9.12 Eliminación de residuos

Cuando elimine el equipo, asegúrese de que los materiales de los componentes del equipo se separan y se tratan como corresponde.

# 9.13 Versiones del software

| Fecha   | Versión del software | Cambios en el software                                                       |
|---------|----------------------|------------------------------------------------------------------------------|
| 03,2005 | 02.00.zz             | Software original.                                                           |
|         |                      | Compatible con:<br>– Paquete ToF Tool Field Tool, versión 2.04 o<br>superior |
| 08,2008 | 03.00.zz             | Compatible con:<br>– FieldCare versión 2.15.00                               |
| 01,2013 | 04.00.zz             | Integración de FF912 Field Diagnostic Profile                                |

# 10 Datos técnicos

Para datos técnicos, véase el documento de información técnica TIO0382P del Deltabar S.

# 11 Anexo

# 11.1 Asignación de nombres de parámetros en inglés en el indicador en campo

| ID del  | Denominación del parámetro en alemán                 | Denominación del parámetro en inglés                     |
|---------|------------------------------------------------------|----------------------------------------------------------|
| indica- |                                                      |                                                          |
| dor     |                                                      |                                                          |
| 001     | EINHEIT DICHTE                                       | DENSITY UNIT                                             |
| 003     | EINHEIT HÖHE                                         | HEIGHT UNIT                                              |
| 004     | ABGLEICH VOLL – QUICK SETUP                          | FULL CALIB. – QUICK SETUP                                |
| 004     | ABGLEICH VOLL – Füllstandwahl "Füllstd. Easy Druck"  | FULL CALIB. – "Level easy pressure" level selection      |
| 004     | ABGLEICH VOLL – Füllstandwahl "Füllstd. Easy Höhe"   | FULL CALIB. – "Level easy height" level selection        |
| 005     | DRUCK VOLL                                           | FULL PRESSURE                                            |
| 006     | HÖHE VOLL                                            | FULL HEIGHT                                              |
| 007     | DICHTE ABGLEICH                                      | ADJUST DENSITY                                           |
| 008     | ABGLEICHMODUS – Füllstandwahl "Füllstd. Easy Druck"  | CALIBRATION MODE – "Level easy pressure" level selection |
| 008     | ABGLEICHMODUS – Füllstandwahl "Füllstd. Easy Höhe"   | CALIBRATION MODE – "Level easy height" level selection   |
| 009     | HÖHE LEER                                            | EMPTY HEIGHT                                             |
| 010     | ABGLEICH LEER – QUICK SETUP                          | EMPTY CALIB. – QUICK SETUP                               |
| 010     | ABGLEICH LEER – Füllstandwahl "Füllstd. Easy Druck"  | EMPTY CALIB. – "Level easy pressure" level selection     |
| 010     | ABGLEICH LEER – Füllstandwahl "Füllstd. Easy Höhe"   | EMPTY CALIB. – "Level easy height" level selection       |
| 011     | DRUCK LEER                                           | EMPTY PRESSURE                                           |
| 014     | DOWNLOADFUNKTION                                     | DOWNLOAD SELECT                                          |
| 020     | FÜLLSTANDWAHL                                        | LEVEL SELECTION                                          |
| 023     | AUSGABEEINHEIT – Füllstandwahl "Füllstd. Easy Druck" | OUTPUT UNIT – "Level easy pressure" level selection      |
| 023     | AUSGABEEINHEIT – Füllstandwahl "Füllstd. Easy Höhe"  | OUTPUT UNIT – "Level easy height" level selection        |
| 025     | DICHTE PROZESS                                       | PROCESS DENSITY                                          |
| 046     | DIAGNOSE CODE                                        | ALARM STATUS                                             |
| 047     | RÜCKSETZEN                                           | ENTER RESET CODE                                         |
| 048     | FREIGABECODE                                         | INSERT PIN NO                                            |
| 050     | FÜLLSTAND V. LIN                                     | LEVEL BEFORE LIN                                         |
| 060     | EINHEIT DRUCK                                        | PRESS. ENG. UNIT                                         |
| 075     | BEN. EINHEIT P                                       | CUSTOMER UNIT P                                          |
| 079     | LANGUAGE                                             | LANGUAGE                                                 |
| 247     | WERT DÄMPFUNG                                        | DAMPING VALUE                                            |
| 250     | SERIENNR SENSOR                                      | SENSOR SER. No.                                          |
| 264     | SOFTWARE VERSION                                     | SOFTWARE VERSION                                         |
| 266     | HARDWARE REV.                                        | HARDWARE REV.                                            |
| 301     | DRUCK GEMESSEN – Betriebsart "Druck"                 | PRESSURE – "Pressure" measuring mode                     |
|         | DRUCK GEMESSEN – Betriebsart "Füllstand"             | PRESSURE – "Level" measuring mode                        |
|         | DRUCK GEMESSEN – Betriebsart "Durchfluss"            | PRESSURE – "Flow" measuring mode                         |
| 311     | MAX. DURCHFLUSS                                      | MAX. FLOW                                                |
| 313     | EINHEIT VOLUMEN – Füllstandtyp "Linear"              | UNIT VOLUME – "Linear" level mode                        |
|         | EINHEIT VOLUMEN – Füllstandtyp "Druck mit Kennlinie" | UNIT VOLUME – "Pressure linearized" level mode           |
|         | EINHEIT VOLUMEN – Füllstandtyp "Höhe mit Kennlinie"  | UNIT VOLUME – "Height linearized" level mode             |
| 314     | ABGLEICH LEER – QUICK SETUP                          | EMPTY CALIB. – QUICK SETUP                               |
|         | ABGLEICH LEER – Füllstandtyp "Linear"                | EMPTY CALIB. – "Linear" level mode                       |
|         | ABGLEICH LEER – Füllstandtyp "Höhe mit Kennlinie"    | EMPTY CALIB. – "Height linearized" level mode            |
| 315     | ABGLEICH VOLL – QUICK SETUP                          | FULL CALIB. – QUICK SETUP                                |
|         | ABGLEICH VOLL – Füllstandtyp "Druck mit Kennlinie"   | FULL CALIB. – "Pressure linearized" level mode           |
|         | ABGLEICH VOLL – Füllstandtyp "Höhe mit Kennlinie"    | FULL CALIB. – "Height linearized" level mode             |
| 316     | DICHTE ABGLEICH – Füllstandtyp "Linear"              | ADJUST DENSITY – "Linear" level mode                     |
|         | DICHTE ABGLEICH – Füllstandtyp "Höhe mit Kennlinie"  | ADJUST DENSITY – "Height linearized" level mode          |
|         | DICHTE ABGLEICH – Erweit. Abgleich "Füllstand"       | ADJUST DENSITY- "Level" extended setup                   |
| 317     | FAKT. BEN. EINH. P                                   | CUST. UNIT. FACT. P                                      |
| 318     | TEMP. EINHEIT – Betriebsart "Druck"                  | TEMP. ENG. UNIT – "Pressure" measuring mode              |
|         | TEMP. EINHEIT – Betriebsart "Füllstand"              | TEMP. ENG. UNIT – "Level" measuring mode                 |

| ID del<br>indica- | Denominación del parámetro en alemán                       | Denominación del parámetro en inglés                |
|-------------------|------------------------------------------------------------|-----------------------------------------------------|
| dor               |                                                            |                                                     |
|                   | TEMP. EINHEIT – Betriebsart "Durchfluss"                   | TEMP. ENG. UNIT – "Flow" measuring mode             |
| 319               | LAGEOFFSET                                                 | CALIB. OFFSET                                       |
| 323               | SCHLEICHM. SETZEN                                          | SET. L. FL. CUT-OFF                                 |
| 329               | FAKT. BEN. EINH. S1                                        | FACT. U.U. TOTAL.1                                  |
| 330               | FAKT. BEN. EINH. S2                                        | FACT. U.U. TOTAL.2                                  |
| 331               | RESET SUMMENZ. 1                                           | RESET TOTALIZER 1                                   |
| 332               | Pmin PROZESS                                               | Pmin ALARM WINDOW                                   |
| 333               | Pmax PROZESS                                               | Pmax ALARM WINDOW                                   |
| 334               | Tmin PROZESS                                               |                                                     |
| 335               | I max PRUZESS                                              | I MAX ALARM WINDOW                                  |
| 330               | ALARIVERZOGERUNG                                           | ALARIM DELAY                                        |
| 350               | CERÄTEREZEICHNG                                            | DISPLAT CONTRAST                                    |
| 352               | KONFIG ZÄHLER                                              | CONFIG RECORDER                                     |
| 354               | SERIENNR TRANSM.                                           | DEVICE SERIAL No.                                   |
| 357               | TEMP ELEKTRONIK                                            | PCB TEMPERATURE                                     |
| 358               | Tmin ELEKTRONIK                                            | Allowed min. TEMP                                   |
| 359               | Tmax ELEKTRONIK                                            | Allowed Max. TEMP                                   |
| 360               | MAT. ANSCHL. +                                             | MAT. PROC. CONN. +                                  |
| 361               | MAT. ANSCHL. –                                             | MAT. PROC. CONN                                     |
| 362               | MAT. DICHTUNG                                              | SEAL TYPE                                           |
| 363               | SCHREIBSCHUTZ HW                                           | DIP STATUS                                          |
| 365               | MAT. MEMBRAN                                               | MAT. MEMBRANE                                       |
| 366               | FÜLLÖL                                                     | FILLING FLUID                                       |
| 367               | TEMP. SENSOR                                               | SENSOR TEMP.                                        |
| 368               | Tmin SENSOR                                                | Tmin SENSOR                                         |
| 369               | Tmax SENSOR                                                | TMAX SENSOR                                         |
| 370               |                                                            |                                                     |
| 270               | TENDENZ MESSIMEDT                                          | MEAS VAL TREND                                      |
| 380               | $7\ddot{A}HIFR P > Pmax$                                   | COLINTER: P > Pmay                                  |
| 382               | BESET SCHLEPPZEI                                           | RESET PEAKHOLD                                      |
| 383               | MAXIMALER DRUCK                                            | MAX. MEAS. PRESS.                                   |
| 386               | SERIENNR ELEKTR.                                           | ELECTR. SERIAL NO.                                  |
| 389               | BETRIEBSART                                                | MEASURING MODE                                      |
| 392               | ABGLEICHMODUS – Füllstandtyp "Linear"                      | CALIBRATION MODE – "Linear" level mode              |
|                   | ABGLEICHMODUS – Füllstandtyp "Höhe mit Kennlinie"          | CALIBRATION MODE – "Height linearized" level mode   |
| 397               | TAB. EINGABEMODUS                                          | LIN. EDIT MODE                                      |
| 398               | EINH. SUMMENZ. 1 – Durchflusstyp "Volumen<br>Betriebsbed." | TOTALIZER 1 UNIT – "Volume operat. cond." flow type |
| 399               | EINH. SUMMENZ. 2 – Durchflusstyp "Volumen                  | TOTALIZER 2 UNIT – "Volume operat. cond." flow type |
| (00               | Betriebsbed."                                              |                                                     |
| 400               | MODUS SUMMENZ. I                                           | NEG. FLOW 101. 1                                    |
| 401               | 7ÅHLED T \ Tmax                                            | COUNTED: T > Tmax                                   |
| 404               | BETRIEBSSTUNDEN                                            | OPERATING HOURS                                     |
| 413               | SIMULATION                                                 | SIMULATION MODE                                     |
| 414               | SIM. DRUCKWERT                                             | SIM. PRESSURE                                       |
| 416               | MODUS SUMMENZ. 2                                           | NEG. FLOW TOT. 2                                    |
| 419               | INHALT HAUPTZEIL                                           | MAIN LINE CONT.                                     |
| 423               | ANZ ALTERNIEREND                                           | ALTERNATE DATA                                      |
| 434               | DRUCK N. LAGEKOR – Betriebsart "Druck"                     | CORRECTED PRESS. – "Pressure" measuring mode        |
|                   | DRUCK N. LAGEKOR – Betriebsart "Füllstand"                 | CORRECTED PRESS. – "Level" measuring mode           |
|                   | DRUCK N. LAGEKOR – Betriebsart "Durchfluss"                | CORRECTED PRESS. – "Flow" measuring mode            |
| 442               | SCHLEICHM. MODUS                                           | LOW FLOW CUT-OFF                                    |
| 467               | ZAHLER P < Pmin                                            | COUNTER: P < Pmin                                   |
| 469               | MINIMALER DRUCK                                            | MIN. MEAS. PRESS.                                   |
| 4/1               | IVIAAIWALE IEWP.                                           | MAA. MEAS. LEMP.                                    |
| 4/2               |                                                            | GUUNTER: I < IIIIII<br>MIN_MEAS_TEMD                |
| 476               | SIM FEHI FRNR                                              | SIM FREOR NO                                        |
| 480               | ALARMHALTEZEIT                                             | ALARM DISPL. TIME                                   |
| 482               | TYP ANSCHLUSS                                              | PROC. CONN. TYPE                                    |
| 484               | LRL SENSOR                                                 | PRESS.SENS LOLIM                                    |
| 485               | URL SENSOR                                                 | PRESS.SENS HILIM                                    |
| 487               | SENSOR HW REV.                                             | SENSOR H/WARE REV.                                  |
| 488               | PCB COUNT T>Tmax                                           | PCB COUNT: T>Tmax                                   |

| ID del  | Denominación del parámetro en alemán                             | Denominación del parámetro en inglés                  |
|---------|------------------------------------------------------------------|-------------------------------------------------------|
| indica- | *                                                                |                                                       |
| dor     |                                                                  |                                                       |
| 490     | MAX. EL. TEMP.                                                   | PCB MAX. TEMP.                                        |
| 492     | PCB COUNT T <tmin< td=""><td>PCB COUNT: T &lt; Tmin</td></tmin<> | PCB COUNT: T < Tmin                                   |
| 494     | PCB MIN. TEMP.                                                   | PCB MIN. TEMP.                                        |
| 500     | ALARM QUITTIEREN                                                 | ACK. ALARM                                            |
| 549     | MESSTABELLE (Anzeige)                                            | MEASURING TABLE (display)                             |
| 549     | TABELLENEDITOR, ZEILEN-NR (Werte eingeben)                       | EDITOR TABLE, LINE-NUMB (enter values)                |
| 550     | TABELLENEDITOR, X-WERT (Werte eingeben)                          | EDITOR TABLE, X-VAL. (enter values)                   |
| 551     | TABELLENEDITOR, Y-WERT (Werte eingeben)                          | EDITOR TABLE, Y-VAL. (enter values)                   |
| 563     | LAGESOLLWERT                                                     | POS. INPUT VALUE                                      |
| 564     | LETZTE DIAG. CODE                                                | LAST DIAG. CODE                                       |
| 570     | Pmax ANSCHLUSS                                                   | Pmax PROC. CONN.                                      |
| 571     | EINH. MASSEFLUSS                                                 | MASS FLOW UNIT                                        |
| 581     | SENSORMESSTYP                                                    | SENSOR MEAS. TYPE                                     |
| 584     | SENSOR DRUCK – Betriebsart "Druck"                               | SENSOR PRESSURE – "Pressure" measuring mode           |
|         | SENSOR DRUCK – Betriebsart "Fullstand"                           | SENSOR PRESSURE – "Level" measuring mode              |
| 5.01    | SENSOR DRUCK – Betriebsart "Durchfluss"                          | SENSOR PRESSURE – "Flow" measuring mode               |
| 591     |                                                                  |                                                       |
| 595     |                                                                  | SELECT ALARMIYPE                                      |
| 602     | AUSWARL ALARIVIE                                                 | SELECT ALARIVITYPE                                    |
| 607     | REART REN FINH V - Füllstandtum "image"                          | CUST LINIT FACT V - "incor" loval mode                |
| 607     | FARI. BEN. EINH. V – Fullstandtyp Linear                         | CUST. UNIT FACT. V - Linear level mode                |
|         | FART BEN EINH V - Fullstandtyp Diuck mit Kennlinie               | CUST UNIT FACT V = "Height linearized" level mode     |
| 608     | BEN EINHEIT V – Füllstandtyp Tione mit Keinimie                  | CUSTOMER LINIT V = "Linear" level mode                |
| 000     | BEN EINHEIT V – Füllstandtyn "Druck mit Konnlinie"               | CUSTOMER UNIT V - "Pressure linearized" level mode    |
|         | BEN EINHEIT V – Füllstandtyp Bluck mit Kennlinie                 | CUSTOMER UNIT V - "Height linearized" level mode      |
| 609     | EAKT BEN FINH E                                                  | CUST LINIT FACT F                                     |
| 610     | BEN FINHFIT F                                                    | CUSTOMER UNIT F                                       |
| 627     | BEN EINH SUM 1                                                   | TOT 1 USER UNIT                                       |
| 628     | BEN FINH SUM 2                                                   | TOT 2 UNIT TEXT                                       |
| 634     | MAX_DRUCK FLUSS                                                  | MAX PRESS FLOW                                        |
| 639     | SIM. DURCHFL. WERT                                               | SIM. FLOW VALUE                                       |
| 640     | DURCHFLUSSTYP                                                    | FLOW-MEAS. TYPE                                       |
| 652     | SUMMENZÄHLER 1                                                   | TOTALIZER 1                                           |
| 655     | SUMMENZ. 1 ÜBERL.                                                | TOTAL. 1 OVERFLOW                                     |
| 657     | SUMMENZÄHLER 2                                                   | TOTALIZER 2                                           |
| 658     | SUMMENZ. 2 ÜBERL.                                                | TOTAL. 2 OVERFLOW                                     |
| 660     | STD. DURCHFL. EINH                                               | STD. FLOW UNIT                                        |
| 661     | NORM. DURCHFL. EIN                                               | NORM FLOW UNIT                                        |
| 662     | EINH. SUMMENZ. 1 – Durchflusstyp "Masse"                         | TOTALIZER 1 UNIT – "Mass" flow type                   |
| 663     | EINH. SUMMENZ. 2 – Durchflusstyp "Masse"                         | TOTALIZER 2 UNIT - "Mass" flow type                   |
| 664     | EINH. SUMMENZ. 1 – Durchflusstyp "Gas. Std.                      | TOTALIZER 1 UNIT – "Gas. std. conditions" flow type   |
|         | Bedingungen"                                                     |                                                       |
| 665     | EINH. SUMMENZ. 2 – Durchflusstyp "Gas. std. conditions"          | TOTALIZER 2 UNIT – "Gas. std. conditions" flow type   |
| 666     | FINE SUMMENT 1 - Durchflugstup "Gag                              | TOTALIZED 1 LINIT - "Cas norm conditions" flow type   |
| 000     | Normbedingungen"                                                 | TOTALIZER I ONTI – Gas. norm conditions now type      |
| 667     | EINH. SUMMENZ. 2 – Durchflusstyp "Gas                            | TOTALIZER 2 UNIT – "Gas. norm conditions" flow type   |
|         | Normbedingungen"                                                 | 51                                                    |
| 679     | MESSWERT – "Druck"                                               | MEASURED VALUE - "Pressure"                           |
|         | MESSWERT – "Füllstand"                                           | MEASURED VALUE - "Level"                              |
|         | MESSWERT – "Durchfluss"                                          | MEASURED VALUE - "Flow"                               |
| 685     | LAGEKORREKTUR                                                    | POS. ZERO ADJUST                                      |
| 688     | FORMAT HAUPTZEIL                                                 | MAIN DATA FORMAT                                      |
| 703     | FAKT. BEN. EINH. M – Füllstandtyp "Linear"                       | CUST. UNIT FACT. M – "Linear" level mode              |
|         | FAKT. BEN. EINH. M – Füllstandtyp "Druck mit Kennlinie"          | CUST. UNIT FACT. M – "Pressure linearized" level mode |
|         | FAKT. BEN. EINH. M – Füllstandtyp "Höhe mit Kennlinie"           | CUST. UNIT FACT. M – "Height linearized" level mode   |
| 704     | BEN. EINHEIT M – Füllstandtyp "Linear"                           | CUSTOMER UNIT M – "Linear" level mode                 |
|         | BEN. EINHEIT M – Füllstandtyp "Druck mit Kennlinie"              | CUSTOMER UNIT M – "Pressure linearized" level mode    |
|         | BEN. EINHEIT M – Füllstandtyp "Höhe mit Kennlinie"               | CUSTOMER UNIT M – "Height linearized" level mode      |
| 705     | FAKT. BEN. EINH. H – Füllstandtyp "Linear"                       | CUST. UNIT FACT. H – "Linear" level mode              |
|         | FAKT. BEN. EINH. H – Füllstandtyp "Höhe mit Kennlinie"           | CUST. UNIT FACT. H – "Height linearized" level mode   |
| 706     | BEN. EINHEIT H – Füllstandtyp "Linear"                           | CUSTOMER UNIT H – "Linear" level mode                 |
|         | BEN. EINHEIT H – Füllstandtyp "Höhe mit Kennlinie"               | CUSTOMER UNIT H – "Height linearized" level mode      |
| 708     | EINHEIT HÖHE – Füllstandtyp "Linear"                             | HEIGHT UNIT – "Linear" level mode                     |
|         | EINHEIT HOHE – Füllstandtyp "Höhe mit Kennlinie"                 | HEIGHT UNIT – "Height linearized" level mode          |
| 709     | EINHEIT MASSE – Füllstandtyp "Linear"                            | MASS UNIT – "Linear" level mode                       |

| ID del  | Denominación del parámetro en alemán                    | Denominación del parámetro en inglés            |
|---------|---------------------------------------------------------|-------------------------------------------------|
| indica- |                                                         |                                                 |
| dor     |                                                         |                                                 |
|         | EINHEIT MASSE – Füllstandtyp "Druck mit Kennlinie"      | MASS UNIT – "Pressure linearized" level mode    |
|         | EINHEIT MASSE – Füllstandtyp "Höhe mit Kennlinie"       | MASS UNIT – "Height linearized" level mode      |
| 710     | DRUCK LEER – Füllstandtyp "Linear"                      | EMPTY PRESSURE – "Linear" level mode            |
|         | DRUCK LEER – Füllstandtyp "Höhe mit Kennlinie"          | EMPTY PRESSURE – "Height linearized" level mode |
| 711     | DRUCK VOLL – Füllstandtyp "Linear"                      | FULL PRESSURE – "Linear" level mode             |
|         | DRUCK VOLL – Füllstandtyp "Höhe mit Kennlinie"          | FULL PRESSURE – "Height linearized" level mode  |
| 712     | FÜLLHÖHE MAX.                                           | LEVEL MAX.                                      |
| 713     | TANKINHALT MAX.                                         | TANK CONTENT MAX.                               |
| 714     | SIM. FÜLL. V. LIN.                                      | SIM. LEVEL                                      |
| 715     | SIM. TANKINHALT                                         | SIM. TANK CONT.                                 |
| 717     | MESSTABELLE (Auswahl)                                   | MEASURING TABLE (selection)                     |
| 718     | FÜLLSTANDTYP                                            | LEVEL MODE                                      |
| 755     | FÜLLHÖHE MIN.                                           | LEVEL MIN.                                      |
| 759     | TANKINHALT MIN.                                         | TANK CONTENT MIN.                               |
| 761     | HYDR. DRUCK MAX.                                        | HYDR. PRESS MAX.                                |
| 770     | TABELLENEDITOR (Eingabe fortsetzen)                     | EDITOR TABLE (continue entries)                 |
| 775     | HYDR. DRUCK MIN.                                        | HYDR. PRESS MIN.                                |
| 804     | MESSGR. LINEAR                                          | LIN. MEASURAND                                  |
| 805     | MESSGR. LINEARIS.                                       | LINd. MEASURAND                                 |
| 806     | MESSGR. KOMB.                                           | COMB.MEASURAND                                  |
| 808     | TABELLENAUSWAHL                                         | TABLE SELECTION                                 |
| 809     | TABELLENEDITOR (Tabelle auswählen)                      | EDITOR TABLE (select table)                     |
| 810     | DICHTE ABGLEICH – Füllstandtyp "Linear"                 | ADJUST DENSITY – "Linear" level mode            |
|         | DICHTE ABGLEICH – Füllstandtyp "Höhe mit Kennlinie"     | ADJUST DENSITY – "Height linearized" level mode |
| 811     | DICHTE PROZESS                                          | PROCESS DENSITY                                 |
| 812     | EINHEIT DICHTE – Füllstandtyp "Linear"                  | DENSITY UNIT – "Linear" level mode              |
|         | EINHEIT DICHTE – Füllstandtyp "Höhe mit Kennlinie       | DENSITY UNIT – "Height linearized" level mode   |
| 813     | 100% PUNKT – Füllstandtyp "Linear"                      | 100 % POINT – "Linear" level mode               |
|         | 100% PUNKT – Füllstandtyp "Höhe mit Kennlinie"          | 100 % POINT – "Height linearized" level mode    |
| 814     | NULLPUNKTVERSATZ – Füllstandtyp "Linear"                | ZERO POSITION – "Linear" level mode             |
|         | NULLPUNKTVERSATZ – Füllstandtyp "Höhe mit<br>Kennlinie" | ZERO POSITION – "Height linearized" level mode  |
| 815     | TANKBESCHPEIBLING                                       | TANK DESCRIPTION                                |
| 831     | HistoROM VORHND                                         | HistoROM AVAIL                                  |
| 832     | HistoROM FUNKT                                          | HistoROM CONTROL                                |
| 858     | TANKVOLUMEN                                             | TANK VOLUME                                     |
| 859     | TANKHÖHF                                                | TANK VOLUME                                     |
| 981     | AI 3 OUT Value                                          | AI 3 OUT Value                                  |
| 982     | AI 2 OUT Value                                          | AI 2 OUT Value                                  |
| 983     | AI 1 OUT Value                                          | AI 1 OUT Value                                  |
| 984     | DEVICE ADDRESS                                          | DEVICE ADDRESS                                  |
| 985     | DD REVISION                                             | DD REVISION                                     |
| 986     | DEVICE REVISION                                         | DEVICE REVISION                                 |
| 987     | DEVICE ID                                               | DEVICE ID                                       |
# Índice

#### A

| Ajuste de la posición software de configuración FE       |
|----------------------------------------------------------|
| Aiuste de la posición software de configuración FE 60    |
| rijuste de la posicion, sortware de configuración i i oc |
| Ajuste de posición, en campo 32                          |
| Ajuste de posición, FieldCare                            |
| Alcance del suministro                                   |
| Almacenamiento 11                                        |
| Arquitectura del sistema Fieldbus FOUNDATION 33          |
| Asignación de Transducer Blocks (CHANNEL) 38             |
| Avisos                                                   |
|                                                          |

# В

| —        |    |
|----------|----|
| Blindaje | 28 |
| Bloqueo  | 52 |

### С

| Cabezal separado, montaje                          | 23 |
|----------------------------------------------------|----|
| Conexión eléctrica                                 | 26 |
| Configuración de los bloques, estado de suministro | 37 |
| Consumo de corriente                               | 27 |

#### D

| Desbloqueo 52                  |   |
|--------------------------------|---|
| Devolución del equipo 104      | ł |
| Direccionamiento del equipo 35 | ) |

# E

| L                                                       |
|---------------------------------------------------------|
| Elementos de configuración, función                     |
| Elementos para operaciones de configuración,            |
| posición                                                |
| Escalado parámetro OUT 74                               |
| Especificaciones para los cables 27                     |
| Esquema de distribución para la medición de caudal . 12 |
| Esquema de distribución para la medición de la          |
| presión diferencial                                     |
| Esquema de distribución para la medición de nivel 14    |
| Estructura de los menús 46                              |
|                                                         |
| F                                                       |
| -<br>Funcionamiento seguro                              |
| G                                                       |
| Circ del esheral                                        |
| GIIO UEI CADEZAI                                        |
| Н                                                       |
| HistoROM/M-DAT 49                                       |
| I                                                       |
| Identificación de equinos 35                            |
| Indicador 29                                            |
| Indicador do compo                                      |
|                                                         |
|                                                         |
| J                                                       |

| Juntas de diafragma, aplicaciones de vacío                   | 19 |
|--------------------------------------------------------------|----|
| Juntas de diafragma, instrucciones de instalación $\ldots$ . | 19 |

#### L

| Localización y resolución de fallos | Localización y | resolución de fallos | 3 | 87 |
|-------------------------------------|----------------|----------------------|---|----|
|-------------------------------------|----------------|----------------------|---|----|

#### Μ

| Medición de caudal, pasos preliminares62               |
|--------------------------------------------------------|
| Medición de la presión diferencial, instalación17      |
| Medición de nivel                                      |
| Medición de nivel, menú de configuración rápida 70     |
| Medición de nivel, pasos preliminares                  |
| Medición de presión diferencial                        |
| Medición de presión diferencial, pasos preliminares 72 |
| Medición del caudal                                    |
| Medición del caudal, instalación 12                    |
| Medición del caudal, menú de configuración rápido 64   |
| Medición del nivel, instalación14                      |
| Medida de la presión diferencial, menú Quick Setup 73  |
| Mensajes de error                                      |
| Menú de configuración rápida de la presión             |
| Menú de configuración rápida nivel                     |
| Menú de configuración rápido para caudal               |
| Métodos                                                |
| Modelo de bloques, Deltabar S                          |
| Montaje en pared                                       |
| Montaie en tubería                                     |

#### N

| Network configuration | . 34 |
|-----------------------|------|
| Número de equipos     | . 34 |

#### Ρ

| Parámetro CHANNEL                | 88 |
|----------------------------------|----|
| Piezas de repuesto 10            | )3 |
| Placa de identificación          | 9  |
| Procedimiento de puesta a tierra | 28 |
| Protección contra sobretensiones | 28 |

#### R

| Recepción de material                    | . 11 |
|------------------------------------------|------|
| Reparación de equipos con certificado Ex | 103  |
| Reparaciones                             | 103  |
| Reset                                    | . 54 |

#### S

| 5                                  |
|------------------------------------|
| Seguridad del producto             |
| Seguridad en el lugar de trabajo 7 |
| Selección de idioma 59             |
| Selección del modo de medición 59  |
| Simulation                         |
|                                    |

## Т

| Tabla de índices                           | 40    |
|--------------------------------------------|-------|
| Teclas de configuración, en campo, función | 31-32 |
| Teclas de configuración, posición          | 31    |
| Tensión de alimentación                    | 27    |

| U                                         |  |
|-------------------------------------------|--|
| Uso previsto                              |  |
| <b>V</b><br>Versiones del software104     |  |
| <b>Z</b><br>Zona con peligro de explosión |  |

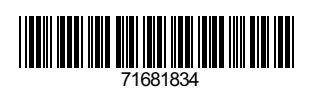

www.addresses.endress.com

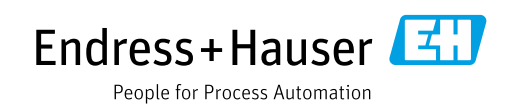